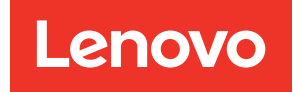

# Руководство пользователя корпуса ThinkEdge SE100

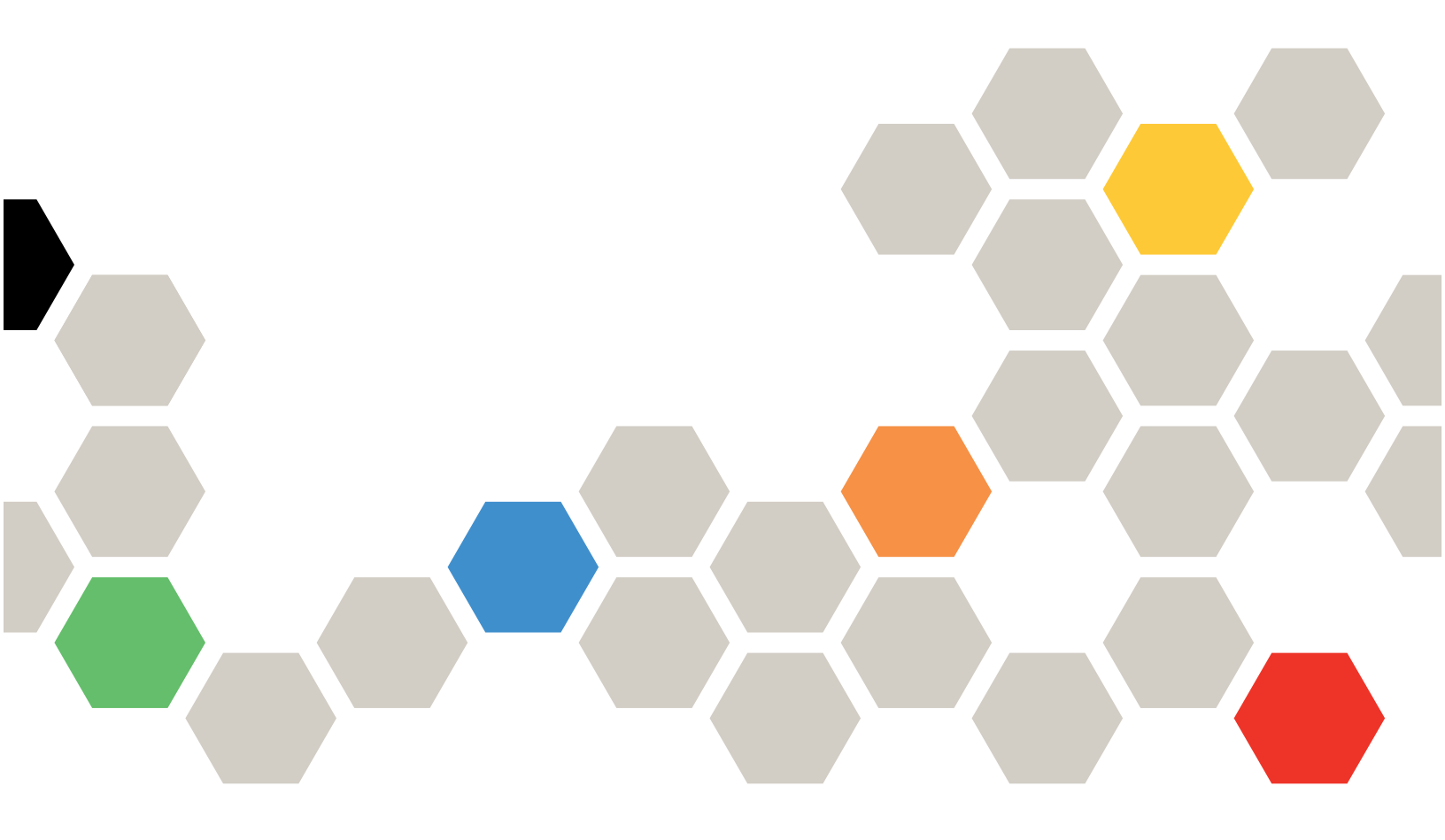

Тип компьютера: 7DGV

#### Примечание

Перед использованием этой информации и сопутствующего продукта внимательно прочитайте сведения и инструкции по технике безопасности на веб-странице по следующему адресу: https://pubs.lenovo.com/safety\_documentation/

Кроме того, обязательно ознакомьтесь с условиями гарантии Lenovo для своего сервера, которые можно найти по следующему адресу: http://datacentersupport.lenovo.com/warrantylookup

#### Первое издание (Май 2025 г.)

#### © Copyright Lenovo 2025.

УВЕДОМЛЕНИЕ ОБ ОГРАНИЧЕНИИ ПРАВ. Если данные или программное обеспечение предоставляются в соответствии с контрактом Управления служб общего назначения США (GSA), на их использование, копирование и разглашение распространяются ограничения, установленные соглашением № GS-35F-05925.

# Содержание

| Содержание                                       | . i                                                                              |
|--------------------------------------------------|----------------------------------------------------------------------------------|
| Безопасность                                     | . iii                                                                            |
| Контрольный список по проверке                   | iv/                                                                              |
|                                                  | . 10                                                                             |
| Глава 1. Введение                                | . 1                                                                              |
| Функции                                          | . 1                                                                              |
| Технические советы                               | . 2                                                                              |
| Информационные сообщения по безопасности         | . 2                                                                              |
| Спецификации                                     | . 3                                                                              |
| Технические спецификации                         | . 3                                                                              |
| Физические спецификации                          | . 5                                                                              |
| Спецификации условий работы                      | . 5                                                                              |
| Средства управления                              | . 9                                                                              |
|                                                  |                                                                                  |
| Глава 2. Компоненты корпуса                      | 15                                                                               |
| Вид корпуса спереди                              | 15                                                                               |
| Вид корпуса сверху                               | 15                                                                               |
| Заглушки разъемов ввода-вывода узла              | 18                                                                               |
| Нумерация вентиляторов компьютера                | 19                                                                               |
| Системные светодиодные индикаторы                | 20                                                                               |
|                                                  | • •                                                                              |
| Глава 3. Список комплектующих                    | 21                                                                               |
|                                                  |                                                                                  |
| Шнуры питания                                    | 24                                                                               |
| Шнуры питания                                    | 24                                                                               |
| Шнуры питания                                    | 24<br>27                                                                         |
| Пинуры питания                                   | 24<br><b>27</b>                                                                  |
| Шнуры питания                                    | 24<br><b>27</b><br>27                                                            |
| Шнуры питания                                    | 24<br>27<br>27<br>27                                                             |
| Шнуры питания                                    | 24<br>27<br>27<br>29                                                             |
| Шнуры питания                                    | 24<br>27<br>27<br>29                                                             |
| Шнуры питания Глава 4. Распаковка и<br>настройка | 24<br>27<br>27<br>29<br>33                                                       |
| Шнуры питания Глава 4. Распаковка и<br>настройка | 24<br>27<br>27<br>29<br><b>33</b><br>33                                          |
| Шнуры питания                                    | 24<br>27<br>27<br>29<br>33<br>33                                                 |
| Шнуры питания                                    | 24<br>27<br>27<br>29<br>33<br>33<br>34                                           |
| Шнуры питания                                    | 24<br>27<br>27<br>29<br>33<br>33<br>34<br>36                                     |
| Шнуры питания                                    | 24<br>27<br>27<br>29<br>33<br>33<br>34<br>36                                     |
| Шнуры питания                                    | 24<br>27<br>27<br>29<br>33<br>33<br>34<br>36<br>36                               |
| Шнуры питания                                    | 24<br>27<br>27<br>29<br>33<br>33<br>34<br>36<br>36<br>36                         |
| Шнуры питания                                    | 24<br>27<br>27<br>29<br>33<br>33<br>34<br>36<br>36<br>37<br>27                   |
| Шнуры питания                                    | 24<br>27<br>27<br>29<br>33<br>33<br>34<br>36<br>36<br>37<br>37<br>37             |
| Шнуры питания                                    | 24<br>27<br>27<br>29<br>33<br>33<br>34<br>36<br>36<br>37<br>37<br>37<br>37<br>37 |
| Шнуры питания                                    | 24<br>27<br>27<br>29<br>33<br>33<br>34<br>36<br>36<br>37<br>37<br>37<br>38<br>20 |

| Конфигурация монтажа в стойке                                                                                   | 39  |
|----------------------------------------------------------------------------------------------------|-----|
| Замена компонентов в корпусе                                                                                    | 50  |
| Замена дефлектора                                                                                               | 50  |
| Замена модуля вентилятора корпуса                                                                               | 52  |
| Замена верхнего кожуха корпуса                                                                                  | 56  |
| Замена платы управления вентилятором<br>(только для квалифицированных                                           |     |
|                                                                                                    | 61  |
| Замена кожуха вентилятора (для монтажа в стойке)                                                                | 65  |
| Замена адаптера питания корпуса.                                                                                | 70  |
| Замена защитного кожуха                                                                                         | 75  |
| Завершение замены компонентов                                                                                   | 77  |
| Глава 6. Конфигурация системы                                                                                   | 79  |
| Настройка сетевого подключения для Lenovo                                                                       |     |
| XClarity Controller                                                                                             | 79  |
| Обновление микропрограммы                                                                                       | 79  |
| Активация/разблокировка системы и настройка функций безопасности ThinkEdge                                      | 85  |
| Активация или разблокировка системы                                                                             | 86  |
| Режим блокировки системы                                                                                        | 88  |
| Управление ключом аутентификации<br>лисков с самоцифрованием (SED AK)                                           | 89  |
| Экстренный сброс пароля ХСС                                                                                     | 90  |
| Настройка микропрограммы                                                                                        | 91  |
| Конфигурация молуля памяти                                                                                      | 92  |
|                                                                                                    | 92  |
|                                                                                                    | 02  |
| сервера.                                                                                                    | 93  |
| Глава 7. Диагностика неполадок                                                                                  | 95  |
| Журналы событий                                                                                                 | 95  |
| Устранение неполадок с помощью системных                                                                        |     |
| светодиодных индикаторов                                                                                        | 97  |
| Передние светодиодные индикаторы                                                                                | 97  |
| Задние светодиодные индикаторы                                                                                  | 99  |
| Светодиодные индикаторы платы управления вентилятором                                                           | 100 |
| Светодиодные индикаторы комплекта расширения адаптера Ethernet                                                  | 100 |
| Светодиодные индикаторы порта<br>управления системой ХСС (RJ-45 10/100/<br>1000 Мбит/с) и портов локальной сети | 101 |
| Общие процедуры выявления неполадок.                                                                            | 102 |
| Устранение предполагаемых неполадок с                                                                           |     |
| питанием                                                                                                    | 103 |
| контроллером Ethernet.                                                                                          | 103 |
| Устранение неполадок по симптомам                                                                               | 104 |
|                                                                                                    |     |

| Периодически возникающие неполадки .                                  |   | 105 |
|-----------------------------------------------------------------------|---|-----|
| Неполадки с клавиатурой, мышью,<br>переключателем KVM или устройством |   |     |
| USB                                                                   |   | 106 |
| Неполадки с монитором и видео                                         |   | 107 |
| Неполадки с сетью                                                     |   | 109 |
| Наблюдаемые неполадки                                                 |   | 110 |
| Неполадки с дополнительными                                           |   | 112 |
|                                                                       | · |     |
| Проблемы с производительностью                                        | · | 114 |
| Неполадки при включении и выключении                                  |   |     |
| питания                                                               | · | 115 |
| Неполадки с питанием                                                  |   | 116 |
| Неполадки с последовательными                                         |   |     |
| устройствами                                                          |   | 116 |
| Неполадки с программным                                               |   |     |
| обеспечением                                                          | · | 118 |
| Приложение А. Получение помощи                                        | I |     |

| приложение А.   | получение | ) Г | 10 | M | οц | ци |      |
|-----------------|-----------|-----|----|---|----|----|------|
| и технической п | юддержки  | •   | •  | • | •  | •  | .119 |

| Перед обращением в службу поддержки 119<br>Сбор данных по обслуживанию                                                                                                    |
|----------------------------------------------------------------------------------------------------|
| Приложение В. Документы и                                                                                                    |
| поддержка                                                                                                    |
| Скачивание документов                                                                                                    |
| Веб-сайты поддержки                                                                                                    |
|                                                                                                    |
| Приложение С. Замечания 125                                                                                                    |
| <b>Приложение С. Замечания </b>                                                                                                    |
| <b>Приложение С. Замечания</b>                                                                                                    |
| Приложение С. Замечания                                                                                                    |
| Приложение С. Замечания                                                                                                    |
| Приложение С. Замечания         .125           Товарные знаки         .126           Важные примечания         .126           Замечания об электромагнитном излучении         .126           Заявление о директиве RoHS Бюро стандартов,<br>метрологии и контроля региона Тайвань<br>(Китай)         .127           Контактная информация отдела импорта и<br>экспорта в регионе Тайвань (Китай)         .127 |

## Безопасность

Before installing this product, read the Safety Information.

قبل تركيب هذا المنتج، يجب قراءة الملاحظات الأمنية

Antes de instalar este produto, leia as Informações de Segurança.

在安装本产品之前,请仔细阅读 Safety Information (安全信息)。

安裝本產品之前,請先閱讀「安全資訊」。

Prije instalacije ovog produkta obavezno pročitajte Sigurnosne Upute.

Před instalací tohoto produktu si přečtěte příručku bezpečnostních instrukcí.

Læs sikkerhedsforskrifterne, før du installerer dette produkt.

Lees voordat u dit product installeert eerst de veiligheidsvoorschriften.

Ennen kuin asennat tämän tuotteen, lue turvaohjeet kohdasta Safety Information.

Avant d'installer ce produit, lisez les consignes de sécurité.

Vor der Installation dieses Produkts die Sicherheitshinweise lesen.

Πριν εγκαταστήσετε το προϊόν αυτό, διαβάστε τις πληροφορίες ασφάλειας (safety information).

לפני שתתקינו מוצר זה, קראו את הוראות הבטיחות.

A termék telepítése előtt olvassa el a Biztonsági előírásokat!

Prima di installare questo prodotto, leggere le Informazioni sulla Sicurezza.

製品の設置の前に、安全情報をお読みください。

본 제품을 설치하기 전에 안전 정보를 읽으십시오.

Пред да се инсталира овој продукт, прочитајте информацијата за безбедност.

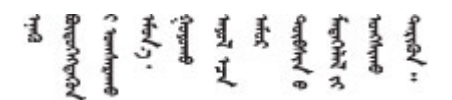

Les sikkerhetsinformasjonen (Safety Information) før du installerer dette produktet.

Przed zainstalowaniem tego produktu, należy zapoznać się z książką "Informacje dotyczące bezpieczeństwa" (Safety Information).

Antes de instalar este produto, leia as Informações sobre Segurança.

Перед установкой продукта прочтите инструкции по технике безопасности.

Pred inštaláciou tohto zariadenia si pečítaje Bezpečnostné predpisy.

Pred namestitvijo tega proizvoda preberite Varnostne informacije.

Antes de instalar este producto, lea la información de seguridad.

Läs säkerhetsinformationen innan du installerar den här produkten.

Bu ürünü kurmadan önce güvenlik bilgilerini okuyun.

مەزكۇر مەھسۇلاتنى ئورنىتىشتىن بۇرۇن بىخەتەرلىك ئۇچۇرلىرىنى ئوقۇپ چىقىڭ،

Youq mwngz yungh canjbinj neix gaxgonq, itdingh aeu doeg aen canjbinj soengq cungj vahgangj ancien siusik.

## Контрольный список по проверке безопасности

Сведения в этом разделе предназначены для выявления потенциально небезопасных состояний сервера. При разработке и создании всех компьютеров в них предусматриваются необходимые компоненты безопасности для защиты пользователей и специалистов по техническому обслуживанию от травм.

**Примечание:** Он не подходит для использования на рабочем месте с устройством визуального отображения в соответствии с §2 руководства по использованию рабочего места.

#### осторожно:

Это оборудование должно устанавливаться и обслуживаться квалифицированным персоналом, как это определено стандартами NEC, IEC 62368-1 и IEC 60950-1 (стандарт безопасности электронного оборудования для аудио/видео, информационных и коммуникационных технологий). Lenovo исходит из того, что вы имеете надлежащие квалификации для обслуживания оборудования и умеете распознавать опасности в продуктах с выделением значительной энергии. Доступ к оборудованию осуществляется с использованием специального инструмента, замка и ключа или других средств обеспечения безопасности и контролируется полномочным лицом, ответственным за данное расположение.

#### Важно:

- Для обеспечения безопасности работы и правильного функционирования системы требуется электрическое заземление сервера. Правильность заземления электрической розетки может проверить квалифицированный электрик.
- Не удаляйте черное покрытие с поверхности сервера. Черное покрытие на поверхности является изолирующим для защиты от электростатического разряда

Чтобы выяснить, нет ли потенциально небезопасных состояний, воспользуйтесь представленным ниже контрольным списком:

- 1. Убедитесь, что питание выключено и шнур питания отключен.
- 2. Проверьте шнур питания.

- Убедитесь, что третий контакт заземления находится в хорошем состоянии. С помощью измерительного прибора измерьте непрерывность третьего провода заземления: сопротивление между внешним контактом заземления и заземлением корпуса должно составлять 0,1 Ом или меньше.
- Убедитесь, что используется шнур питания надлежащего типа.

Чтобы просмотреть шнуры питания, доступные для сервера, выполните указанные ниже действия:

- a. Откройте веб-страницу по следующему адресу: http://dcsc.lenovo.com/#/
- b. Щелкните Preconfigured Model (Преднастроенная модель) или Configure to order (Конфигурация на заказ).
- с. Укажите тип и модель компьютера, чтобы на сервере отобразилась страница конфигуратора.
- d. Щелкните **Power (Питание) → Power Cables (Кабели питания)** для просмотра всех шнуров питания.
- Убедитесь, что изоляция не истерта и не изношена.
- 3. Проверьте, нет ли очевидных изменений, внесенных не компанией Lenovo. При оценке безопасности любых изменений, внесенных не компанией Lenovo, проявите здравый смысл.
- 4. Убедитесь, что внутри сервера нет явно небезопасных компонентов, например металлических опилок, загрязнений, воды или другой жидкости, признаков возгорания или задымления.
- 5. Убедитесь в отсутствии изношенных, истертых или поврежденных кабелей.
- 6. Убедитесь, что крепление крышки блока питания (винты или заклепки) не было извлечено или повреждено.

# Глава 1. Введение

ThinkEdge SE100 Корпуса 1U2N и 1U3N (Тип 7DGV) предназначены для установки ThinkEdge SE100 в стойке. Корпус 1U2N может содержать до двух узлов ThinkEdge SE100 с комплектом расширения PCIe, а корпус 1U3N — до трех узлов ThinkEdge SE100.

Рис. 1. Корпус 1U2N ThinkEdge SE100 с двумя узлами SE100 и комплектом расширения PCIe

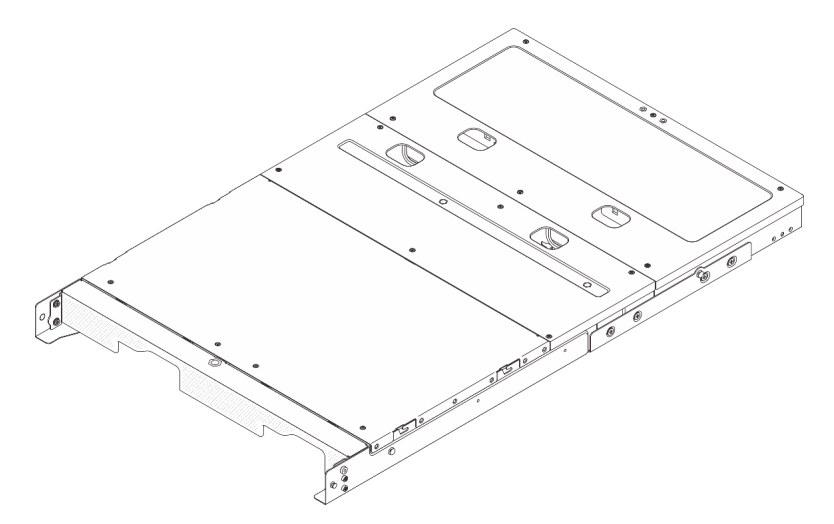

Рис. 2. Корпус 1U3N ThinkEdge SE100 с тремя узлами SE100

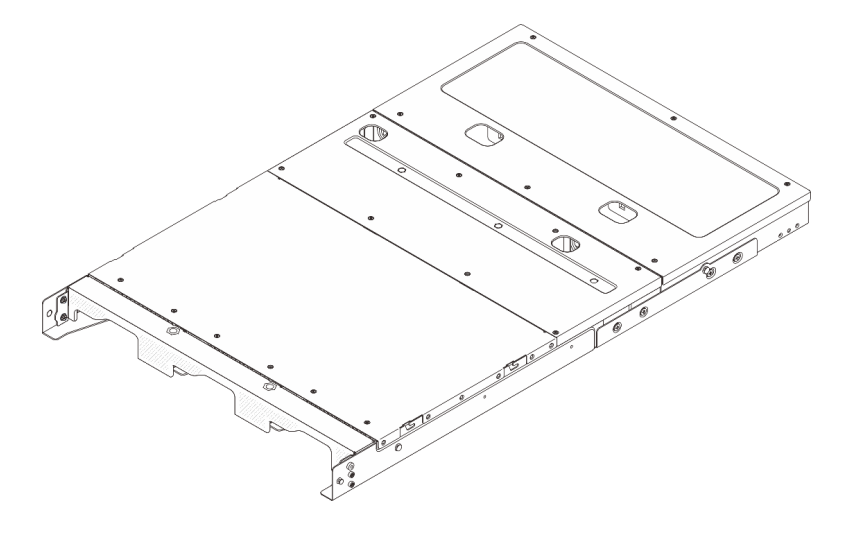

## Функции

При разработке сервера основное внимание уделялось производительности, простоте использования, надежности и возможностям расширения. Эти особенности позволяют настраивать оборудование системы, чтобы удовлетворить ваши потребности сегодня и обеспечить гибкие возможности расширения на будущее.

Ниже перечислены функции и технологии, реализуемые сервером:

#### • Встроенная поддержка сети

Сервер поставляется со встроенным 2-портовым контроллером Gigabit Ethernet с разъемами RJ-45, который поддерживает подключение к сети со скоростью 1000 Мбит/с.

#### • Доступ к веб-сайту Lenovo со служебной информацией с мобильного устройства

На наклейке для обслуживания системы, находящейся на кожухе сервера, нанесен QR-код, который можно отсканировать с помощью устройства считывания QR-кодов и сканера с мобильным устройством, чтобы быстро получить доступ к веб-сайту Lenovo со служебной информацией. На этом веб-сайте предоставляется дополнительная видеоинформация по установке и замене компонентов и содержатся коды ошибок для поддержки сервера.

#### • Active Energy Manager

Lenovo XClarity Energy Manager — это решение для управления питанием и температурой центров обработки данных. С помощью Lenovo XClarity Energy Manager можно контролировать энергопотребление и температуру серверов Converged, NeXtScale, System x, ThinkServer, ThinkSystem и ThinkEdge, осуществлять управление их энергопотреблением и температурой, а также повышать их энергоэффективность.

#### • Резервное охлаждение

Резервное охлаждение вентиляторами на сервере позволяет продолжать работу в случае выхода из строя одного из вентиляторов.

#### • Дополнительные возможности питания

Сервер поддерживает до двух адаптеров питания мощностью 300 Вт.

#### • Режим блокировки системы Lenovo XClarity Controller

При определенных обстоятельствах система принудительно блокируется для защиты сервера от утечки информации, особенно при обнаружении им физического перемещения узла или кожухов корпуса. Дополнительные сведения см. в разделе «Режим блокировки системы» на странице 88.

## Технические советы

Lenovo постоянно обновляет веб-сайт поддержки, размещая последние советы и приемы, которые можно использовать для решения возникающих с вашим сервером проблем. В этих технических советах (которые также называются советами по сохранению системы или бюллетенями технического обслуживания) описываются процедуры, позволяющие обойти или устранить проблемы в работе сервера.

Чтобы найти технические советы для своего сервера, выполните указанные ниже действия.

- 1. Перейдите на сайт http://datacentersupport.lenovo.com и откройте страницу поддержки для вашего сервера.
- 2. На панели навигации нажмите How To's (Инструкции).
- 3. В раскрывающемся меню выберите Article Туре (Тип статьи) → Solution (Решение).

Следуйте инструкциям на экране, чтобы выбрать категорию возникшей проблемы.

## Информационные сообщения по безопасности

Lenovo стремится разрабатывать продукты и услуги, соответствующие самым высоким стандартам безопасности, чтобы клиенты и их данные были защищены. При получении сведений о потенциальных уязвимостях группа реагирования на инциденты, связанные с безопасностью продуктов Lenovo, обязана изучить проблему и предоставить клиентам соответствующую информацию, чтобы они могли на месте составить план действий по минимизации последствий, пока Lenovo работает в направлении предоставления решений.

Список текущих информационных сообщений можно найти на следующем сайте:

## Спецификации

Сводка компонентов и спецификаций сервера. В зависимости от модели некоторые компоненты могут быть недоступны и некоторые спецификации могут не применяться.

В приведенной ниже таблице представлены категории спецификаций и содержимое каждой категории.

| Категория<br>специфика-<br>ции | Технические спецификации                                                                                                    | Физические спецификации | Спецификации условий<br>работы                                                                                                    |
|--------------------------------|----------------------------------------------------------------------------------------------------|-------------------------|----------------------------------------------------------------------------------------------------|
| Содержимое                     | <ul> <li>Вентилятор компьютера</li> <li>Электрический вход</li> <li>Минимальная<br/>конфигурация для отладки</li> <li>Операционные системы</li> </ul> | • Размеры<br>• Вес      | <ul> <li>Излучение акустического<br/>шума</li> <li>Управление температурой<br/>окружающей среды</li> <li>Окружающая среда</li> </ul> |

#### Технические спецификации

Сводка технических характеристик сервера. В зависимости от модели некоторые компоненты могут быть недоступны и некоторые спецификации могут не применяться.

#### Вентилятор компьютера

Поддерживаемые вентиляторы зависят от конфигурации.

- Корпус 1U2N (два вентилятора на узел). Четыре вентилятора 40 x 40 x 28 мм без возможности горячей замены
- Корпус 1U3N (два вентилятора на узел). Шесть вентиляторов 40 x 40 x 28 мм без возможности горячей замены

**Примечание:** Чтобы определить каждый номер вентилятора, перейдите в раздел «Нумерация вентиляторов компьютера» на странице 19.

#### Электрический вход

Ниже приведен список поддерживаемых типов блоков питания с резервированием типа 1+1:

• До двух внешних адаптеров питания мощностью 300 Вт (230/115 В)

**Примечания:** Если установлены один или два внешних адаптера питания мощностью 300 Вт, необходимо поддерживать температуру окружающей среды ниже 35 °С и иметь следующую конфигурацию:

- Вариант монтажа: монтаж в стойке для корпусов 1U2N и 1U3N
- Кожух вентилятора для монтажа в стойке со следующими конфигурациями не поддерживается:
  - Модуль вентилятора для монтажа на столе
  - Кожух вентилятора для монтажа на столе

Важно: Адаптеры питания и резервные адаптеры питания в корпусе должны иметь одинаковую номинальную мощность, рабочую мощность или уровень эффективности.

В соответствии с РЕГЛАМЕНТОМ КОМИССИИ (ЕС) 2019/424 от 1 марта 2020 года, устанавливающего требования к экодизайну серверов и продуктов для хранения данных (лот 9 ErP).

| Внешний блок питания ThinkEdge 300 Вт, 230/115 В |                                                                                                    |                   |  |  |
|--------------------------------------------------|----------------------------------------------------------------------------------------------------|-------------------|--|--|
| Опубликованные сведения                          | Значение и точность                                                                                                    | Единица измерения |  |  |
| Название производителя                           | Lenovo                                                                                                    | -                 |  |  |
| Идентификатор модели                             | Адаптер                                                                                                    | -                 |  |  |
| Входное напряжение                               | 100-240                                                                                                    | V                 |  |  |
| Входная частота переменного тока                 | 50-60                                                                                                    | Гц                |  |  |
| Выходное напряжение                              | 28,0                                                                                                    | V                 |  |  |
| Выходной ток                                     | <ul><li> 3 порта: 3,57</li><li> 2 порта: 5,0</li></ul>                                                                                                    | A                 |  |  |
| Выходная мощность                                | <ul><li> 3 порта: 300,0</li><li> 2 порта: 280,0</li></ul>                                                                                                    | Вт                |  |  |
| Средняя эффективность в<br>активном состоянии    | <ul> <li>FSP:</li> <li>3 порта: 90,0 / 91,0</li> <li>2 порта: 88,5 / 89,5</li> <li>Delta:</li> <li>3 порта: 91,5 / 90,7</li> <li>2 порта: 91,8 / 91,1</li> </ul> | %                 |  |  |
| Эффективность при низкой<br>нагрузке (10 %)      | <ul> <li>FSP:</li> <li>3 порта: 78,0 / 80,0</li> <li>2 порта: 77,0 / 79,0</li> <li>Delta:</li> <li>3 порта: 78,9 / 78,3</li> <li>2 порта: 80,9 / 81,6</li> </ul> | %                 |  |  |
| Энергопотребление без нагрузки                   | <ul> <li>FSP: 0,20 / 0,28</li> <li>Delta: 0,25 / 0,16</li> </ul>                                                                                                 | Вт                |  |  |

#### Минимальная конфигурация для отладки

- Один узел SE100 со следующими установленными компонентами:
  - Один модуль памяти DRAM в гнезде DIMM 1
  - Один диск 2280 SATA/NVMe M.2 в гнезде 1
- Один блок питания 300 Вт
- Два вентилятора компьютера

#### Операционные системы

• Список поддерживаемых операционных систем можно найти по адресу *https://pubs.lenovo.com/se100/*. Список доступных операционных систем: https://lenovopress.lenovo.com/osig.

## Физические спецификации

Сводка физических характеристик сервера. В зависимости от модели некоторые компоненты могут быть недоступны и некоторые спецификации могут не применяться.

#### Размеры

- Высота: 43 мм (1,69 дюйма)
- Ширина: 434,4 мм (17,10 дюйма)
  - От кронштейна EIA к кронштейну EIA: 481,74 мм (18,97 дюйма)
- Глубина: 734,3 мм (28,9 дюйма)

#### Bec

Корпус 1U2N

 Максимум (с двумя узлами, двумя комплектами расширения и двумя установленными адаптерами питания): 13,9 кг (30,6 фунта)

Корпус 1U3N

• Максимум (с тремя узлами и двумя установленными адаптерами питания): 15 кг (33 фунта)

## Спецификации условий работы

Сводка спецификаций условий работы сервера. В зависимости от модели некоторые компоненты могут быть недоступны и некоторые спецификации могут не применяться.

#### Излучение акустического шума

На сервер распространяется следующая декларация излучения акустического шума:

- Уровень звуковой мощности (LwAd)
  - В режиме ожидания:
    - 1U3N: 5,2 бел
    - 1U2N: 4,7 бел
  - Рабочий профиль 1:
    - 1U3N: 5,2 бел
    - 1U2N: 4,7 бел
  - Рабочий профиль 2:
    - 1U3N: 5,9 бел
    - 1U2N: 5,4 бел
- Уровень звукового давления (LpAm)
  - В режиме ожидания:
    - 1U3N: 40,9 дБА
    - 1U2N: 36,2 дБА
  - Рабочий профиль 1:
    - 1U3N: 40,9 дБА
    - 1U2N: 36,2 дБА
  - Рабочий профиль 2:
    - 1U3N: 47,7 дБА
    - 1U2N: 43,2 дБА

#### Примечания:

- Эти уровни звука измерены в управляемых акустических средах согласно процедурам, определенным стандартом ISO7779, и сообщаются в соответствии с требованиями стандарта ISO 9296. Рабочий профиль 1 представлен величиной отвода тепловой мощности ЦП 50 %. Рабочий профиль 2 представлен величиной отвода тепловой мощности ЦП 100 %, операциями записи/чтения 70 %/30 % или GPU 100 %. Испытания проводились при температуре 23 °C ± 2 °C в соответствии с ISO7779.
- Представленные уровни акустического шума основаны на указанных конфигурациях и могут изменяться в зависимости от конфигурации/условий.
  - Конфигурация 1U3N (3 узла установлены в корпусе с такой же конфигурацией, как указано ниже):
    - Процессоры Intel Ultra7, 2 модуля CSODIMM DDR5 32 ГБ, 1 загрузочный диск М.2 NVMe 480 ГБ, 2 устройства хранения данных М.2 NVMe 1,92 ТБ.
  - Конфигурация 1U2N (1 узел установлен в корпусе со следующей конфигурацией):
    - Процессоры Intel Ultra7, 2 модуля CSODIMM DDR5 32 ГБ, 1 загрузочный диск М.2 NVMe 480 ГБ, 1 устройство хранения данных М.2 NVMe 960 ГБ, 1 GPU Nvida RTX2000E Ada.
- Государственные правила (например, правила, предписанные Федеральным агентством по охране труда и здоровья или директивы Европейского сообщества) могут регулировать воздействие уровня шума на рабочем месте и могут применяться к вам и вашей установке сервера. Фактические уровни звукового давления в установленной системе зависят от множества факторов, включая количество стоек в системе, размер, материалы и конфигурацию помещения, в котором установлены стойки, уровни шума от другого оборудования, температуру окружающей среды в помещении, местоположение сотрудника по отношению к оборудованию. Кроме того, соответствие таким государственным правилам зависит от множества дополнительных факторов, включая продолжительность воздействия на сотрудников и то, носят ли сотрудники средства защиты органов слуха. Lenovo рекомендует проконсультироваться с квалифицированными экспертами в этой области, чтобы определить, выполняются ли применимые нормы.

#### Управление температурой окружающей среды

ThinkEdge SE100 Корпуса 1U2N и 1U3N (типа 7DGV) поддерживает большинство конфигураций, работающих при температуре 35 °C и ниже. Отрегулируйте температуру окружающей среды, если установлены конкретные компоненты:

- Перечисленные ниже компоненты могут работать при температуре 35 °С и ниже. Для предотвращения снижения производительности они требуют соответствующей температуры окружающей среды и охлаждения вентиляторами в режиме с резервированием.
  - Если установлен один из указанных ниже компонентов, для обеспечения надлежащей работы необходимо поддерживать температуру окружающей среды ниже 30 °C. Если температура окружающей среды выше 30 °C, возможно снижение производительности.
    - Загрузочные диски M.2 NVMe
- Перечисленные ниже компоненты могут работать при температуре 35 °С и ниже и требуют надлежащего охлаждения системы с резервированием вентиляторов в режиме N+1.
  - Адаптер графического процессора

#### Окружающая среда

ThinkEdge SE100 Корпуса 1U2N и 1U3N соответствует спецификации ASHRAE класса A2. При несоответствии рабочей температуры спецификации ASHRAE A2 или отказе вентилятора производительность системы может снизиться. ThinkEdge SE100 Корпуса 1U2N и 1U3N поддерживаются в следующих условиях:

- Температура воздуха:
  - Рабочие условия
    - ASHRAE класс A2: от 10 до 35 °C (от 50 до 95 °F); максимальная температура окружающей среды уменьшается на 1 °C с увеличением высоты на каждые 300 м (984 фута) свыше 900 м (2953 фута).
- При выключенном сервере: от 5 до 35 °C (от 41 до 95 °F)
- Максимальная высота: 3050 м (10 000 футов)
- Относительная влажность (без образования конденсата):
  - Рабочие условия: 8–90 %, максимальная точка росы: 24 °C (75,2 °F)
  - Транспортировка/хранение: 8-90 %, максимальная точка росы: 27 °C (80,6 °F)
  - Хранение в нерабочем состоянии (без упаковки) допускается при следующих условиях: 5–95 % при максимальной допустимой температуре по сухому термометру 38,7 °C (101,7 °F) в течение 48 часов.
- Загрязнение частицами

**Внимание:** Присутствующие в воздухе частицы и активные газы, а также другие факторы окружающей среды, например влажность или температура, могут представлять опасность для сервера. Сведения о предельных значениях частиц и газов см. в разделе «Загрязнение частицами» на странице 8.

#### Спецификации по поражению током и вибрации

Ниже представлена сводка спецификаций по поражению током и вибрации сервера. В зависимости от модели некоторые компоненты могут быть недоступны и некоторые спецификации могут не применяться.

|  | Табл. 1. Сп | ецификации по | поражению | током и вибрации |
|--|-------------|---------------|-----------|------------------|
|--|-------------|---------------|-----------|------------------|

|                                           | Поражение током                           | Поражение током                                                  | Вибрация                       | Вибрация                                                         |
|-------------------------------------------|-------------------------------------------|------------------------------------------------------------------|--------------------------------|------------------------------------------------------------------|
|                                           | находится в<br>эксплуатации)              | находится в<br>эксплуатации,<br>например при<br>транспортировке) | находится в<br>эксплуатации)   | находится в<br>эксплуатации,<br>например при<br>транспортировке) |
| ThinkEdge SE100<br>Корпуса 1U2N и<br>1U3N | Синусоидальная<br>полуволна, 15G,<br>3 мс | Трапецеидальный<br>сигнал, 50G,<br>167 дюймов в<br>секунду       | 5–500 Гц, 0,21 Grms,<br>15 мин | 2–200 Гц, 1,04 Grms,<br>15 мин                                   |

#### Загрязнение частицами

**Внимание!** Взвешенные частицы (включая металлическую стружку) и активные газы отдельно или в сочетаниях с другими факторами окружающей среды, такими как влажность или температура, могут представлять опасность для описанного в этом документе устройства.

К рискам, которые представляют избыточные уровни частиц или концентрация опасных газов, относятся повреждения, которые могут вызвать неисправность или выход устройства из строя. Изложенные в данном документе спецификации устанавливают ограничения для частиц и газов и позволяют предотвратить такие повреждения. Ограничения не должны рассматриваться или использоваться как однозначные, так как различные другие факторы, такие как температура и влажность воздуха, могут повлиять на воздействие частиц или коррозийных и газовых загрязнений. При отсутствии определенных ограничений, приведенных в этом документе, необходимо реализовать правила, поддерживающие определенные уровни частиц и газов, обеспечивающие безопасность здоровья человека. Если компания Lenovo определила, что повреждение устройства вызвали уровни частиц или газов в окружающей среде, при ремонте или замене устройства или его компонентов в такой среде компания может потребовать устранения таких условий загрязнения. Реализация таких мер возлагается на клиента.

#### Табл. 2. Ограничения для частиц и газов

| Загрязнение                                                                                                    | Ограничения                                                                                                    |  |  |
|----------------------------------------------------------------------------------------------------|----------------------------------------------------------------------------------------------------|--|--|
| Активные газы                                                                                                    | Уровень серьезности G1 согласно стандарту ANSI/ISA 71.04-1985 <sup>1</sup> :                                                                                                    |  |  |
|                                                                                                    | <ul> <li>Уровень реактивности меди должен быть меньше 200 ангстрем/месяц (Å/месяц — это<br/>приблизительно 0,0035 мкг/см<sup>2</sup>-час прироста массы).<sup>2</sup></li> </ul>                                                                                                    |  |  |
|                                                                                                    | <ul> <li>Уровень реактивности серебра должен быть меньше 200 ангстрем/месяц (Å/месяц — это<br/>приблизительно 0,0035 мкг/см<sup>2</sup>-час прироста массы).<sup>3</sup></li> </ul>                                                                                                    |  |  |
|                                                                                                    | <ul> <li>Реагирующий мониторинг газовой коррозийности следует осуществлять<br/>приблизительно в 5 см (2 дюймах) от передней панели стойки со стороны забора воздуха<br/>на высоте одной и трех четвертей высоты рамы от пола или в точке значительно более<br/>высокой скорости воздушного потока.</li> </ul>                                                                                         |  |  |
| Присутствующие<br>в воздухе                                                                                                    | Центры обработки данных должны соответствовать уровню чистоты класса 8 согласно стандарту ISO 14644-1.                                                                                                    |  |  |
| частицы                                                                                                    | В центрах обработки данных без воздушного экономайзера достичь уровня чистоты<br>класса 8 согласно стандарту ISO 14644-1 можно с помощью одного из следующих<br>способов фильтрации:                                                                                                    |  |  |
|                                                                                                    | • Воздух в помещении может непрерывно проходить через фильтры MERV 8.                                                                                                    |  |  |
|                                                                                                    | <ul> <li>Воздух, поступающий в центр обработки данных, может проходить через фильтры<br/>MERV 11, а лучше — MERV 13.</li> </ul>                                                                                                    |  |  |
|                                                                                                    | В центрах обработки данных с воздушными экономайзерами выбор фильтров для<br>достижения уровня чистоты класса 8 согласно стандарту ISO зависит от конкретных<br>условий на объекте.                                                                                                    |  |  |
|                                                                                                    | • Относительная влажность в среде загрязняющих частиц должна быть выше 60 %.4                                                                                                    |  |  |
|                                                                                                    | • В центра обработки данных не должно быть частиц цинка. <sup>5</sup>                                                                                                    |  |  |
| <sup>1</sup> ANSI/ISA-71.0<br><i>загрязняющие</i><br>А.<br><sup>2</sup> Вывод об экв<br>измеряемой в <i>/</i><br>равных пропог                                                                                                    | 04-1985. <i>Условия окружающей среды для измерения процесса и систем управления:</i><br><i>вещества в воздухе</i> . Instrument Society of America, Research Triangle Park, North Carolina, U.S.<br>ивалентности между скоростью распространения коррозии меди в толщину в продукте,<br>Å/месяц, и скоростью прироста массы, основан на том, что Cu <sub>2</sub> S и Cu <sub>2</sub> O увеличиваются в |  |  |
| равных проторциях.<br><sup>3</sup> Вывод об эквивалентности между скоростью распространения коррозии серебра в толщину в продукте,<br>измеряемой в Å/месяц, и скоростью прироста массы, основан на том, что Ag2S является единственным<br>продуктом коррозии. |                                                                                                    |  |  |
| <sup>4</sup> Относительная влажность растворения загрязняющих частиц — это относительная влажность, при<br>которой пыль поглощает достаточное количество воды, чтобы стать влажной и попасть под действие<br>ионной проводимости.                             |                                                                                                    |  |  |
| <sup>5</sup> Поверхностни<br>использование<br>Если при осмо-<br>что в центре об                                                                                                    | ый мусор в случайном порядке собирается в 10 зонах центра обработки данных с<br>м диска диаметром 1,5 см с токопроводящей клейкой лентой на металлическом стержне.<br>гре клейкой ленты под электронным микроскопом частиц цинка не обнаружено, считается,<br>бработки данных частицы цинка отсутствуют.                                                                                              |  |  |

## Средства управления

Для упрощения управления серверами и повышения эффективности такого управления можно использовать предложения портфеля XClarity и другие средства управления системой, описанные в данном разделе.

#### Обзор

| Средства                                         | Описание                                                                                                    |
|--------------------------------------------------|----------------------------------------------------------------------------------------------------|
|                                                  | Контроллер управления материнской платой (ВМС)                                                                                                    |
|                                                  | Реализует в одной микросхеме на материнской плате (блоке материнской платы) сервера функции процессора служб, расширенного ввода-вывода, видеоконтроллера и удаленного присутствия.           |
|                                                  | Интерфейс                                                                                                    |
| Lenovo XClarity Controller                       | • Приложение интерфейса командной строки                                                                                                    |
| ,                                                | • Графический веб-интерфейс пользователя                                                                                                    |
|                                                  | • Мобильное приложение                                                                                                    |
|                                                  | API Redfish                                                                                                    |
|                                                  | Использование и загрузка                                                                                                    |
|                                                  | https://pubs.lenovo.com/lxcc-overview/                                                                                                    |
|                                                  | Приложение, которое сообщает о событиях ХСС в локальном системном<br>журнале ОС.                                                                                                    |
|                                                  | Интерфейс                                                                                                    |
| Lenovo XCC Logger Utility                        | • Приложение интерфейса командной строки                                                                                                    |
|                                                  | Использование и загрузка                                                                                                    |
|                                                  | <ul> <li>https://pubs.lenovo.com/lxcc-logger-linux/</li> </ul>                                                                                                    |
|                                                  | <ul> <li>https://pubs.lenovo.com/lxcc-logger-windows/</li> </ul>                                                                                                    |
|                                                  | Централизованный интерфейс для управления несколькими серверами.                                                                                                    |
|                                                  | Интерфейс                                                                                                    |
|                                                  | • Графический веб-интерфейс пользователя                                                                                                    |
| Lenovo XClarity Administrator                    | • Мобильное приложение                                                                                                    |
|                                                  | API REST                                                                                                    |
|                                                  | Использование и загрузка                                                                                                    |
|                                                  | https://pubs.lenovo.com/lxca/                                                                                                    |
| Набор инструментов<br>Lenovo XClarity Essentials | Портативный и легкий набор инструментов для настройки сервера, сбора<br>данных и обновления микропрограмм. Подходит как для односерверных, так и<br>для многосерверных контекстов управления. |
|                                                  | Интерфейс                                                                                                    |
|                                                  | • OneCLI: приложение интерфейса командной строки                                                                                                    |
|                                                  | <ul> <li>Bootable Media Creator: приложение интерфейса командной строки,<br/>приложение графического пользовательского интерфейса</li> </ul>                                                  |
|                                                  | • UpdateXpress: приложение графического пользовательского интерфейса                                                                                                    |
|                                                  | Использование и загрузка                                                                                                    |
|                                                  | https://pubs.lenovo.com/lxce-overview/                                                                                                    |

| Средства                                | Описание                                                                                                    |  |  |  |
|-----------------------------------------|----------------------------------------------------------------------------------------------------|--|--|--|
|                                         | Встроенный инструмент графического пользовательского интерфейса на основе UEFI на одном сервере, который может упростить выполнение задач управления.                                                                                                    |  |  |  |
|                                         | Интерфейс                                                                                                    |  |  |  |
|                                         | • Веб-интерфейс (удаленный доступ к ВМС)                                                                                                    |  |  |  |
|                                         | • Приложение графического пользовательского интерфейса                                                                                                    |  |  |  |
| Lenovo XClarity Provisioning<br>Manager | Использование и загрузка                                                                                                    |  |  |  |
|                                         | https://pubs.lenovo.com/lxpm-overview/                                                                                                    |  |  |  |
|                                         | Важно:<br>Поддерживаемая версия Lenovo XClarity Provisioning Manager (LXPM) зависит от<br>продукта. Все версии Lenovo XClarity Provisioning Manager в этом документе<br>называются Lenovo XClarity Provisioning Manager и LXPM, если не указано иное.<br>См. информацию о версии LXPM, поддерживаемой вашим сервером, по адресу<br>https://pubs.lenovo.com/lxpm-overview/. |  |  |  |
|                                         | Серия приложений, которые интегрируют функции управления и мониторинга<br>физических серверов Lenovo с программным обеспечением, используемым в<br>определенной инфраструктуре развертывания, например VMware vCenter,<br>Microsoft Admin Center или Microsoft System Center, обеспечивая<br>дополнительную устойчивость рабочей нагрузки.                                 |  |  |  |
| Lenovo XClarity Integrator              | Интерфейс                                                                                                    |  |  |  |
|                                         | • Приложение графического пользовательского интерфейса                                                                                                    |  |  |  |
|                                         | Использование и загрузка                                                                                                    |  |  |  |
|                                         | https://pubs.lenovo.com/lxci-overview/                                                                                                    |  |  |  |
|                                         | Приложение, позволяющее управлять питанием и температурой сервера, а также контролировать их.                                                                                                    |  |  |  |
| Langua Volarity Francy                  | Интерфейс                                                                                                    |  |  |  |
| Manager                                 | • Графический пользовательский веб-интерфейс                                                                                                    |  |  |  |
|                                         | Использование и загрузка                                                                                                    |  |  |  |
|                                         | https://datacentersupport.lenovo.com/solutions/Invo-Ixem                                                                                                    |  |  |  |
|                                         | Приложение, поддерживающее планирование энергопотребления сервера или стойки.                                                                                                    |  |  |  |
|                                         | Интерфейс                                                                                                    |  |  |  |
| Lenovo Capacity Planner                 | <ul> <li>Графический пользовательский веб-интерфейс</li> </ul>                                                                                                    |  |  |  |
|                                         | Использование и загрузка                                                                                                    |  |  |  |
|                                         | https://datacentersupport.lenovo.com/solutions/Invo-Icp                                                                                                    |  |  |  |

#### Функции

| Параметры                               |                           | Функции                                               |                               |                                   |                                                                         |                                                      |                                           |                                       |                              |
|-----------------------------------------|---------------------------|-------------------------------------------------------|-------------------------------|-----------------------------------|-------------------------------------------------------------------------|------------------------------------------------------|-------------------------------------------|---------------------------------------|------------------------------|
|                                         |                           | Управле-<br>ние<br>несколь-<br>кими<br>система-<br>ми | Раз-<br>верты-<br>вание<br>ОС | Конфи-<br>гурация<br>систе-<br>мы | Обно-<br>вле-<br>ния<br>ми-<br>кро-<br>про-<br>грам-<br>мы <sup>1</sup> | Мони-<br>торинг<br>собы-<br>тий и<br>опове-<br>щений | Инвен-<br>тари-<br>зация/<br>журна-<br>лы | Упра-<br>вле-<br>ние<br>пита-<br>нием | Плани-<br>рование<br>питания |
| Lenovo X0                               | Clarity Controller        |                                                       |                               | $\checkmark$                      | $\sqrt{2}$                                                              | $\checkmark$                                         | $\sqrt{4}$                                |                                       |                              |
| Lenovo XCC Logger Utility               |                           |                                                       |                               |                                   |                                                                         | $\checkmark$                                         |                                           |                                       |                              |
| Lenovo XClarity<br>Administrator        |                           | $\checkmark$                                          | $\checkmark$                  | $\checkmark$                      | $\sqrt{2}$                                                              | $\checkmark$                                         | $\sqrt{4}$                                |                                       |                              |
| Набор                                   | OneCLI                    | $\checkmark$                                          |                               | $\checkmark$                      | $\sqrt{2}$                                                              | $\checkmark$                                         | $\checkmark$                              |                                       |                              |
| ментов<br>Lenovo                        | Bootable Media<br>Creator |                                                       |                               | $\checkmark$                      | $\sqrt{2}$                                                              |                                                      | $\sqrt{4}$                                |                                       |                              |
| XClarity<br>Essen-<br>tials             | UpdateXpress              |                                                       |                               | $\checkmark$                      | $\sqrt{2}$                                                              |                                                      |                                           |                                       |                              |
| Lenovo XClarity Provisioning<br>Manager |                           |                                                       | $\checkmark$                  | $\checkmark$                      | $\sqrt{3}$                                                              |                                                      | $\sqrt{5}$                                |                                       |                              |
| Lenovo XClarity Integrator              |                           | $\checkmark$                                          | $\sqrt{6}$                    | $\checkmark$                      | $\checkmark$                                                            | $\checkmark$                                         | $\checkmark$                              | $\sqrt{7}$                            |                              |
| Lenovo XClarity Energy<br>Manager       |                           | $\checkmark$                                          |                               |                                   |                                                                         | $\checkmark$                                         |                                           | $\checkmark$                          |                              |
| Lenovo Ca                               | apacity Planner           |                                                       |                               |                                   |                                                                         |                                                      |                                           |                                       | $\sqrt{8}$                   |

#### Примечания:

- 1. Большинство параметров можно обновить с помощью Lenovo Tools. В некоторых случаях, например с микропрограммой графического процессора или микропрограммой для нескольких путей, требуется использовать инструменты поставщика.
- 2. Для обновления микропрограммы с помощью Lenovo XClarity Administrator, Lenovo XClarity Essentials или Lenovo XClarity Controller параметры UEFI сервера для дополнительного ПЗУ должны иметь значение **Автоматически** или **UEFI**.
- 3. Обновления микропрограммы ограничены только обновлениями Lenovo XClarity Provisioning Manager, Lenovo XClarity Controller и UEFI. Обновления микропрограмм для дополнительных устройств (например, адаптеров) не поддерживаются.
- 4. Чтобы в Lenovo XClarity Administrator, Lenovo XClarity Controller или Lenovo XClarity Essentials отобразить подробную информацию о карте адаптера, в частности название модели и уровень микропрограммы, параметры UEFI сервера для дополнительного ПЗУ должны иметь значение **Автоматически** или **UEFI**.
- 5. Определение имеющихся ресурсов ограничено.
- 6. Проверка развертывания Lenovo XClarity Integrator для System Center Configuration Manager (SCCM) поддерживает развертывание оперативной системы Windows.
- 7. Функция управления питанием поддерживается только Lenovo XClarity Integrator для VMware vCenter.

8. Перед покупкой новых компонентов настоятельно рекомендуется проверять данные, касающиеся питания сервера, с помощью Lenovo Capacity Planner.

# Глава 2. Компоненты корпуса

В этом разделе содержатся сведения о каждом компоненте, связанном с корпусом.

## Вид корпуса спереди

В этом разделе содержится информация об элементах управления, светодиодных индикаторах и разъемах на передней панели корпуса.

#### Примечания:

- Корпус 1U2N может содержать до двух узлов ThinkEdge SE100 с комплектом расширения PCIe, а корпус 1U3N — до трех узлов ThinkEdge SE100, как показано на рисунке ниже.
- Номера отсеков для узлов указаны на боковой стороне корпуса.
- В зависимости от модели сервер может выглядеть несколько иначе, чем на рисунке.

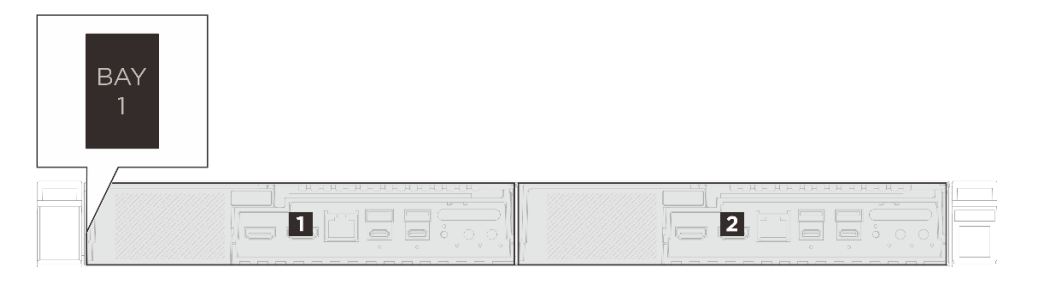

Рис. 3. Корпус 1U2N, вид спереди

Табл. 3. Нумерация отсеков корпуса 1U2N

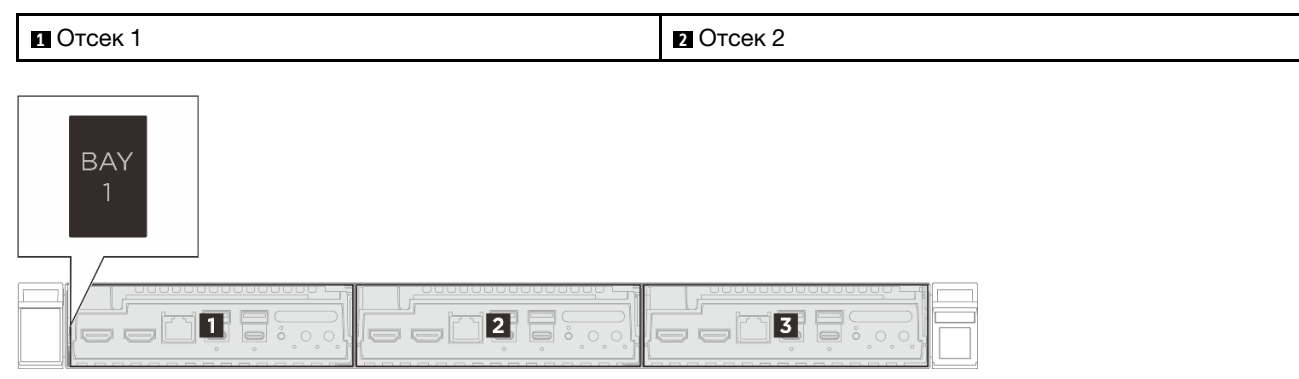

Рис. 4. Корпус 1U3N, вид спереди

| Табл  | 4 H  | vmenai | INA OL | гсеков | корп  | vca | 11 I.3N |
|-------|------|--------|--------|--------|-------|-----|---------|
| raon. | 7.11 | ywepai | цил О  | CENOB  | ropri | yca | 10014   |

| Отсек 1   | 2 Отсек 2 |
|-----------|-----------|
| В Отсек 3 |           |

## Вид корпуса сверху

На рисунках в этом разделе представлены сведения о виде корпуса сверху.

- «Вид сверху корпуса ThinkEdge SE100 1U3N» на странице 16
- «Вид сверху корпуса ThinkEdge SE100 1U2N» на странице 17

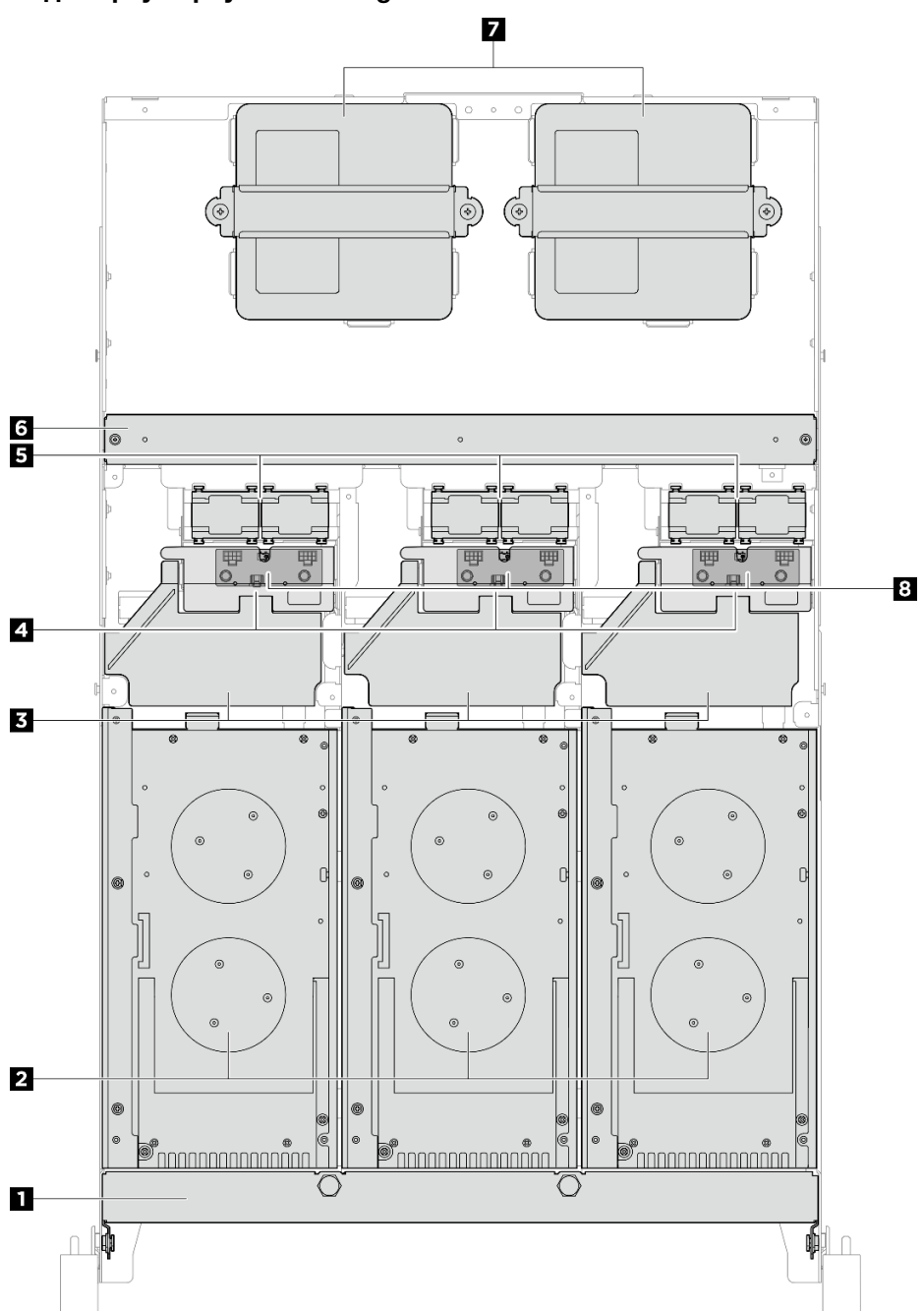

#### Вид сверху корпуса ThinkEdge SE100 1U3N

Рис. 5. Вид сверху корпуса ThinkEdge SE100 1U3N

Табл. 5. Компоненты в корпусе 1U3N, вид сверху

| Транспортировочная скоба | 2 Узел           |  |  |
|--------------------------|------------------|--|--|
| Дефлектор                | 4 Защитный кожух |  |  |

Табл. 5. Компоненты в корпусе 1U3N, вид сверху (продолж.)

| Модуль вентилятора                 | в Поперечная планка           |
|------------------------------------|-------------------------------|
| 🖬 Адаптер питания мощностью 300 Вт | Плата управления вентилятором |

#### Вид сверху корпуса ThinkEdge SE100 1U2N

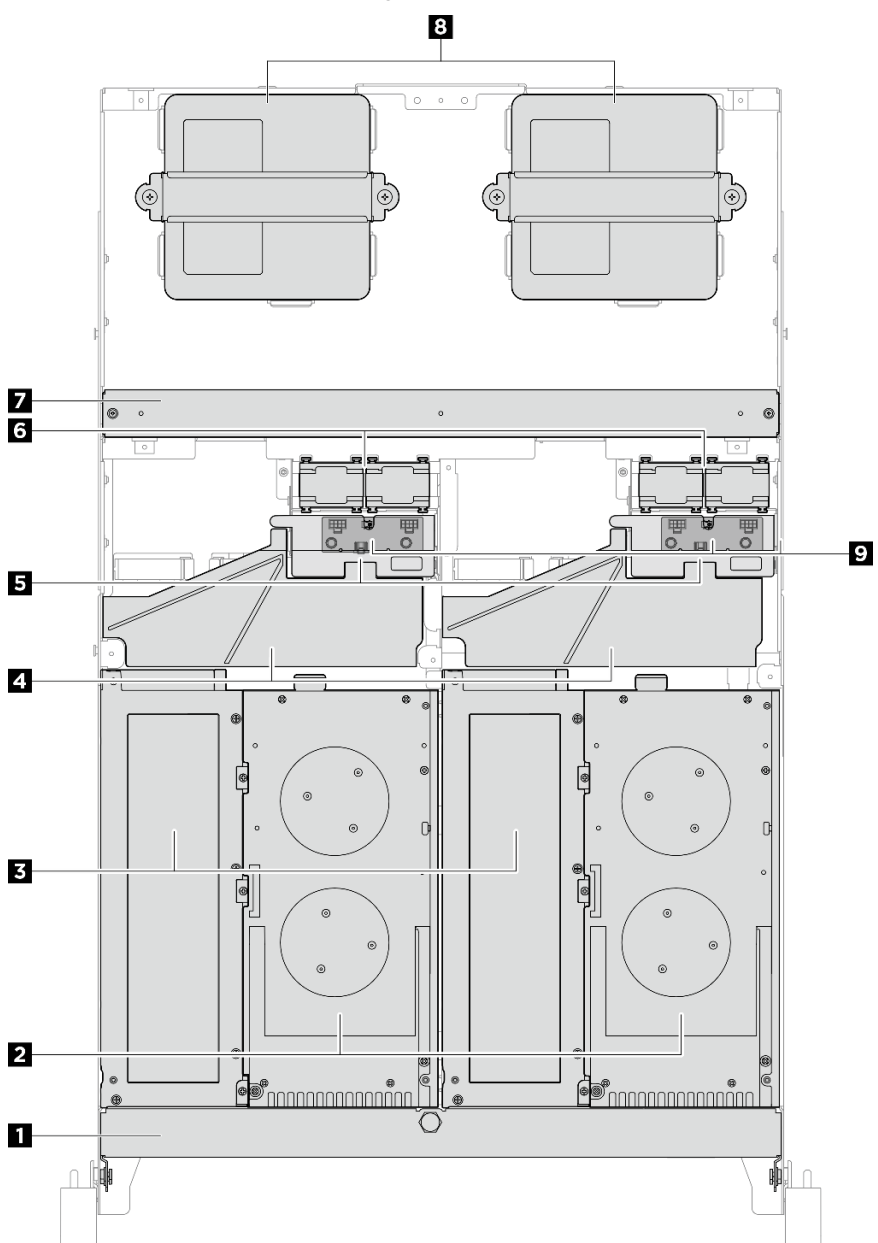

Рис. 6. Вид сверху корпуса ThinkEdge SE100 1U2N

Табл. 6. Компоненты в корпусе 1U2N, вид сверху

| Транспортировочная скоба | 2 Узел             |  |  |
|--------------------------|--------------------|--|--|
| Комплект расширения      | Дефлектор          |  |  |
| В Защитный кожух         | Модуль вентилятора |  |  |

Табл. 6. Компоненты в корпусе 1U2N, вид сверху (продолж.)

| 🖬 Поперечная планка           | Адаптер питания мощностью 300 Вт |  |  |
|-------------------------------|----------------------------------|--|--|
| Плата управления вентилятором |                                  |  |  |

## Заглушки разъемов ввода-вывода узла

Установите заглушки ввода-вывода с передней и задней стороны узла, если разъемы не используются. Разъемы могут покрыться пылью без надлежащей защиты заглушками.

Примечание: В зависимости от модели сервер может выглядеть несколько иначе, чем на рисунке.

#### Заглушки ввода-вывода узла

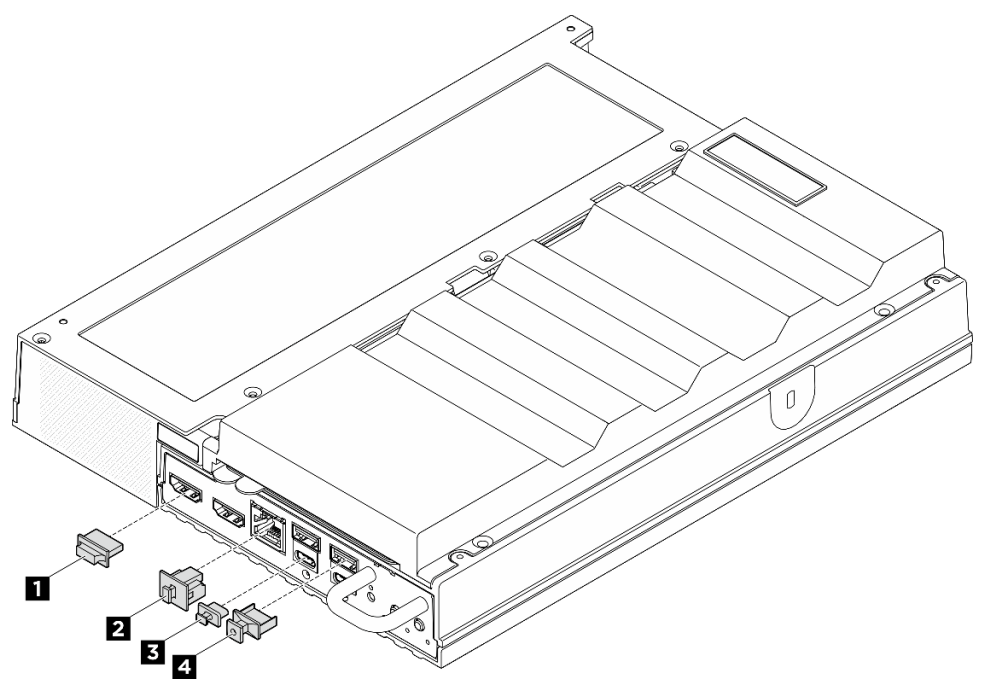

Рис. 7. Передние заглушки ввода-вывода

| 💵 Заглушка разъема HDMI (x2)       | 🛿 Заглушка разъема RJ-45 (x1)      |  |  |
|------------------------------------|------------------------------------|--|--|
| 🖪 Заглушка разъема USB Туре-С (x2) | 4 Заглушка разъема USB Туре-А (х2) |  |  |

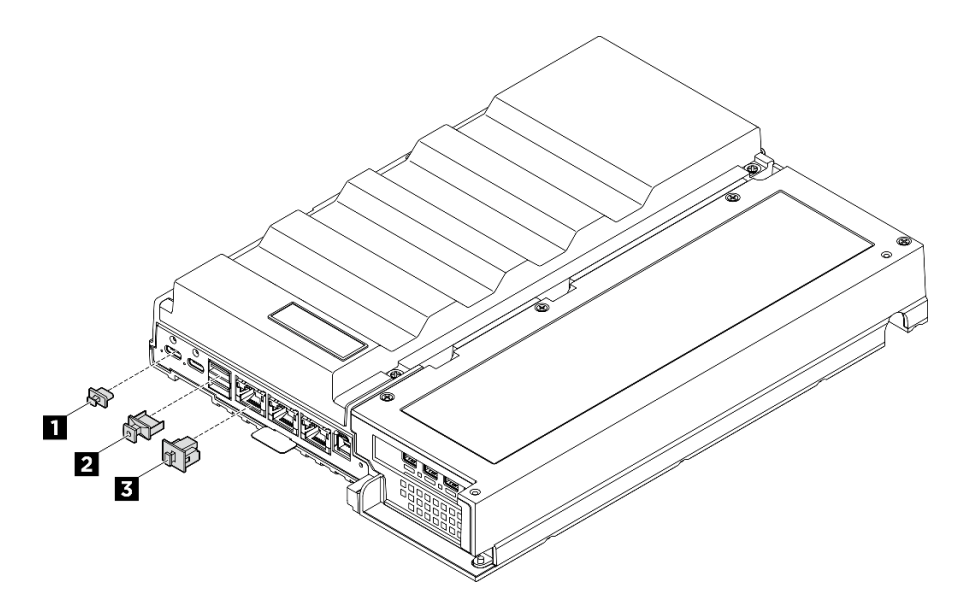

Рис. 8. Задние заглушки ввода-вывода

| 💵 Заглушка разъема USB Туре-С (x2) | 🛿 Заглушка разъема USB Туре-А (x2) |
|------------------------------------|------------------------------------|
| В Заглушка разъема RJ-45 (x3)      |                                    |

## Нумерация вентиляторов компьютера

В этом разделе приведена информация о нумерации вентиляторов компьютера SE100. Понимание нумерации вентиляторов компьютера помогает правильно устанавливать и настраивать вентиляторы в системе.

#### Вентиляторы, поддерживаемые в различных конфигурациях

Табл. 7. Вентиляторы, поддерживаемые в различных конфигурациях

| Расположе-<br>ние                  |                   |                   |              | 3 4               |              |                   |  |
|------------------------------------|-------------------|-------------------|--------------|-------------------|--------------|-------------------|--|
| Нумерация                          | 1<br>Вентилятор 1 | 2<br>Вентилятор 2 | Вентилятор 3 | 4<br>Вентилятор 4 | Вентилятор 5 | 6<br>Вентилятор 6 |  |
| Узел                               | $\checkmark$      | $\checkmark$      |              |                   |              |                   |  |
| Узел с<br>комплектом<br>расширения | $\checkmark$      | $\checkmark$      |              |                   | $\checkmark$ | $\checkmark$      |  |

Табл. 7. Вентиляторы, поддерживаемые в различных конфигурациях (продолж.)

| Корпус 1U2N |  | $\checkmark$ | $\checkmark$ | $\checkmark$ | $\checkmark$ |
|-------------|--|--------------|--------------|--------------|--------------|
| Корпус 1U3N |  | $\checkmark$ | $\checkmark$ |              |              |

В зависимости от конфигурации сервера поддерживаются три типа вентиляторов:

- **1 2** Узел: поддержка до двух вентиляторов 6513 без возможности оперативной замены. Дополнительные сведения см. в разделе *https://pubs.lenovo.com/se100/replace\_fan*.
- **В С Корпус:** в зависимости от типа модели корпус 1U2N поддерживает до четырех вентиляторов 4028 без возможности оперативной замены, а корпус 1U3N поддерживает до шести вентиляторов 4028 без возможности оперативной замены. Дополнительные сведения см. в разделе *https://pubs.lenovo.com/se100-enclosure/replace\_encl\_fan*.
- **Б Комплект расширения:** комплект расширения с адаптером Ethernet поддерживает до двух нагнетающих вентиляторов 5010. Дополнительные сведения см. в разделе *https://pubs.lenovo.com/se100/replace\_nic\_fan*.

Примечание: Перед установкой узла в корпус снимите с него вентиляторы и и и, чтобы избежать помех при монтаже.

#### Системные светодиодные индикаторы

В следующем разделе приведены сведения о доступных системных светодиодных индикаторах.

Дополнительные сведения см. в разделе «Устранение неполадок с помощью системных светодиодных индикаторов» на странице 97.

# Глава 3. Список комплектующих

Воспользуйтесь списком комплектующих, чтобы определить все компоненты, доступные для сервера.

Для получения дополнительных сведений о заказе комплектующих выполните указанные ниже действия:

- 1. Перейдите на веб-страницу по адресу http://datacentersupport.lenovo.com и откройте страницу поддержки для своего сервера.
- 2. Нажмите Parts (Комплектующие).
- 3. Введите серийный номер, чтобы просмотреть список компонентов для своего сервера.

Перед покупкой новых компонентов настоятельно рекомендуется проверять данные, касающиеся питания сервера Lenovo Capacity Planner.

Примечание: В зависимости от модели сервер может выглядеть несколько иначе, чем на рисунке.

Комплектующие, перечисленные в представленной ниже таблице, относятся к одной из следующих категорий:

- **Т1:** узел, подлежащий замене силами пользователя (CRU), 1-го уровня. Ответственность за замену узлов CRU 1-го уровня несет пользователь. Если Lenovo устанавливает CRU первого уровня по вашему запросу без соглашения на обслуживание, установку будет необходимо оплатить.
- **Т2:** узел, подлежащий замене силами пользователя (CRU), 2-го уровня. CRU 2-го уровня можно установить самостоятельно или сделать запрос на установку специалистами Lenovo без дополнительной платы в соответствии с типом гарантийного обслуживания, предусмотренного для сервера.
- **F:** сменный узел (FRU). Устанавливать узлы FRU должны только квалифицированные специалисты по техническому обслуживанию.
- **С:** расходные компоненты и элементы конструкции. Покупать и заменять расходные компоненты и элементы конструкции (например, заглушку или панель) вы должны самостоятельно. Если Lenovo покупает или устанавливает элемент конструкции по вашему запросу, эту услугу будет необходимо оплатить.

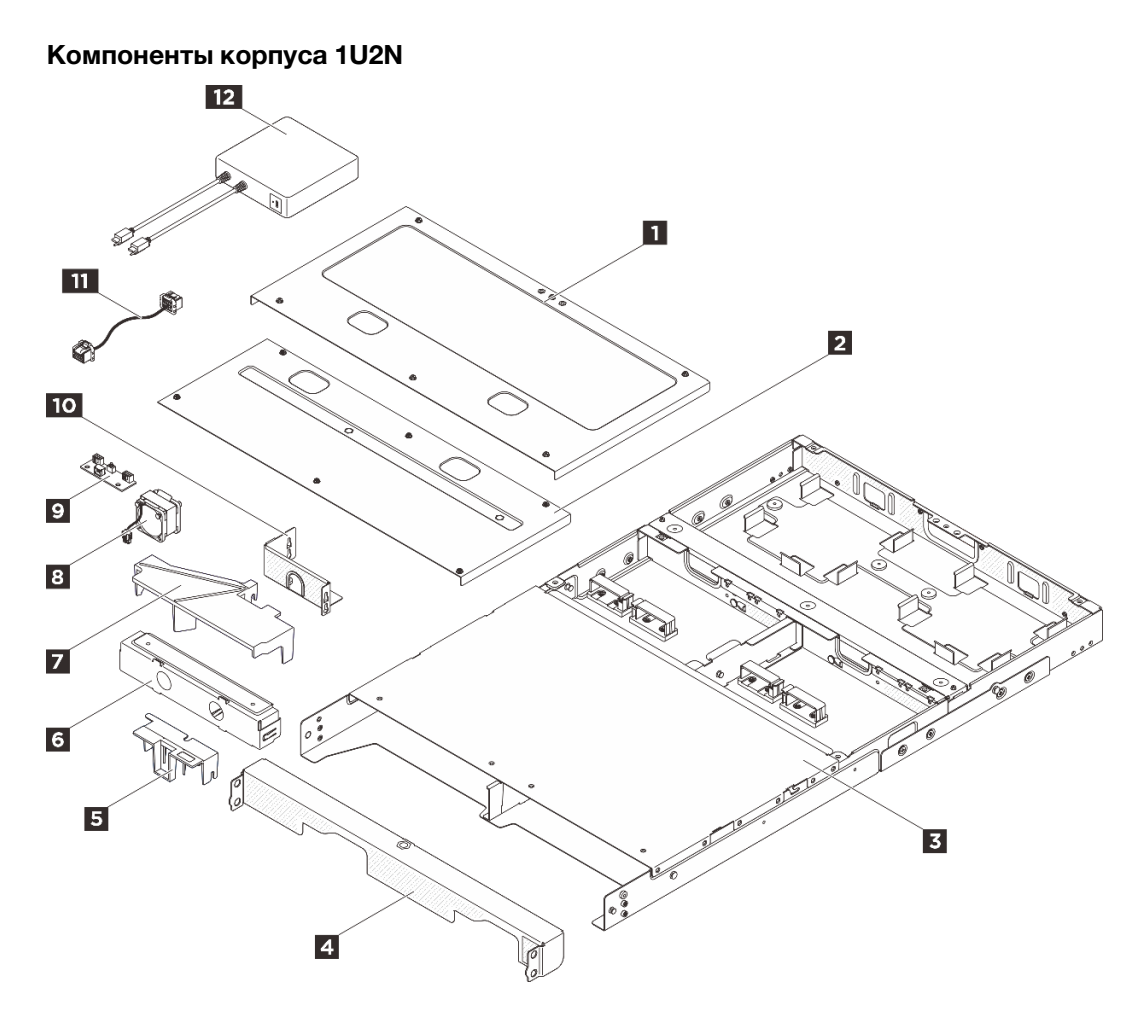

Рис. 9. Компоненты корпуса 1U2N

| Табл.      | 8. | Список комплектующих  | корпуса 1U2N    |  |
|------------|----|-----------------------|-----------------|--|
| 1 a 0 / 11 | ۰. | опиноси понини угощим | nopily ou roelt |  |

| N₂                                                                                                    | Описание                      | Тип |  |
|----------------------------------------------------------------------------------------------------|-------------------------------|-----|--|
| Для получения дополнительных сведений о заказе комплектующих выполните указанные ниже действия:                                                   |                               |     |  |
| <ol> <li>Перейдите на веб-страницу по адресу http://datacentersupport.lenovo.com и откройте страницу поддержки<br/>для своего сервера.</li> </ol> |                               |     |  |
| 2. Нажмите Parts (Комплектующие).                                                                                                    |                               |     |  |
| 3. Введите серийный номер, чтобы просмотреть список компонентов для своего сервера.                                                               |                               |     |  |
| 0                                                                                                    | Задний верхний кожух 1U2N     | T1  |  |
| 2                                                                                                    | Средний верхний кожух 1U2N    | T1  |  |
| B                                                                                                    | Корпус 1U2N                   | F   |  |
| 4                                                                                                    | Транспортировочная скоба 1U2N | T1  |  |
| 5                                                                                                    | Защитный кожух                | T1  |  |
| 6                                                                                                    | Заглушка узла 1U2N            | С   |  |
| 7                                                                                                    | Дефлектор 1U2N                | T1  |  |
| 8                                                                                                    | Модуль вентилятора            | T2  |  |

| N₂  | Описание                                            | Тип |
|-----|-----------------------------------------------------|-----|
| 9   | Плата управления вентилятором                       | F   |
| 10  | Отсек для платы управления вентилятором             | T1  |
| 111 | Кабель платы управления вентилятором                | T1  |
| 112 | Внешний адаптер питания ThinkEdge 300 Вт, 230/115 В | T1  |

#### Табл. 8. Список комплектующих корпуса 1U2N (продолж.)

### Компоненты корпуса 1U3N

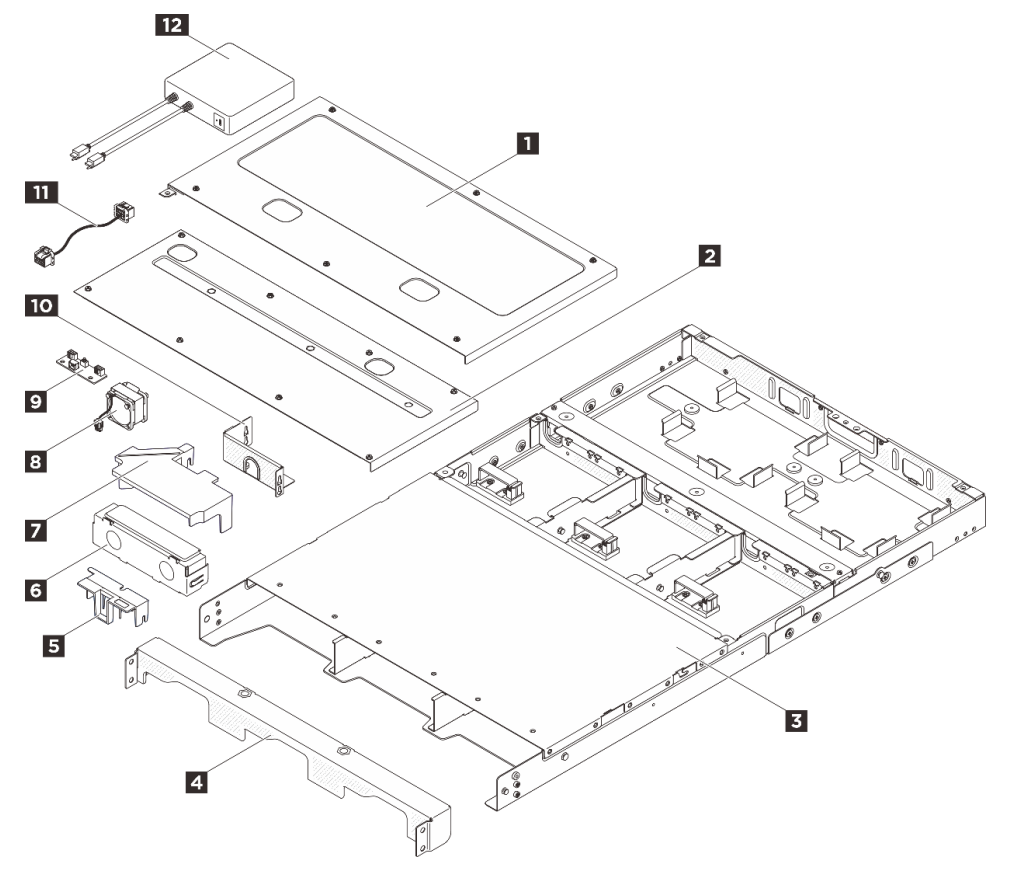

Рис. 10. Компоненты корпуса 1U3N

| Табл. 9. Список ког | иплектующих корпуса | 1U3N |
|---------------------|---------------------|------|
|---------------------|---------------------|------|

| N₂                                                                                                    | Описание    | Тип |  |
|----------------------------------------------------------------------------------------------------|-------------|-----|--|
| Для получения дополнительных сведений о заказе комплектующих выполните указанные ниже действия:                                                                                                    |             |     |  |
| <ol> <li>Перейдите на веб-страницу по адресу <a href="http://datacentersupport.lenovo.com">http://datacentersupport.lenovo.com</a> и откройте страницу поддержки<br/>для своего сервера.</li> </ol> |             |     |  |
| 2. Нажмите Parts (Комплектующие).                                                                                                    |             |     |  |
| 3. Введите серийный номер, чтобы просмотреть список компонентов для своего сервера.                                                                                                    |             |     |  |
| 1                                                                                                    | 1U2N 1U3N   | T1  |  |
| 2                                                                                                    | 1U2N 1U3N   | T1  |  |
| 3                                                                                                    | Корпус 1U3N | F   |  |

Табл. 9. Список комплектующих корпуса 1U3N (продолж.)

| N₂  | Описание                                            | Тип |
|-----|-----------------------------------------------------|-----|
| 4   | Транспортировочная скоба 1U3N                       | T1  |
| 5   | Защитный кожух                                      | T1  |
| 6   | 1U2N 1U3N                                           | С   |
| 7   | 1U2N 1U3N                                           | T1  |
| 8   | Модуль вентилятора                                  | T2  |
| 9   | Плата управления вентилятором                       | F   |
| 10  | Отсек для платы управления вентилятором             | T1  |
| 111 | Кабель платы управления вентилятором                | T1  |
| 12  | Внешний адаптер питания ThinkEdge 300 Вт, 230/115 В | T1  |

## Шнуры питания

Доступно несколько шнуров питания в зависимости от страны и региона, где установлен сервер.

Чтобы просмотреть шнуры питания, доступные для сервера, выполните указанные ниже действия:

1. Откройте веб-страницу по следующему адресу:

#### http://dcsc.lenovo.com/#/

- 2. Щелкните Preconfigured Model (Преднастроенная модель) или Configure to order (Конфигурация на заказ).
- 3. Укажите тип и модель компьютера, чтобы на сервере отобразилась страница конфигуратора.
- 4. Щелкните **Power (Питание) → Power Cables (Кабели питания)** для просмотра всех шнуров питания.

#### Примечания:

- Для обеспечения безопасности с данным продуктом предоставляется шнур питания с заземляемой патронной штепсельной розеткой. Во избежание поражения электрическим током всегда используйте шнур питания и вилку с заземленной розеткой.
- Шнуры питания для этого продукта, которые используются в США и Канаде, перечислены в списке компании Underwriter's Laboratories (UL) и сертифицированы Канадской ассоциацией по стандартизации (CSA).
- Для блоков, предназначенных для работы при напряжении 115 В, используйте сертифицированный CSA комплект шнура питания из списка UL, состоящий из трехжильного шнура толщиной минимум 18 AWG (типа SVT или SJT), длиной не более 4,5 м и патронной штепсельной розетки заземляемого типа номиналом 15 A, 125 В с параллельно расположенными ножевыми контактами.
- Для блоков, предназначенных для работы при напряжении 230 В в США, используйте сертифицированный CSA комплект шнура питания из списка UL, состоящий из трехжильного шнура толщиной минимум 18 AWG (типа SVT или SJT), длиной не более 4,5 м и патронной штепсельной розетки заземляемого типа номиналом 15 A, 250 В с последовательно расположенными ножевыми контактами.
- Для блоков, предназначенных для работы при напряжении 230 В за пределами США, используйте комплект шнура питания с патронной штепсельной розеткой заземляемого типа. Комплект шнура питания должен иметь соответствующие разрешения по технике безопасности для страны, где будет установлено оборудование.

• Шнуры питания для конкретной страны или конкретного региона обычно доступны только в данной стране или данном регионе.

# Глава 4. Распаковка и настройка

В этом разделе приведены сведения по распаковке и настройке сервера. При распаковке сервера проверьте наличие в упаковке всех необходимых компонентов и узнайте, где найти информацию о серийном номере сервера и доступе к Lenovo XClarity Controller. При настройке сервера обязательно следуйте инструкциям в разделе «Контрольный список настройки сервера» на странице 29.

## Содержимое комплекта поставки сервера

При получении сервера убедитесь, что в комплекте поставки имеется все, что вы ожидали получить.

В комплект поставки сервера входят следующие компоненты:

- Узел
- Корпус
- Комплект установки направляющих\*. В упаковке есть руководство по установке.
- Кабельный органайзер\*. В упаковке есть руководство по установке.
- Коробка с материалами, содержащая различные компоненты, в частности шнуры питания<sup>\*</sup>, набор вспомогательных принадлежностей и печатные документы.

#### Примечания:

- Некоторые из перечисленных компонентов имеются только в некоторых моделях.
- Компоненты, помеченные звездочкой (\*), являются необязательными.

Если какой-либо компонент отсутствует или поврежден, обратитесь к продавцу. Обязательно сохраните свидетельство о законности приобретения и упаковочный материал. Это может потребоваться для получения гарантийного обслуживания.

# Идентификация сервера и получение доступа к Lenovo XClarity Controller

В этом разделе приведены сведения о том, как идентифицировать сервер и где найти информацию о доступе к Lenovo XClarity Controller.

Примечание: В зависимости от модели сервер может выглядеть несколько иначе, чем на рисунке.

#### Идентификация сервера

При обращении в службу поддержки Lenovo информация о типе, модели и серийном номере компьютера помогает техническим специалистам идентифицировать сервер и быстрее предоставить услуги поддержки.

На рисунке ниже показано расположение идентификационной этикетки с информацией о номере модели, типе компьютера и серийном номере сервера. На лицевую панель сервера в места, где нет клиентских наклеек, можно также добавить другие наклейки с информацией о системе.

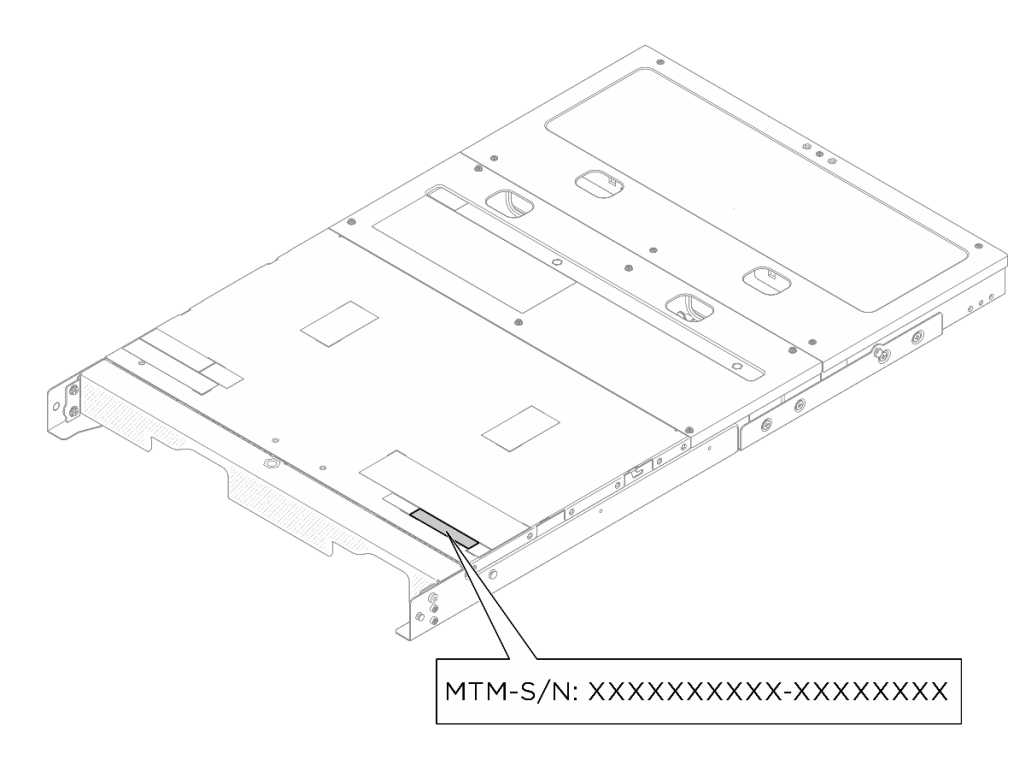

Рис. 11. Расположение идентификационной этикетки в корпусе

#### Наклейка для обслуживания системы и QR-код

Кроме того, в зависимости от конфигурации наклейка для обслуживания системы может располагаться в разных местах, как показано на рисунке ниже.

- Узел в режиме установки в стойку: на внутренней поверхности кожуха вентилятора для установки в стойку
- Корпус 1U2N / 1U3N: на поверхности среднего верхнего кожуха корпуса

На наклейке для обслуживания системы нанесен QR-код, позволяющий получить доступ к служебной информации с мобильного устройства. Этот QR-код можно отсканировать мобильным устройством с помощью приложения считывания QR-кодов, чтобы быстро получить доступ к веб-странице со служебной информацией. На веб-странице со служебной информацией предоставляется дополнительная видеоинформация по установке и замене компонентов, а также содержатся коды ошибок для поддержки решения.
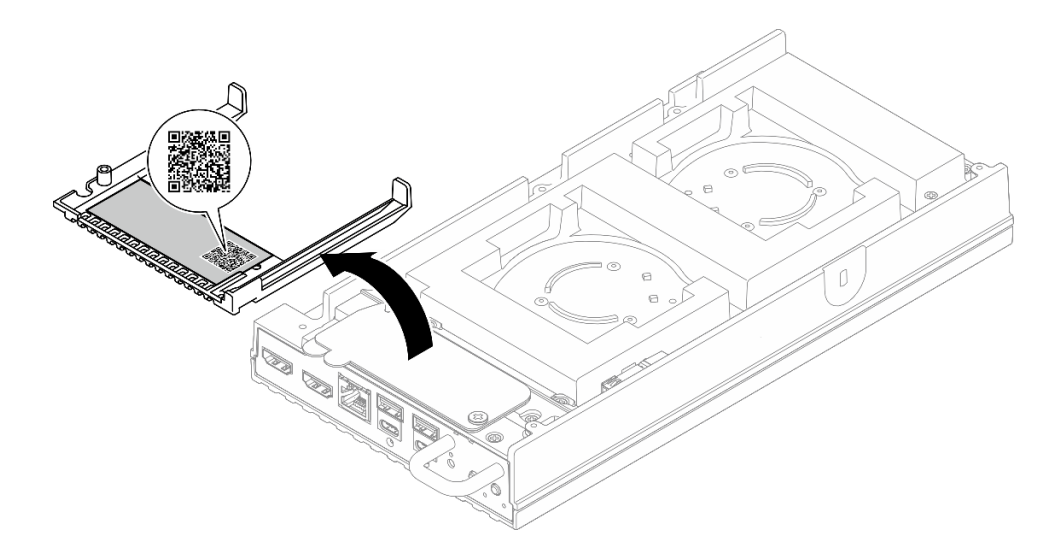

Рис. 12. Наклейка для обслуживания и QR-код на кожухе вентилятора для установки в стойку

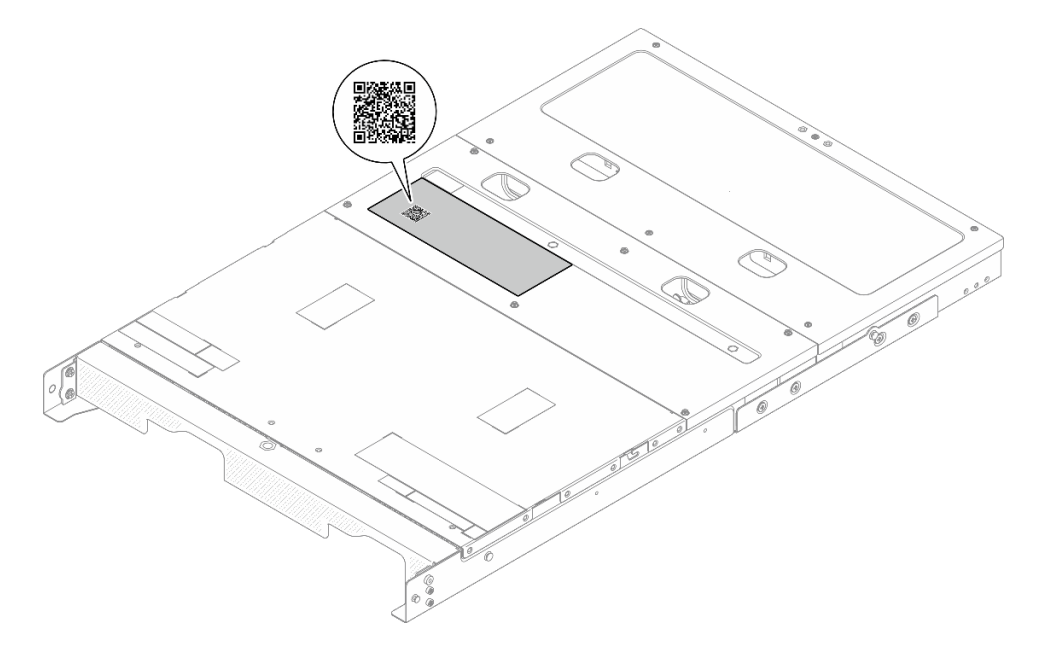

Рис. 13. Наклейка для обслуживания и QR-код на корпусе

# Контрольный список настройки сервера

Используйте контрольный список настройки сервера, чтобы убедиться в выполнении всех задач, необходимых для настройки сервера.

Процедура настройки сервера зависит от конфигурации сервера при его поставке. В некоторых случаях сервер полностью настроен и требуется просто подключить его к сети и источнику питания переменного тока, после чего можно включить. В других случаях в сервер требуется установить дополнительные аппаратные компоненты, настроить оборудование и микропрограмму, а также установить операционную систему.

Ниже приведена общая процедура настройки сервера.

#### Настройка оборудования сервера

Для настройки оборудования сервера выполните следующие процедуры.

- 1. Распакуйте комплект поставки сервера. См. раздел «Содержимое комплекта поставки сервера» на странице 27.
- 2. Установите необходимые дополнительные компоненты оборудования или сервера. См. соответствующие пункты в разделе Глава 5 «Процедуры замены оборудования корпуса» на странице 33.
- 3. При необходимости установите в стандартную стойку направляющие и СМА. Следуйте инструкциям в *Руководстве по установке направляющих* и *Руководстве по установке СМА*, которое поставляется с комплектом установки направляющих.
- 4. При необходимости установите сервер в стандартную стойку. См. раздел «Установка узла в стойку» на странице 43.
- 5. Подключите к серверу все внешние кабели. Сведения о расположении разъемов см. в разделе Глава 2 «Компоненты корпуса» на странице 15.

Как правило, требуется выполнить следующие подключения кабелями:

- Подключите сервер к источнику питания
- Подключите сервер к сети передачи данных
- Подключите сервер к устройству хранения данных
- Подключите сервер к сети управления
- Установите заглушки ввода-вывода, если разъемы не используются. Разъемы могут быть повреждены без надлежащей защиты заглушками. Заглушки ввода-вывода находятся в коробке с материалами. Сведения о различии заглушек ввода-вывода см. в разделе «Заглушки разъемов ввода-вывода узла» на странице 18.
- 7. Если светодиодный индикатор безопасности сервера мигает, сервер находится в режиме блокировки системы. Активируйте и разблокируйте систему для работы. См. раздел «Активация или разблокировка системы» на странице 86.
- 8. Включите сервер.

Расположение кнопки питания и светодиодного индикатора питания указано в разделе «Устранение неполадок с помощью системных светодиодных индикаторов» на странице 97.

• Состояния светодиодного индикатора кнопки питания узла следующие.

| Состояние                               | Цвет    | Описание                                                                                                    |
|-----------------------------------------|---------|----------------------------------------------------------------------------------------------------|
| Горит                                   | Нет     | Нет правильно установленного<br>блока питания, или неисправен<br>сам светодиодный индикатор.                         |
| Часто мигает (четыре раза в<br>секунду) | Зеленый | Сервер выключен и не готов к<br>включению. Кнопка питания<br>отключена. Это продлится<br>приблизительно 5–10 секунд. |
| Медленно мигает (один раз в<br>секунду) | Зеленый | Сервер выключен и готов к<br>включению. Можно нажать<br>кнопку питания, чтобы включить<br>сервер.                    |
| Горит                                   | Зеленый | Сервер включен.                                                                                                    |

Табл. 10. Кнопка питания и светодиодный индикатор состояния питания (зеленый)

Сервер может быть включен (светодиодный индикатор питания будет гореть) любым из следующих способов:

- Можно нажать кнопку питания.
- Сервер может перезапуститься автоматически после перебоя питания.
- Сервер может реагировать на удаленные запросы на включение, отправляемые контроллеру Lenovo XClarity Controller.

**Примечание:** Настройку системы без включения сервера можно выполнить в интерфейсе процессора управления. Интерфейс процессора управления доступен всегда, когда сервер подключен к источнику питанию. Сведения о доступе к процессору сервера управления см. в разделе «Открытие и использование веб-интерфейса XClarity Controller» в документации к XCC, соответствующей вашему серверу, по адресу https://pubs.lenovo.com/lxcc-overview/.

9. Проверьте сервер. Убедитесь, что светодиодный индикатор питания, светодиодный индикатор разъема Ethernet и светодиодный индикатор сети горят зеленым светом. Это означает, что оборудование сервера настроено правильно.

Дополнительные сведения о светодиодных индикаторах см. в разделе «Устранение неполадок с помощью системных светодиодных индикаторов» на странице 97.

#### Настройка системы

Выполните следующие процедуры, чтобы настроить систему. Подробные инструкции см. в разделе Глава 6 «Конфигурация системы» на странице 79.

- 1. Настройте сетевое подключение Lenovo XClarity Controller к сети управления.
- 2. При необходимости обновите микропрограмму сервера.
- 3. Настройте микропрограмму сервера.
- 4. Установите операционную систему.
- 5. Выполните резервное копирование конфигурации сервера.
- 6. Установите приложения и программы, для использования которых предназначен сервер.
- 7. Настройте функции безопасности ThinkEdge. См. раздел «Активация/разблокировка системы и настройка функций безопасности ThinkEdge» на странице 85.

# Глава 5. Процедуры замены оборудования корпуса

В этом разделе описаны процедуры установки и удаления всех обслуживаемых системных компонентов. В описании каждой процедуры замены компонентов указано, какие задачи необходимо выполнить, чтобы получить доступ к заменяемому компоненту.

# Инструкции по установке

Перед установкой компонентов на сервер ознакомьтесь с инструкциями по установке.

Перед установкой дополнительных устройств внимательно прочитайте приведенные ниже примечания:

**Внимание:** Не допускайте воздействия статического электричества на устройство, поскольку это может привести к остановке системы и потере данных. Для этого храните компоненты, чувствительные к статическому электричеству, в антистатической упаковке до самой установки. При работе с такими устройствами обязательно используйте антистатический браслет или другую систему заземления.

- Прочитайте информацию по технике безопасности и инструкции, чтобы обеспечить безопасность работы.
  - Полный список всех сведений по технике безопасности по всем продуктам доступен по адресу: https://pubs.lenovo.com/safety\_documentation/
  - Кроме того, доступны следующие инструкции: «Работа внутри сервера при включенном питании» на странице 36 и «Работа с устройствами, чувствительными к статическому электричеству» на странице 37.
- Убедитесь, что устанавливаемые компоненты поддерживаются сервером.
  - Список поддерживаемых дополнительных компонентов для сервера см. по адресу https:// serverproven.lenovo.com.
  - Содержимое комплекта поставки см. по адресу https://serveroption.lenovo.com/.
- Для получения дополнительных сведений о заказе комплектующих выполните указанные ниже действия:
  - 1. Перейдите на веб-страницу по адресу http://datacentersupport.lenovo.com и откройте страницу поддержки для своего сервера.
  - 2. Нажмите Parts (Комплектующие).
  - 3. Введите серийный номер, чтобы просмотреть список компонентов для своего сервера.
- При установке нового сервера загрузите и примените последние обновления микропрограмм. Это позволит обеспечить устранение известных проблем и готовность сервера к работе с оптимальной производительностью. Перейдите по ссылке https://datacentersupport.lenovo.com/tw/en/products/ servers/thinkedge/se100/7dgv/downloads/driver-list/, чтобы загрузить обновления микропрограммы для сервера.

**Важно:** Для некоторых кластерных решений требуются определенные уровни кода или скоординированные обновления кода. Если компонент входит в кластерное решение, перед обновлением кода проверьте меню последнего уровня кода лучшего набора для поддерживаемой кластером микропрограммы и драйвера.

• При замене компонента, содержащего микропрограмму, например адаптера, может также потребоваться обновление микропрограммы этого компонента.

- Перед установкой дополнительного компонента рекомендуется убедиться, что сервер работает нормально.
- Поддерживайте рабочую область в чистоте, а снимаемые компоненты кладите на плоскую, гладкую, ненаклонную и устойчивую поверхность.
- Не пытайтесь поднимать слишком тяжелые предметы. Если необходимо поднять тяжелый предмет, внимательно прочитайте следующие меры предосторожности:
  - Встаньте в устойчивую позу.
  - Распределите вес предмета поровну на обе ноги.
  - Поднимайте предмет медленно. Не делайте резких движений и поворотов при подъеме тяжелых предметов.
  - Чтобы не растянуть мышцы спины, сначала присядьте, а затем поднимите предмет, используя мышцы ног.
- Перед действиями с дисками выполните резервное копирование всех важных данных.
- Подготовьте маленькую плоскую отвертку, маленькую крестовую отвертку и звездообразную отвертку Т8.
- Для отслеживания состояния светодиодных индикаторов ошибок в материнской плате (блоке материнской платы) и на внутренних компонентах оставьте питание включенным.
- Для снятия и установки оперативно заменяемых блоков питания, оперативно заменяемых вентиляторов и оперативно подключаемых USB-устройств выключать сервер не требуется. Однако необходимо выключать сервер перед любыми действиями, связанными со снятием или установкой кабелей адаптеров, а перед выполнением действий, связанных со снятием или установкой платыадаптера Riser необходимо отключать блок питания.
- При замене блоков питания и вентиляторов обязательно соблюдайте правила резервирования этих компонентов.
- Синий цвет на компоненте означает точки касания, за которые можно брать компонент, чтобы удалить его из сервера или вставить в сервер, открыть или закрыть защелку и так далее.
- За исключением модуля блока питания, оранжевый цвет на компоненте или оранжевая наклейка на нем либо рядом с ним означает, что компонент допускает оперативную замену, то есть если сервер и операционная система поддерживают функцию оперативной замены, компонент можно снять или установить во время работы сервера. (Оранжевый цвет также указывает точки касания на оперативно заменяемых компонентах.) Дополнительные процедуры, которые может быть необходимо выполнить перед снятием или установкой компонента, см. в инструкциях по снятию или установке определенного оперативно заменяемого компонента.
- Красная полоска на дисках рядом с защелкой указывает на то, что диск можно заменить оперативно, если сервер и операционная система поддерживают функцию оперативной замены.
  Это означает, что диск можно снять или установить при работающем сервере.

**Примечание:** Дополнительные процедуры, которые может быть необходимо выполнить перед снятием или установкой диска, см. в инструкциях по снятию или установке оперативно заменяемого диска для определенной системы.

• После завершения работы с сервером обязательно установите на место все защитные экраны, предохранители, наклейки и провода заземления.

# Контрольный список по проверке безопасности

Сведения в этом разделе предназначены для выявления потенциально небезопасных состояний сервера. При разработке и создании всех компьютеров в них предусматриваются необходимые компоненты безопасности для защиты пользователей и специалистов по техническому обслуживанию от травм.

**Примечание:** Он не подходит для использования на рабочем месте с устройством визуального отображения в соответствии с §2 руководства по использованию рабочего места.

## осторожно:

Это оборудование должно устанавливаться и обслуживаться квалифицированным персоналом, как это определено стандартами NEC, IEC 62368-1 и IEC 60950-1 (стандарт безопасности электронного оборудования для аудио/видео, информационных и коммуникационных технологий). Lenovo исходит из того, что вы имеете надлежащие квалификации для обслуживания оборудования и умеете распознавать опасности в продуктах с выделением значительной энергии. Доступ к оборудованию осуществляется с использованием специального инструмента, замка и ключа или других средств обеспечения безопасности и контролируется полномочным лицом, ответственным за данное расположение.

#### Важно:

- Для обеспечения безопасности работы и правильного функционирования системы требуется электрическое заземление сервера. Правильность заземления электрической розетки может проверить квалифицированный электрик.
- Не удаляйте черное покрытие с поверхности сервера. Черное покрытие на поверхности является изолирующим для защиты от электростатического разряда

Чтобы выяснить, нет ли потенциально небезопасных состояний, воспользуйтесь представленным ниже контрольным списком:

- 1. Убедитесь, что питание выключено и шнур питания отключен.
- 2. Проверьте шнур питания.
  - Убедитесь, что третий контакт заземления находится в хорошем состоянии. С помощью измерительного прибора измерьте непрерывность третьего провода заземления: сопротивление между внешним контактом заземления и заземлением корпуса должно составлять 0,1 Ом или меньше.
  - Убедитесь, что используется шнур питания надлежащего типа.

Чтобы просмотреть шнуры питания, доступные для сервера, выполните указанные ниже действия:

а. Откройте веб-страницу по следующему адресу:

http://dcsc.lenovo.com/#/

- b. Щелкните Preconfigured Model (Преднастроенная модель) или Configure to order (Конфигурация на заказ).
- с. Укажите тип и модель компьютера, чтобы на сервере отобразилась страница конфигуратора.
- d. Щелкните **Power (Питание) → Power Cables (Кабели питания)** для просмотра всех шнуров питания.
- Убедитесь, что изоляция не истерта и не изношена.
- 3. Проверьте, нет ли очевидных изменений, внесенных не компанией Lenovo. При оценке безопасности любых изменений, внесенных не компанией Lenovo, проявите здравый смысл.
- 4. Убедитесь, что внутри сервера нет явно небезопасных компонентов, например металлических опилок, загрязнений, воды или другой жидкости, признаков возгорания или задымления.
- 5. Убедитесь в отсутствии изношенных, истертых или поврежденных кабелей.
- 6. Убедитесь, что крепление крышки блока питания (винты или заклепки) не было извлечено или повреждено.

# Инструкции по поддержанию надежной работы системы

Изучите инструкции по поддержанию надежной работы системы, чтобы обеспечить надлежащее охлаждение и надежность системы.

Убедитесь, что выполняются следующие требования:

- Если сервер поставляется с резервным источником питания, в каждом отсеке блока питания необходимо установить по блоку питания.
- Вокруг сервера необходимо обеспечить достаточное свободное пространство для надлежащей работы его системы охлаждения. Перед передней и задней панелями сервера должно быть примерно 50 мм (2,0 дюйма) свободного пространства. Перед вентиляторами не должны находиться никакие предметы.
- Для надлежащего охлаждения и правильного воздушного потока перед включением сервера следует повторно установить на него кожух. Работа сервера более 30 минут со снятым кожухом может повредить компоненты сервера.
- Необходимо соблюдать инструкции по прокладке кабелей, входящие в комплект поставки дополнительных компонентов.
- Неисправный вентилятор необходимо заменить в течение 48 часов с момента обнаружения неполадки.
- Снятый оперативно заменяемый вентилятор необходимо заменить в течение 30 секунд после снятия.
- Снятый оперативно заменяемый диск необходимо заменить в течение двух минут после снятия.
- Снятый оперативно заменяемый блок питания необходимо заменить в течение двух минут после снятия.
- Все дефлекторы и термолисты, поставляемые с сервером, должны быть установлены на момент запуска сервера (некоторые серверы поставляются с несколькими дефлекторами). Использование сервера с отсутствующим дефлектором и термолистами может привести к повреждению процессора.
- Процессор должен быть оснащен радиатором.

# Работа внутри сервера при включенном питании

Иногда приходится снимать кожух с включенного сервера, чтобы изучить системную информацию на дисплее или заменить оперативно заменяемые компоненты. Перед выполнением такой операции изучите следующие инструкции.

**Внимание:** При воздействии статического электричества на внутренние компоненты сервера возможны остановка сервера и потеря данных. Чтобы избежать этой проблемы, во время работы с сервером при включенном питании обязательно используйте антистатический браслет или другие системы заземления.

- Не допускайте свободного свисания рукавов, особенно ниже локтей. Застегните пуговицы или закатайте длинные рукава, прежде чем приступать к работе внутри сервера.
- Следите за тем, чтобы галстук, шарф, шнурок бейджа или волосы не нависали над сервером.
- Снимите ювелирные украшения (например, браслеты, цепочки, кольца, запонки и часы).
- Удаляйте из карманов рубашек предметы (например, ручки и карандаши), которые могут упасть внутрь сервера, когда вы наклонитесь над ним.
- Не роняйте внутрь сервера металлические предметы, например скрепки, шпильки и винты.

# Работа с устройствами, чувствительными к статическому электричеству

Чтобы снизить вероятность повреждения от электростатического разряда, необходимо изучить данные инструкции перед началом работы с устройствами, чувствительными к статическому электричеству.

**Внимание:** Не допускайте воздействия статического электричества на устройство, поскольку это может привести к остановке системы и потере данных. Для этого храните компоненты, чувствительные к статическому электричеству, в антистатической упаковке до самой установки. При работе с такими устройствами обязательно используйте антистатический браслет или другую систему заземления.

- Старайтесь как можно меньше двигаться, чтобы не допустить образования вокруг себя поля статического электричества.
- Соблюдайте особую осторожность при работе с устройствами в холодную погоду, поскольку отопление снижает влажность внутри помещения и увеличивает статическое электричество.
- Всегда используйте антистатический браслет или другую систему заземления, особенно при работе с внутренними компонентами сервера при включенном питании.
- Пока устройство находится в антистатической упаковке, приложите его к неокрашенной металлической поверхности вне сервера по крайней мере на две секунды. При этом статическое электричество будет отведено от упаковки и вашего тела.
- Извлеките устройство из упаковки и установите его непосредственно в сервер, не опуская. Если требуется положить устройство, поместите его обратно в антистатическую упаковку. Никогда не кладите устройство на кожух сервера или любую металлическую поверхность.
- При работе с устройством аккуратно удерживайте его за края или раму.
- Не касайтесь паяных соединений, контактов и открытых участков печатных схем.
- Во избежание повреждения храните устройство в недоступном для других месте.

# Включение и выключение сервера

В этом разделе приведены инструкции по включению и выключению сервера.

# Включение сервера

После короткой самопроверки (светодиодный индикатор состояния питания быстро мигает) при подключении к источнику питания сервер переходит в режим ожидания (светодиодный индикатор состояния питания мигает раз в секунду).

Расположение кнопки питания и светодиодного индикатора питания указано в разделе «Устранение неполадок с помощью системных светодиодных индикаторов» на странице 97.

• Состояния светодиодного индикатора кнопки питания узла следующие.

Табл. 11. Кнопка питания и светодиодный индикатор состояния питания (зеленый)

| Состояние | Цвет | Описание                                                                                     |
|-----------|------|----------------------------------------------------------------------------------------------|
| Горит     | Нет  | Нет правильно установленного<br>блока питания, или неисправен<br>сам светодиодный индикатор. |

Табл. 11. Кнопка питания и светодиодный индикатор состояния питания (зеленый) (продолж.)

| Часто мигает (четыре раза в<br>секунду) | Зеленый | Сервер выключен и не готов к<br>включению. Кнопка питания<br>отключена. Это продлится<br>приблизительно 5–10 секунд. |
|-----------------------------------------|---------|----------------------------------------------------------------------------------------------------|
| Медленно мигает (один раз в<br>секунду) | Зеленый | Сервер выключен и готов к<br>включению. Можно нажать кнопку<br>питания, чтобы включить сервер.                       |
| Горит                                   | Зеленый | Сервер включен.                                                                                                    |

Сервер может быть включен (светодиодный индикатор питания будет гореть) любым из следующих способов:

- Можно нажать кнопку питания.
- Сервер может перезапуститься автоматически после перебоя питания.
- Сервер может реагировать на удаленные запросы на включение, отправляемые контроллеру Lenovo XClarity Controller.

Сведения о выключении сервера см. в разделе «Выключение сервера» на странице 38.

# Выключение сервера

Если сервер подключен к источнику питания, он остается в режиме ожидания, что позволяет Lenovo XClarity Controller реагировать на удаленные запросы на включение. Чтобы полностью обесточить сервер (светодиодный индикатор состояния питания выключен), необходимо отсоединить все кабели питания.

Расположение кнопки питания и светодиодного индикатора питания указано в разделе «Устранение неполадок с помощью системных светодиодных индикаторов» на странице 97.

• Состояния светодиодного индикатора кнопки питания узла следующие.

| Состояние                               | Цвет    | Описание                                                                                                    |  |
|-----------------------------------------|---------|----------------------------------------------------------------------------------------------------|--|
| Горит                                   | Нет     | Нет правильно установленного<br>блока питания, или неисправен<br>сам светодиодный индикатор.                         |  |
| Часто мигает (четыре раза в<br>секунду) | Зеленый | Сервер выключен и не готов к<br>включению. Кнопка питания<br>отключена. Это продлится<br>приблизительно 5–10 секунд. |  |
| Медленно мигает (один раз в<br>секунду) | Зеленый | Сервер выключен и готов к<br>включению. Можно нажать кнопку<br>питания, чтобы включить сервер.                       |  |
| Горит                                   | Зеленый | Сервер включен.                                                                                                    |  |

Табл. 12. Кнопка питания и светодиодный индикатор состояния питания (зеленый)

Чтобы перевести сервер в режим ожидания (в котором светодиодный индикатор состояния питания мигает раз в секунду), выполните указанные ниже действия.

**Примечание:** Lenovo XClarity Controller может перевести сервер в режим ожидания автоматически при обнаружении критической системной ошибки.

- Запустите стандартную процедуру завершения работы из операционной системы (если эта функция поддерживается вашей операционной системой).
- Нажмите кнопку питания, чтобы запустить стандартную процедуру завершения работы (если эта функция поддерживается вашей операционной системой).
- Нажмите и удерживайте кнопку питания более 4 секунд, чтобы выполнить принудительное завершение работы.

Находясь в режиме ожидания, сервер может реагировать на удаленные запросы на включение, отправляемые контроллеру Lenovo XClarity Controller. Сведения о включении сервера см. в разделе «Включение сервера» на странице 37.

# Инструкции по настройке

В этом разделе приведены инструкции по снятию и установке поддерживаемых конфигураций монтажа.

**Важно:** Варианты монтажа сервера SE100 поддерживают различные конфигурации системы. Для обеспечения надлежащей работы просмотрите поддерживаемые конфигурации в следующей таблице.

 Монтаж в стойке: в корпус 1U3N можно установить до трех узлов, в корпус 1U2N можно установить до двух узлов с комплектом расширения PCIe, а сам корпус можно установить в стойку. См. раздел «Конфигурация монтажа в стойке» на странице 39.

|                                            | Монтаж в стойке в корпусе<br>1U2N | Монтаж в стойке в корпусе<br>1U3N |  |  |
|--------------------------------------------|-----------------------------------|-----------------------------------|--|--|
| • Комплект расширения                      | $\checkmark$                      |                                   |  |  |
| Электрический вход                         |                                   |                                   |  |  |
| • Внешний адаптер питания 300 Вт**         | $\checkmark$                      | $\checkmark$                      |  |  |
| Вентилятор компьютера***                   |                                   |                                   |  |  |
| • Модуль вентилятора узла                  |                                   |                                   |  |  |
| • Нагнетающий вентилятор адаптера Ethernet | $\checkmark$                      |                                   |  |  |
| • Модуль вентилятора корпуса               | $\checkmark$                      | $\checkmark$                      |  |  |

Табл. 13. Поддерживаемые конфигурации для вариантов монтажа сервера SE100

\*\*Если установлен один или два внешних адаптера питания мощностью 300 Вт, не допускайте повышения температуры окружающей среды выше 35 °С.

\*\*\*В зависимости от конфигурации сервер поддерживает различные типы вентиляторов компьютера. Дополнительные сведения см. в разделе «Нумерация вентиляторов компьютера» на странице 19.

# Конфигурация монтажа в стойке

В этом разделе приведены инструкции по снятию и установке конфигурации монтажа в стойке.

# Снятие узла со стойки

В этом разделе приведены инструкции по снятию узла со стойки.

# Об этой задаче

R006

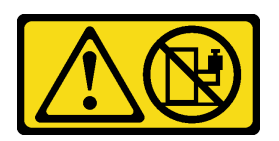

## осторожно:

Не размещайте ничего на верхней крышке устройства, установленного в стойку, если это устройство не предназначено для использования в качестве полки.

#### Внимание:

- Прочитайте разделы «Инструкции по установке» на странице 33 и «Контрольный список по проверке безопасности» на странице 34, чтобы обеспечить безопасность работы.
- Выключите сервер и периферийные устройства и отсоедините шнуры питания и все внешние кабели. См. раздел «Выключение сервера» на странице 38.

Примечание: В зависимости от модели сервер может выглядеть несколько иначе, чем на рисунке.

#### Снятие транспортировочной скобы

# Процедура

Шаг 1. Ослабьте четыре невыпадающих винта с обеих сторон транспортировочной скобы.

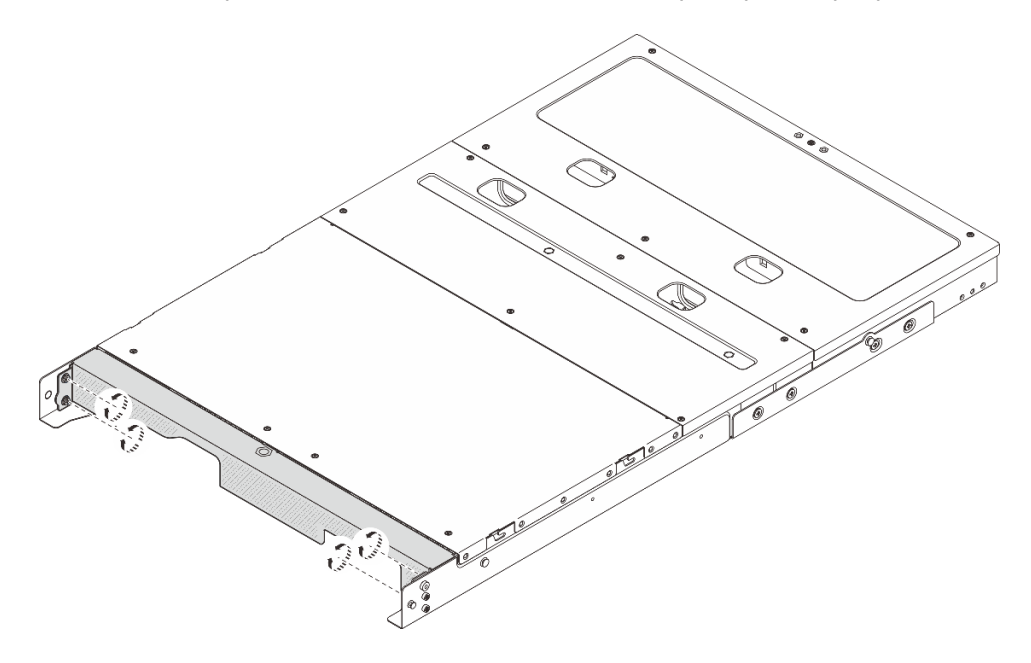

Рис. 14. Ослабление винтов

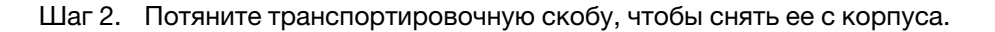

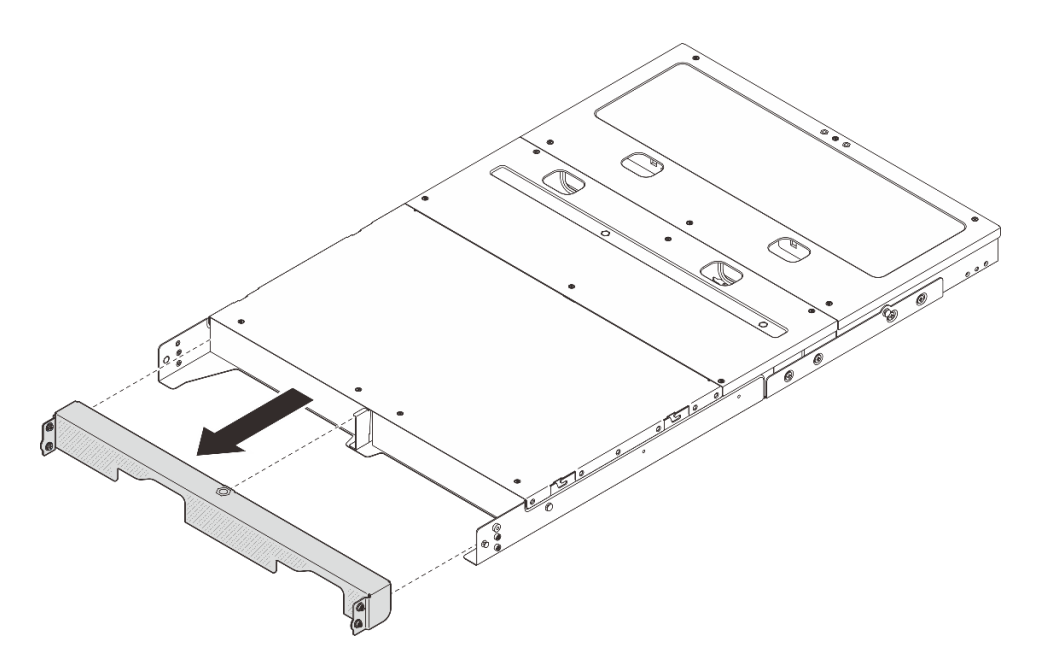

Рис. 15. Снятие транспортировочной скобы

## Извлечение узла из корпуса

## Процедура

Шаг 1. Выполните подготовительные действия для этой задачи.

- a. Снимите средний верхний кожух. См. раздел *https://pubs.lenovo.com/se100-enclosure/ remove\_encl\_middle\_cover*.
- b. Снимите дефлектор. См. раздел *https://pubs.lenovo.com/se100-enclosure/remove\_air\_baffle\_encl*.
- с. Отключите все кабели от узла. Чтобы снять кабель адаптера питания, перейдите к шагу 3 в разделе «Снятие адаптера питания (для монтажа в стойке)» на странице 70.
- Шаг 2. Разъем платы управления вентилятором на задней стороне узла закрыт пылезащитным колпачком. Обязательно установите его на место после отключения кабеля.
- Шаг 3. Нажмите кнопку фиксации с задней стороны узла, чтобы отсоединить узел от корпуса, и одновременно извлеките узел из корпуса.

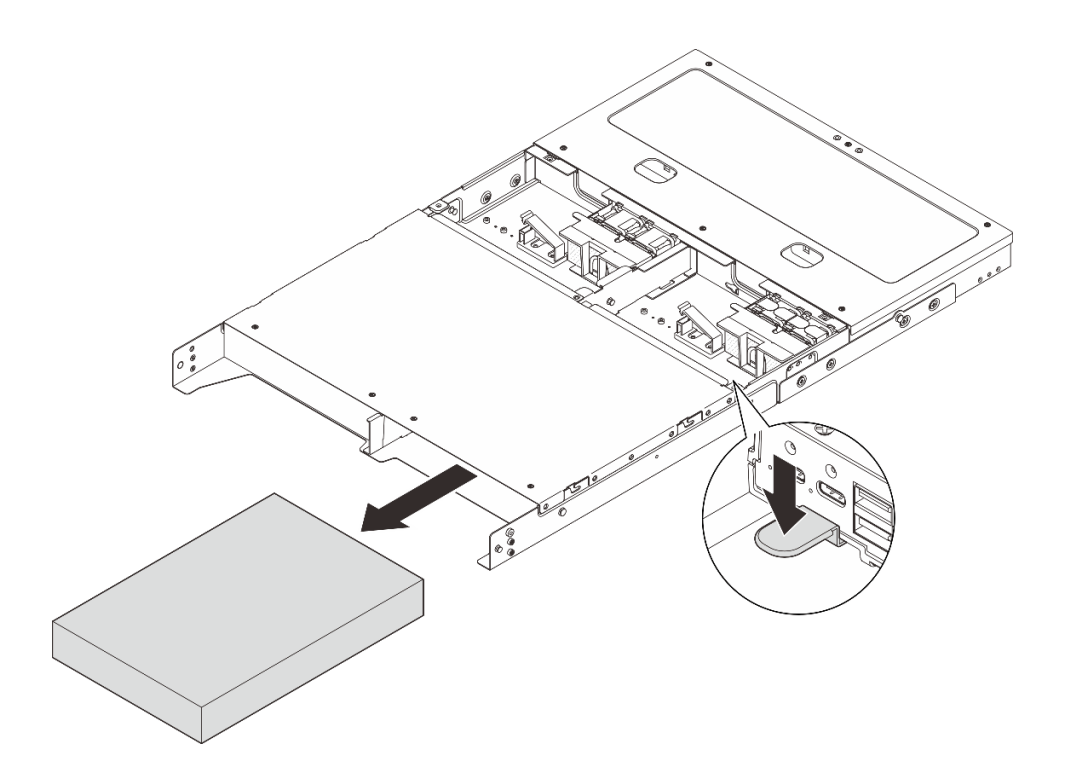

Рис. 16. Снятие узла

**Примечание:** Отсек для узла должен быть установлен с узлом или заглушкой узла. Чтобы установить заглушку узла, вставьте ее в отсек для узла; затем закрепите заглушку двумя винтами.

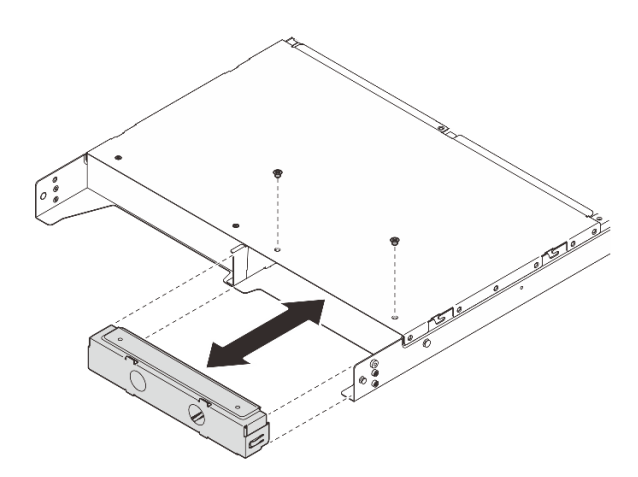

Рис. 17. Установка заглушки узла

- Шаг 4. (Необязательно) Если узел не подлежит повторной установке в корпус, выполните следующие действия:
  - Измените тип компьютера для правильной работы. См. раздел «Изменение типа компьютера для работы в корпусе (только для квалифицированных специалистов)» в *Руководстве пользователя* или *Руководстве по настройке системы*.
  - Для обеспечения надлежащего охлаждения и правильного воздушного потока перейдите к следующим разделам со сведения о замене компонентов.

- Снимите кожух вентилятора для монтажа в стойке. См. раздел «Снятие кожуха вентилятора (для монтажа в стойке)» на странице 65.
- Установите модуль вентилятора в узел. См. раздел https://pubs.lenovo.com/se100/ install\_fan.
- Установите кожух вентилятора для монтажа на столе. См. раздел https:// pubs.lenovo.com/se100/install\_fan\_shroud.

#### Извлечение корпуса из стойки

Чтобы снять узел со стойки, выполните инструкции, которые содержатся в комплекте для установки в стойку, в стойках, где будет устанавливаться сервер. См. раздел «Комплект безынструментальных вставных направляющих рельсов ThinkSystem V3 с 1U СМА».

# Установка узла в стойку

В этом разделе приведены инструкции по установке узла в стойку.

## Об этой задаче

S002

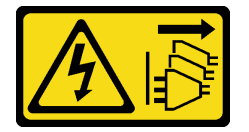

## осторожно:

Кнопки питания на устройстве и блоке питания не отключают подачу тока на устройство. Кроме того, у устройства может быть несколько шнуров питания. Чтобы прекратить подачу тока на устройство, убедитесь, что все шнуры питания отсоединены от блока питания.

R006

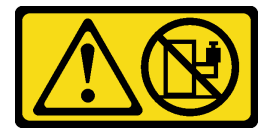

#### осторожно:

Не размещайте ничего на верхней крышке устройства, установленного в стойку, если это устройство не предназначено для использования в качестве полки.

#### Внимание:

- Прочитайте разделы «Инструкции по установке» на странице 33 и «Контрольный список по проверке безопасности» на странице 34, чтобы обеспечить безопасность работы.
- Выключите сервер и периферийные устройства и отсоедините шнуры питания и все внешние кабели. См. раздел «Выключение сервера» на странице 38.

**Примечание:** Чтобы установить узел в корпус, который уже находится в стойке, начните с раздела «Установка узла в корпусе» на странице 46.

## Установка корпуса в стойку

#### Процедура

Шаг 1. Снимите внутренние направляющие с промежуточных направляющих.

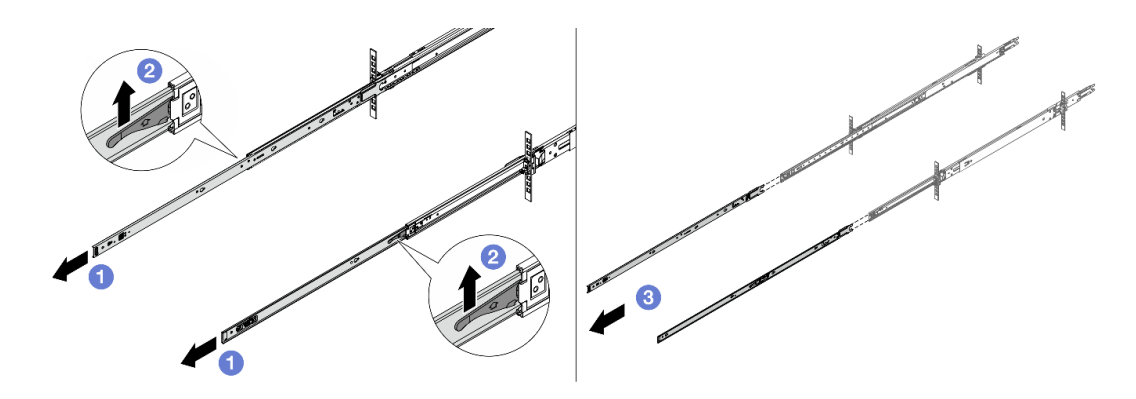

Рис. 18. Снятие внутренних направляющих

- а. 🕕 Вытяните внутренние направляющие.
- Однимите защелки, чтобы отсоединить внутренние направляющие от промежуточных.
- с. 3 Снимите внутренние направляющие.
- Шаг 2. Совместите прорези на внутренней направляющей с соответствующими Т-образными штырьками на боковой стороне сервера. Затем сдвиньте внутреннюю направляющую вперед, чтобы Т-образные штырьки зафиксировались.

#### Примечания:

- 1. При прикреплении внутренних направляющих к серверу обозначение Front всегда должно быть обращено вперед.
- 2. Метки L и R обозначают левую и правую стороны направляющих.

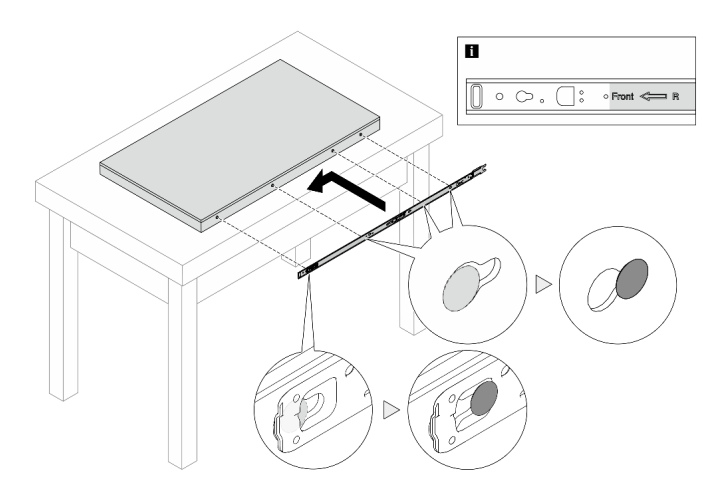

Рис. 19. Установка внутренней направляющей на сервер

- Шаг 3. Повторите предыдущий шаг с другой направляющей.
- Шаг 4. Осторожно поднимите сервер силами трех людей.

## осторожно:

Сервер должны поднимать три человека, держась за точки подъема 🖪.

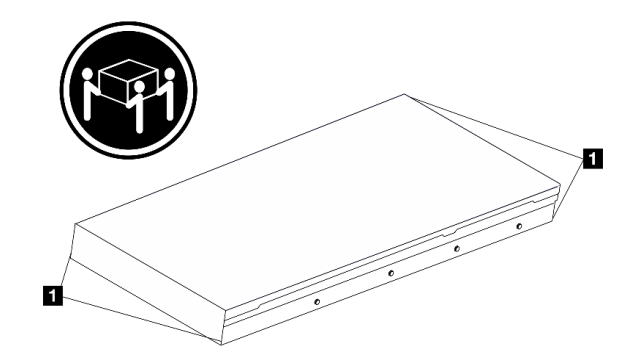

Рис. 20. Подъем сервера

Шаг 5. Установите сервер в стойку. Совместите оба задних конца внутренних направляющих с отверстиями в промежуточных направляющих и убедитесь в правильности совмещения двух пар направляющих.

**Примечание:** Перед установкой внутренних направляющих на промежуточные убедитесь, что шариковые фиксаторы с обеих сторон достигают крайнего положения. Если фиксаторы находятся в неправильном положении, сдвиньте их вперед до упора.

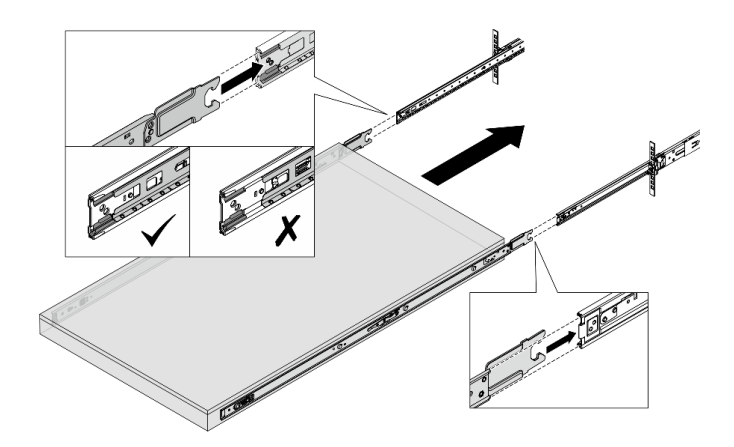

Рис. 21. Установка сервера

Шаг 6. Поднимите защелки, чтобы задвинуть сервер.

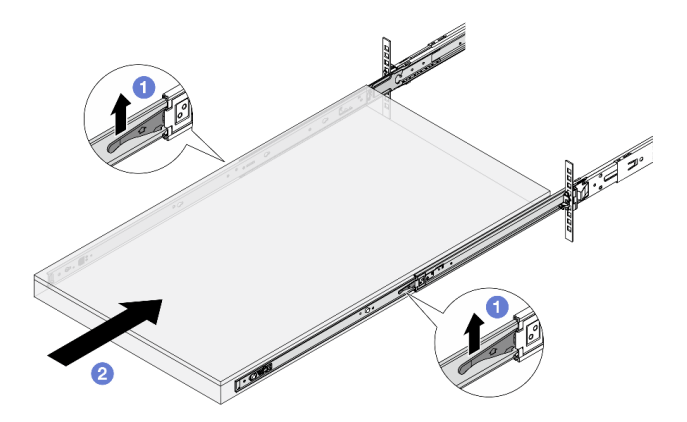

Рис. 22. Запирающие защелки

- а. О Поднимите запирающие защелки с обеих сторон.
- b. <sup>2</sup> Вставьте сервер в стойку до упора, чтобы обе защелки зафиксировались со щелчком.

## Шаг 7. Зафиксируйте сервер в стойке.

a. Зафиксируйте сервер на лицевой стороне стойки. Затяните два винта, расположенные на защелках стойки.

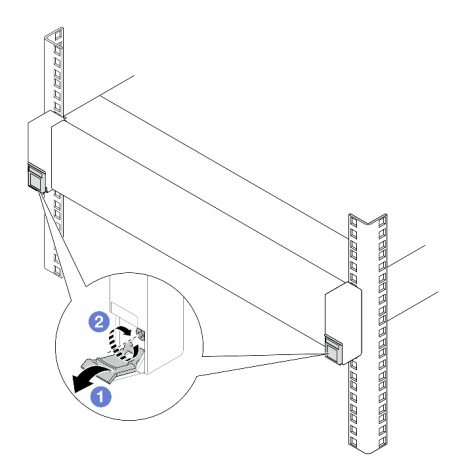

Рис. 23. Фиксация сервера на лицевой стороне стойки

Опустите кожухи на защелках стойки.

- Затяните винты, чтобы зафиксировать сервер.
- b. (Необязательно) Если стойка поставляется с серверами или размещена в зоне возможной вибрации, установите по одному винту М6 на каждую направляющую, чтобы зафиксировать сервер с задней стороны стойки.

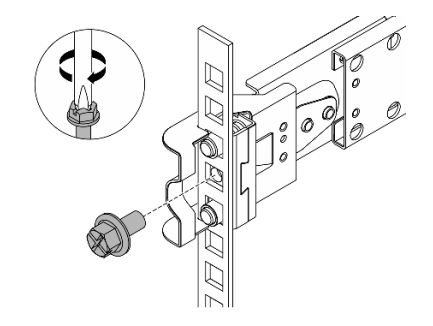

Рис. 24. Фиксация сервера на задней стороне стойки

#### Установка узла в корпусе

# Процедура

- Шаг 1. Выполните подготовительные действия для этой задачи.
  - а. При установке узла в корпус в первый раз выполните следующие действия:
    - Снимите задний верхний кожух корпуса. См. раздел https://pubs.lenovo.com/se100enclosure/remove\_encl\_rear\_cover.
    - Снимите поперечную планку с корпуса. См. шаг 2 в разделе «Снятие адаптера питания (для монтажа в стойке)» на странице 70.

- Установите адаптер питания. См. шаг 1 в разделе «Установка адаптера питания (для монтажа в стойке)».
- b. Снимите кожух вентилятора для монтажа на столе с узла. См. раздел https:// pubs.lenovo.com/se100/install\_fan\_shroud.
- с. Снимите модуль вентилятора с узла. См. раздел *https://pubs.lenovo.com/se100/install\_fan*. В противном случае он может мешать верхней части корпуса.
- d. Установите кожух вентилятора для монтажа в стойке в узел. См. раздел «Установка кожуха вентилятора (для монтажа в стойке)» на странице 68.
- Шаг 2. Если узел ранее не был установлен в корпусе, перед его установкой в корпусе измените тип компьютера для надлежащей работы. См. раздел «Изменение типа компьютера для работы в корпусе (только для квалифицированных специалистов)» в *Руководстве пользователя* или *Руководстве по настройке системы*.
- Шаг 3. Если в отсеке для узла установлена заглушка, сначала снимите ее.
  - а. Ослабьте два винта, фиксирующих заглушку узла.
  - b. Снимите заглушку с отсека для узла. Храните заглушку узла в надежном месте для использования в будущем.

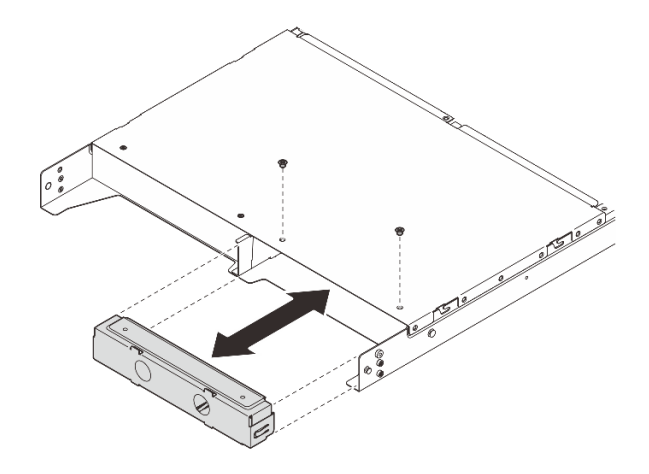

Рис. 25. Снятие заглушки узла

Шаг 4. Вставьте узел в отсек для узла до щелчка.

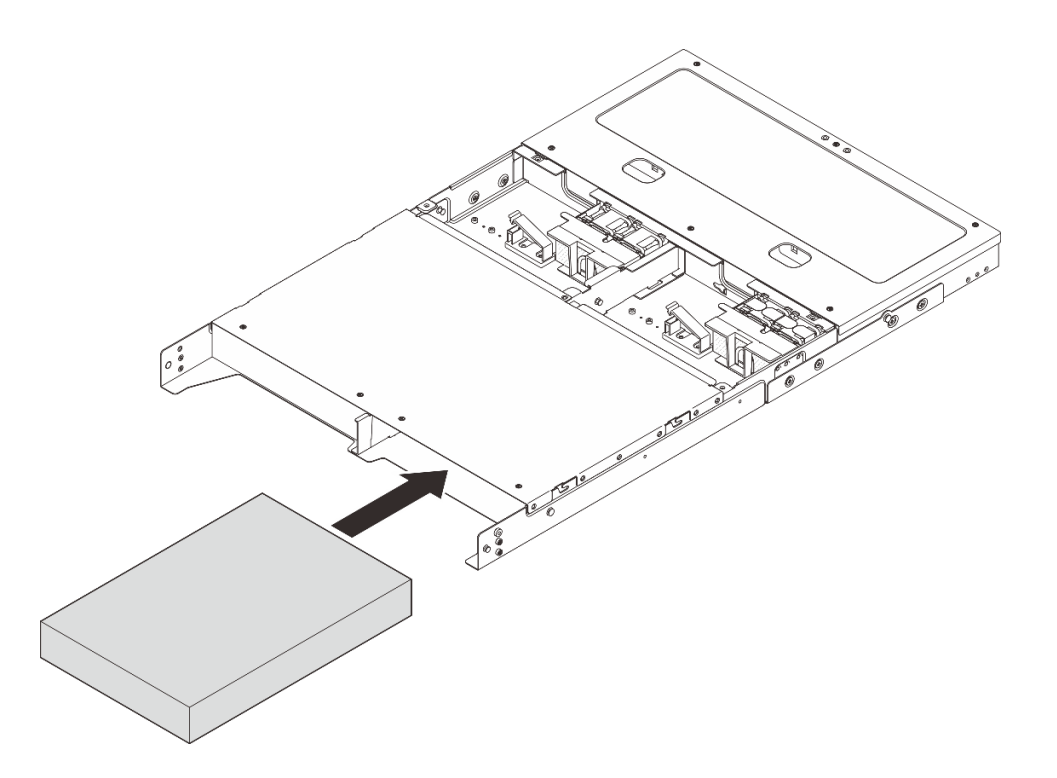

Рис. 26. Установка узла

- Шаг 5. (Необязательно) Если в корпусе установлен только один узел, установите заглушку узла в свободный отсек для узла.
  - а. Вставьте заглушку узла в отсек для узла.
  - b. Зафиксируйте заглушку узла двумя винтами.

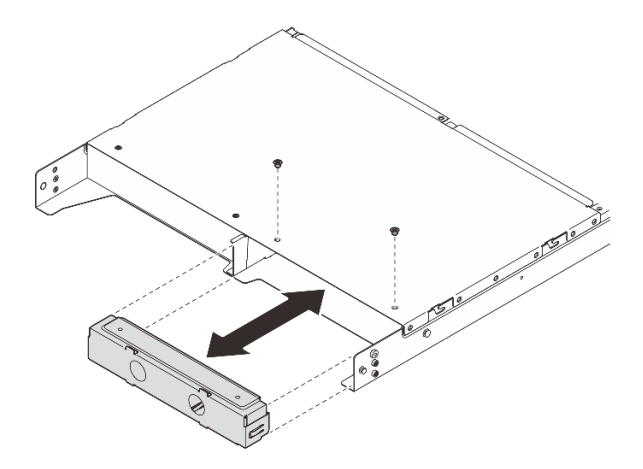

Рис. 27. Установка заглушки узла

Шаг 6. Подключите все кабели к узлу. Для установки кабеля питания адаптера питания перейдите к шагу 2 в разделе «Установка адаптера питания (для монтажа в стойке)» на странице 72.

**Примечание:** Дополнительные сведения о прокладке кабелей см. по адресу *https:// pubs.lenovo.com/se100-enclosure/se100\_enclosure\_internal\_cable\_routing\_guide.pdf*.

# После завершения

- 1. Установите дефлектор. См. раздел https://pubs.lenovo.com/se100-enclosure/install\_air\_baffle\_encl.
- Установите средний верхний кожух. См. раздел https://pubs.lenovo.com/se100-enclosure/install\_ encl\_middle\_cover.
- 3. Если применимо, установите поперечную планку в корпус. См. шаг 3 в разделе «Установка адаптера питания (для монтажа в стойке)».
- 4. Если применимо, установите задний верхний кожух. См. раздел *https://pubs.lenovo.com/se100-enclosure/install\_encl\_rear\_cover*.
- 5. Завершите замену компонентов. См. раздел «Завершение замены компонентов» на странице 77.

#### Установка транспортировочной скобы в корпус

**Внимание:** Если установлена транспортировочная скоба, разъемы на передней панели сервера недоступны. Перед установкой транспортировочной скобы выполните следующие действия:

- 1. Подключите к узлу все необходимые внешние кабели.
- 2. Включите сервер и все периферийные устройства. См. раздел «Включение сервера» на странице 37.

# Процедура

Шаг 1. Нажмите на невыпадающие винты на боковой стороне транспортировочной скобы, как показано на рисунке; затем нажмите на транспортировочную скобу, чтобы она плотно вошла в корпус.

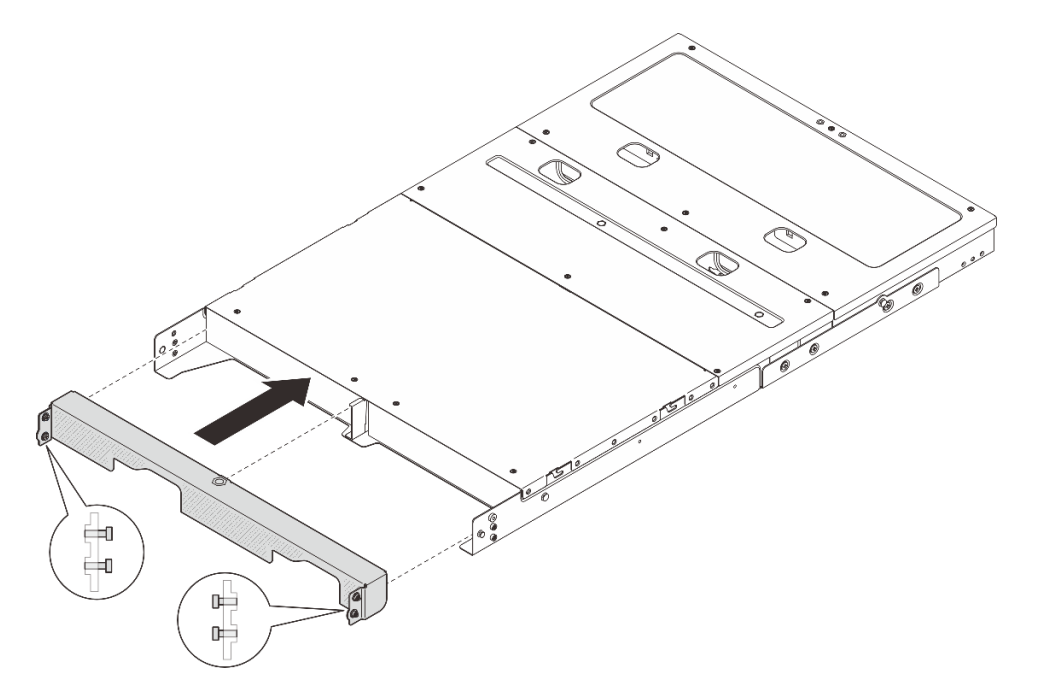

Рис. 28. Установка транспортировочной скобы

Шаг 2. Затяните четыре невыпадающих винта с обеих сторон транспортировочной скобы.

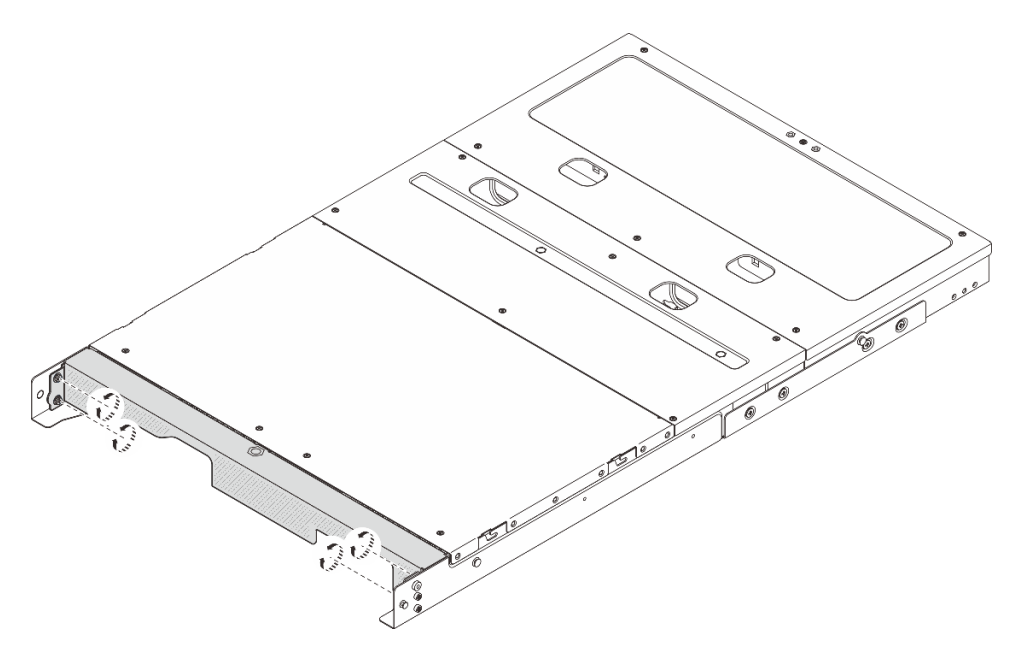

Рис. 29. Затяжка винтов

# Замена компонентов в корпусе

В этом разделе приведены инструкции по снятию и установке компонентов корпуса.

# Замена дефлектора

Следуйте инструкциям в этом разделе, чтобы снять и установить дефлектор.

# Снятие дефлектора

В этом разделе приведены инструкции по снятию дефлектора.

# Об этой задаче

#### Внимание:

- Прочитайте разделы «Инструкции по установке» на странице 33 и «Контрольный список по проверке безопасности» на странице 34, чтобы обеспечить безопасность работы.
- Выключите сервер и периферийные устройства и отсоедините шнуры питания и все внешние кабели. См. раздел «Выключение сервера» на странице 38.
- Если сервер установлен в стойку, сдвиньте его по направляющим, чтобы получить доступ к верхнему кожуху, или извлеките сервер из стойки. См. раздел «Снятие узла со стойки» на странице 39.

# Процедура

- Шаг 1. Выполните подготовительные действия для этой задачи.
  - а. Снимите средний верхний кожух. См. раздел «Снятие среднего верхнего кожуха» на странице 56.
- Шаг 2. Возьмитесь за синие контактные точки на дефлекторе и осторожно поднимите дефлектор с корпуса.

**Внимание:** Для надлежащего охлаждения и правильного воздушного потока перед включением сервера следует установить дефлектор. Использование сервера без дефлектора может привести к повреждению серверных компонентов.

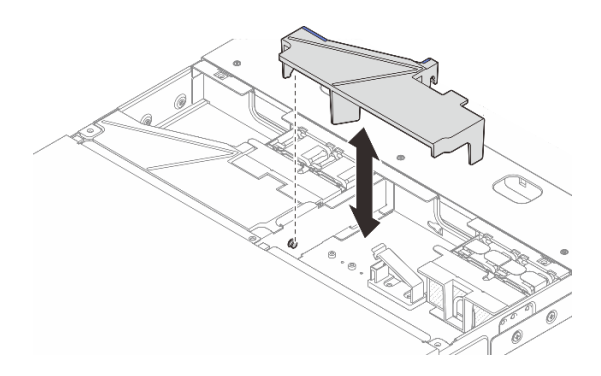

Рис. 30. Снятие дефлектора для корпуса 1U2N

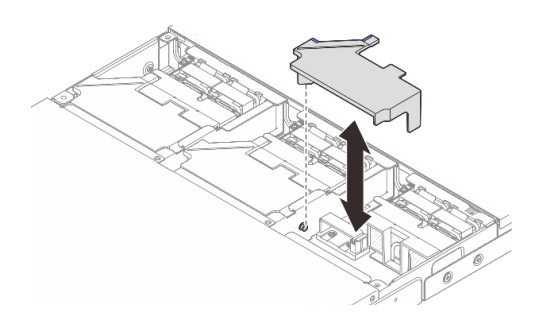

Рис. 31. Снятие дефлектора для корпуса 1U3N

# После завершения

- Установите сменный модуль. См. раздел «Установка дефлектора» на странице 51.
- При необходимости вернуть компонент или дополнительное устройство следуйте всем инструкциям по упаковке и используйте для отправки предоставленный упаковочный материал.

# Установка дефлектора

В этом разделе приведены инструкции по установке дефлектора.

# Об этой задаче

## Внимание:

- Прочитайте разделы «Инструкции по установке» на странице 33 и «Контрольный список по проверке безопасности» на странице 34, чтобы обеспечить безопасность работы.
- Выключите сервер и периферийные устройства и отсоедините шнуры питания и все внешние кабели. См. раздел «Выключение сервера» на странице 38.

**Внимание:** Для надлежащего охлаждения и правильного воздушного потока перед включением сервера следует установить дефлектор. Использование сервера без дефлектора может привести к повреждению серверных компонентов.

# Процедура

Шаг 1. Совместите дефлектор с направляющими штырьками на корпусе, затем опустите дефлектор до упора.

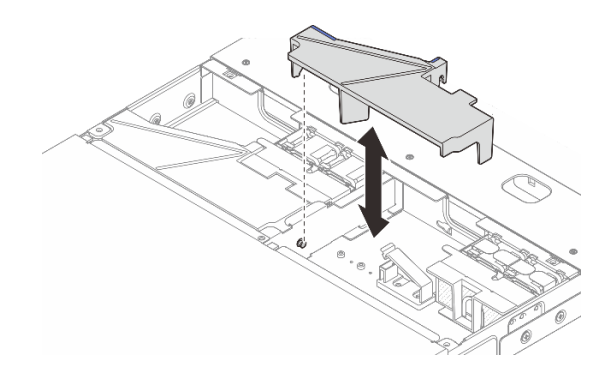

Рис. 32. Установка дефлектора для корпуса 1U2N

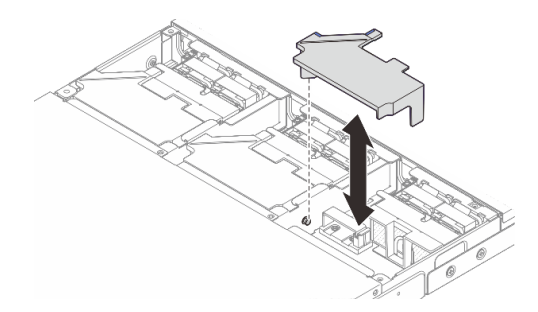

Рис. 33. Установка дефлектора для корпуса 1U2N

# После завершения

- 1. Установите средний верхний кожух. См. раздел «Установка среднего верхнего кожуха» на странице 57.
- 2. Завершите замену компонентов. См. раздел «Завершение замены компонентов» на странице 77.

# Замена модуля вентилятора корпуса

В этом разделе приведены инструкции по снятию и установке модуля вентилятора.

# Снятие модуля вентилятора корпуса

В этом разделе приведены инструкции по снятию модуля вентилятора.

# Об этой задаче

S002

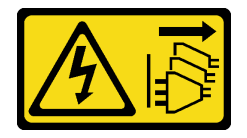

#### осторожно:

Кнопки питания на устройстве и блоке питания не отключают подачу тока на устройство. Кроме того, у устройства может быть несколько шнуров питания. Чтобы прекратить подачу тока на устройство, убедитесь, что все шнуры питания отсоединены от блока питания.

#### Внимание:

- Прочитайте разделы «Инструкции по установке» на странице 33 и «Контрольный список по проверке безопасности» на странице 34, чтобы обеспечить безопасность работы.
- Выключите сервер и периферийные устройства и отсоедините шнуры питания и все внешние кабели. См. раздел «Выключение сервера» на странице 38.
- Если сервер установлен в стойку, сдвиньте его по направляющим, чтобы получить доступ к верхнему кожуху, или извлеките сервер из стойки. См. раздел «Снятие узла со стойки» на странице 39.

# Процедура

- Шаг 1. Выполните подготовительные действия для этой задачи.
  - а. Снимите средний верхний кожух. См. раздел «Снятие среднего верхнего кожуха» на странице 56.
  - b. Снимите дефлектор. См. раздел «Снятие дефлектора» на странице 50.
  - с. Отключите кабель питания платы управления вентилятором от узла. Сведения о расположении разъемов см. в разделе «Задние разъемы ввода-вывода» в Руководстве по прокладке внутренних кабелей корпуса ThinkEdge SE100.
  - d. Снимите защитный кожух. См. раздел «Снятие защитного кожуха» на странице 75.
- Шаг 2. Снимите модуль вентилятора.
  - а. 1 Нажмите и удерживайте защелку кабеля вентилятора.
  - b. **2** Отключите кабель вентилятора от платы управления вентилятором.

Рис. 34. Снятие модуля вентилятора

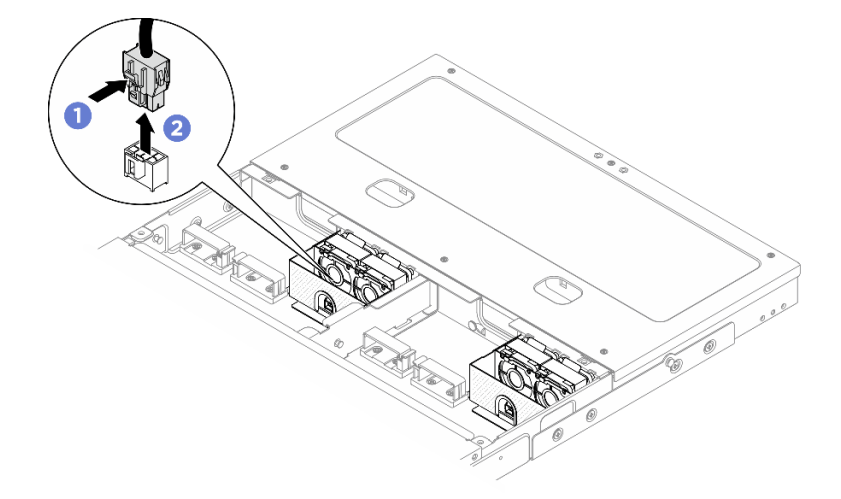

Шаг 3. Возьмитесь за обе стороны синей майларовой пленки в верхней части модуля вентилятора и вытащите модуль из отсека для вентилятора.

Рис. 35. Снятие модуля вентилятора

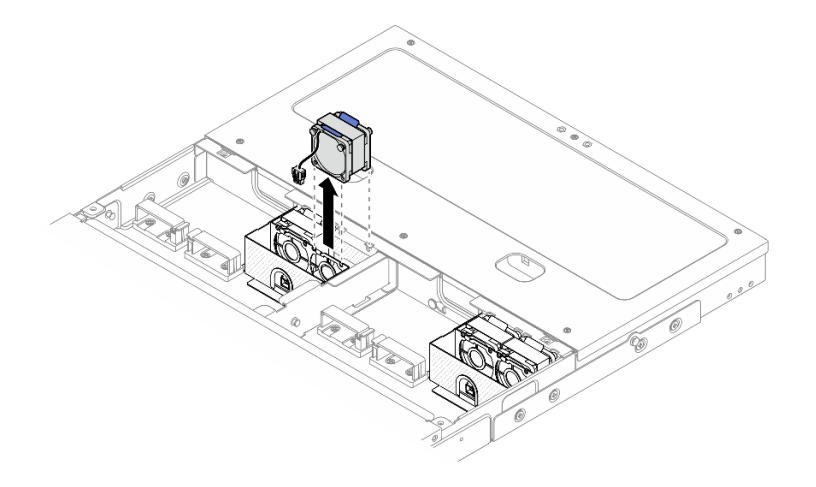

# После завершения

- Установите сменный модуль. См. раздел «Установка модуля вентилятора корпуса» на странице 54.
- При необходимости вернуть компонент или дополнительное устройство следуйте всем инструкциям по упаковке и используйте для отправки предоставленный упаковочный материал.

# Установка модуля вентилятора корпуса

В этом разделе приведены инструкции по установке модуля вентилятора.

# Об этой задаче

<u>S002</u>

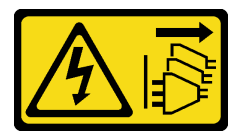

#### осторожно:

Кнопки питания на устройстве и блоке питания не отключают подачу тока на устройство. Кроме того, у устройства может быть несколько шнуров питания. Чтобы прекратить подачу тока на устройство, убедитесь, что все шнуры питания отсоединены от блока питания.

#### Внимание:

- Прочитайте разделы «Инструкции по установке» на странице 33 и «Контрольный список по проверке безопасности» на странице 34, чтобы обеспечить безопасность работы.
- Выключите сервер и периферийные устройства и отсоедините шнуры питания и все внешние кабели. См. раздел «Выключение сервера» на странице 38.
- Коснитесь антистатической упаковкой, в которой находится компонент, любой неокрашенной металлической поверхности на сервере, а затем извлеките его из упаковки и разместите его на антистатической поверхности.

# Процедура

Шаг 1. Найдите в корпусе гнездо вентилятора для установки модуля вентилятора. Дополнительные сведения см. в разделе «Нумерация вентиляторов компьютера» на странице 19.

Шаг 2. Совместите модуль вентилятора с гнездом вентилятора; затем опустите модуль вентилятора в гнездо.

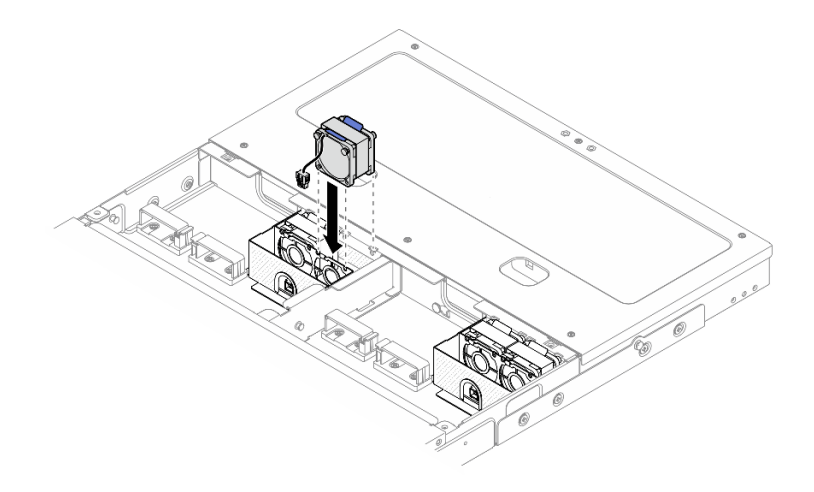

Рис. 36. Установка модуля вентиляторов

Шаг 3. Подключите кабель питания вентилятора к плате управления вентилятором. Сведения о расположении разъемов см. по адресу *https://pubs.lenovo.com/se100-enclosure/se100\_enclosure\_internal\_cable\_routing\_guide.pdf*.

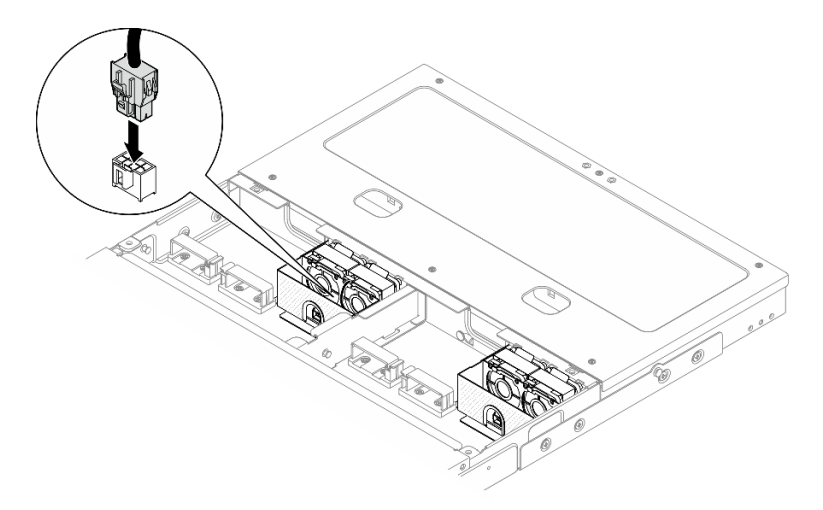

Рис. 37. Подключение кабеля питания вентилятора

# После завершения

- 1. Установите защитный кожух. См. раздел «Установка защитного кожуха» на странице 76.
- 2. Подключите кабель питания платы управления вентилятором. См. paздел https:// pubs.lenovo.com/se100-enclosure/se100\_enclosure\_internal\_cable\_routing\_guide.pdf.
- 3. Установите дефлектор. См. раздел «Установка дефлектора» на странице 51.
- 4. Установите средний верхний кожух. См. раздел «Установка среднего верхнего кожуха» на странице 57.
- 5. Завершите замену компонентов. См. раздел «Завершение замены компонентов» на странице 77.

# Замена верхнего кожуха корпуса

Следуйте инструкциям в этом разделе, чтобы снять и установить верхний кожух.

# Снятие среднего верхнего кожуха

В этом разделе приведены инструкции по снятию среднего верхнего кожуха.

## S014

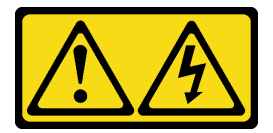

## осторожно:

Могут присутствовать опасное напряжение, сильный ток и значительная энергия. Если устройство снабжено этикеткой, снимать кожух может только специалист по техническому обслуживанию.

<u>S033</u>

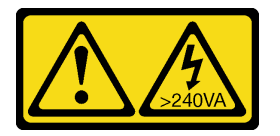

## осторожно:

Опасная энергия. Электрическое напряжение при закорачивании металлическим предметом может вызвать нагрев, который может привести к разбрызгиванию металла и (или) ожогам.

# Об этой задаче

#### Внимание:

- Прочитайте разделы «Инструкции по установке» на странице 33 и «Контрольный список по проверке безопасности» на странице 34, чтобы обеспечить безопасность работы.
- Выключите сервер и периферийные устройства и отсоедините шнуры питания и все внешние кабели. См. раздел «Выключение сервера» на странице 38.
- Если сервер установлен в стойку, сдвиньте его по направляющим, чтобы получить доступ к верхнему кожуху, или извлеките сервер из стойки. См. раздел «Снятие узла со стойки» на странице 39.
- Для обеспечения надлежащего охлаждения и правильного воздушного потока перед включением сервера следует установить верхний кожух. Использование сервера без верхнего кожуха может привести к повреждению компонентов сервера.

# Процедура

Шаг 1. Снимите средний верхний кожух.

#### Снятие среднего верхнего кожуха корпуса 1U2N

- а. Ослабьте шесть невыпадающих винтов на среднем верхнем кожухе.
- b. 2 Поднимите средний верхний кожух с корпуса и разместите его на чистой плоской поверхности.

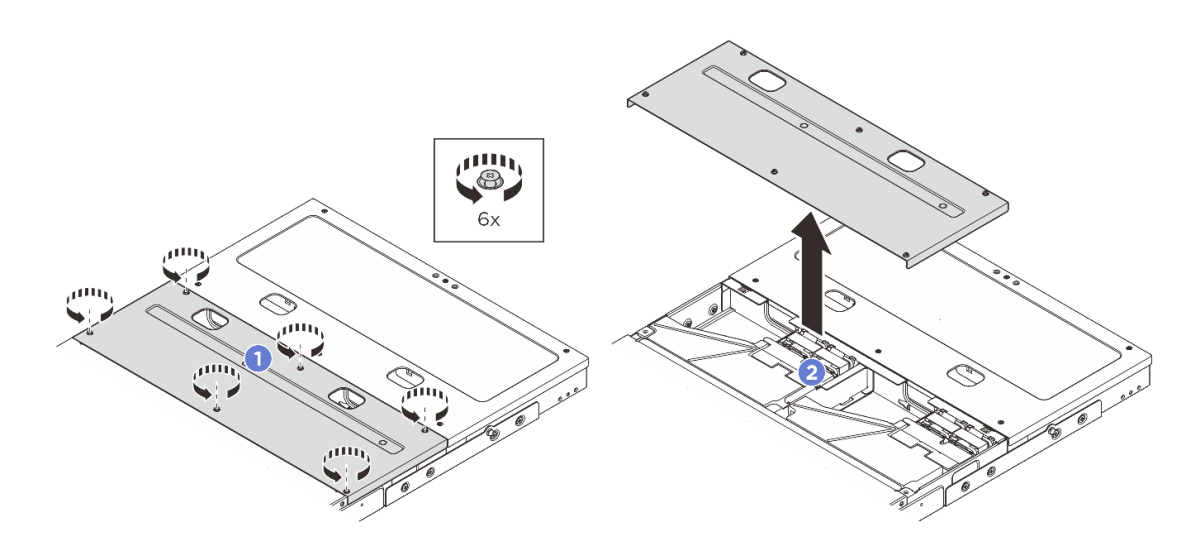

Рис. 38. Снятие среднего верхнего кожуха корпуса 1U2N

#### Снятие среднего верхнего кожуха корпуса 1U3N

- а. Ослабьте восемь невыпадающих винтов на среднем верхнем кожухе.
- b. 2 Поднимите средний верхний кожух с корпуса и разместите его на чистой плоской поверхности.

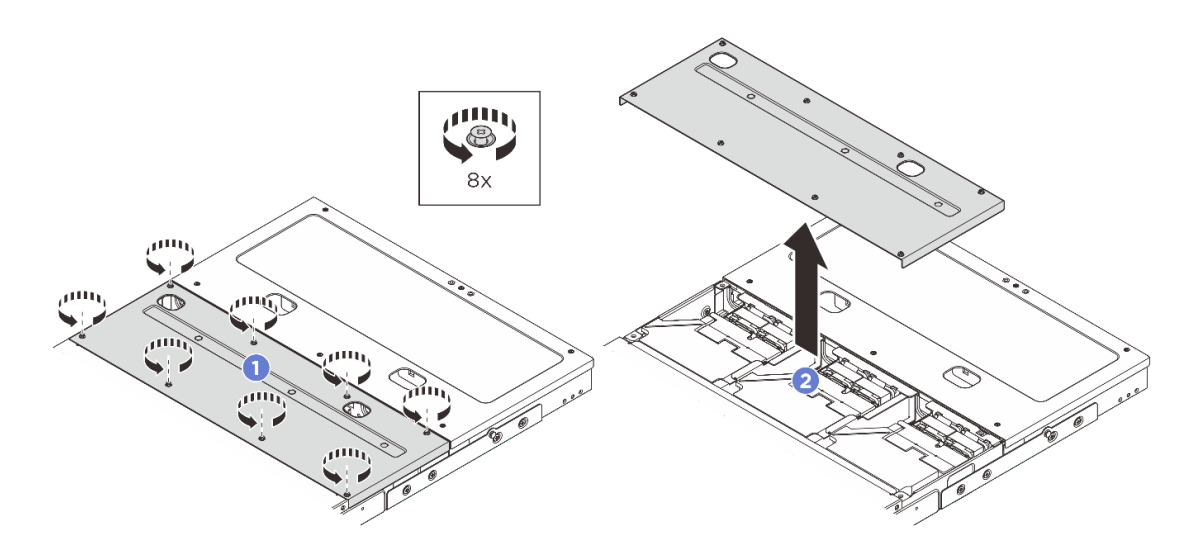

Рис. 39. Снятие среднего верхнего кожуха корпуса 1U3N

#### После завершения

- 1. Установите сменный модуль. См. раздел «Установка среднего верхнего кожуха» на странице 57.
- 2. При необходимости вернуть компонент или дополнительное устройство следуйте всем инструкциям по упаковке и используйте для отправки предоставленный упаковочный материал.

## Установка среднего верхнего кожуха

В этом разделе приведены инструкции по установке среднего верхнего кожуха.

# Об этой задаче

#### Внимание:

- Прочитайте разделы «Инструкции по установке» на странице 33 и «Контрольный список по проверке безопасности» на странице 34, чтобы обеспечить безопасность работы.
- Убедитесь, что все компоненты установлены правильно и в сервере не оставлены никакие инструменты и винты.
- Убедитесь в правильности прокладки всех внутренних кабелей. См. по адресу https:// pubs.lenovo.com/se100-enclosure/se100\_enclosure\_internal\_cable\_routing\_guide.pdf.

# Процедура

Шаг 1. Установите средний верхний кожух.

#### Установка среднего верхнего кожуха корпуса 1U2N

- а. Поместите средний верхний кожух на корпус, выровняв кожух по обеим сторонам.
- b. 2 Затяните шесть невыпадающих винтов, чтобы зафиксировать средний верхний кожух.

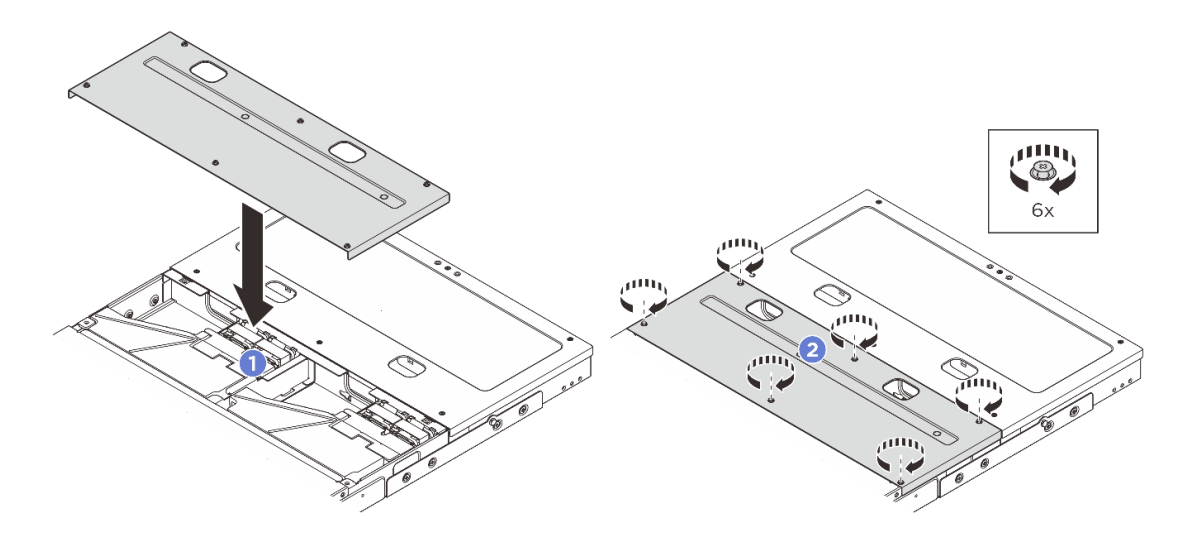

Рис. 40. Установка среднего верхнего кожуха корпуса 1U2N

#### Установка среднего верхнего кожуха корпуса 1U3N

- а. О Поместите средний верхний кожух на корпус, выровняв кожух по обеим сторонам.
- b. **2** Затяните восемь невыпадающих винтов, чтобы зафиксировать средний верхний кожух.

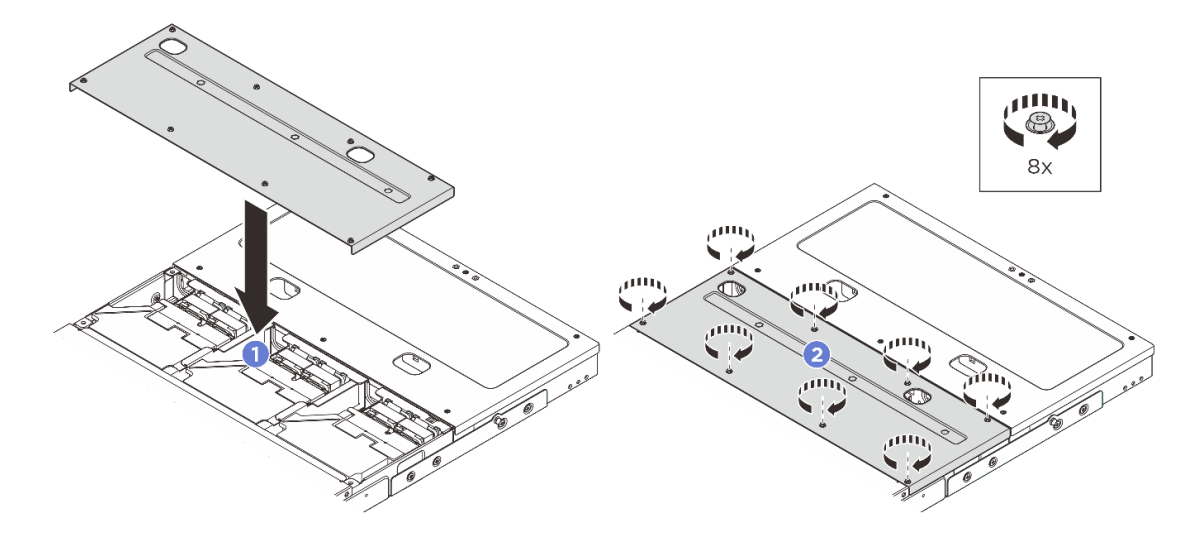

Рис. 41. Установка среднего верхнего кожуха корпуса 1U3N

# После завершения

- 1. Завершите замену компонентов. См. раздел «Завершение замены компонентов» на странице 77.
- 2. Установите корпус в стойку. См. раздел «Установка узла в стойку» на странице 43.

## Снятие заднего верхнего кожуха

В этом разделе приведены инструкции по снятию заднего верхнего кожуха.

## S014

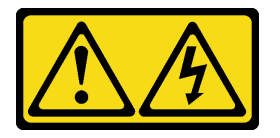

#### осторожно:

Могут присутствовать опасное напряжение, сильный ток и значительная энергия. Если устройство снабжено этикеткой, снимать кожух может только специалист по техническому обслуживанию.

<u>S033</u>

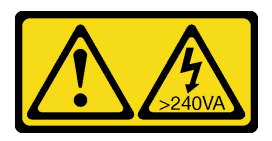

## осторожно:

Опасная энергия. Электрическое напряжение при закорачивании металлическим предметом может вызвать нагрев, который может привести к разбрызгиванию металла и (или) ожогам.

## Об этой задаче

#### Внимание:

- Прочитайте разделы «Инструкции по установке» на странице 33 и «Контрольный список по проверке безопасности» на странице 34, чтобы обеспечить безопасность работы.
- Выключите сервер и периферийные устройства и отсоедините шнуры питания и все внешние кабели. См. раздел «Выключение сервера» на странице 38.
- Если сервер установлен в стойку, сдвиньте его по направляющим, чтобы получить доступ к верхнему кожуху, или извлеките сервер из стойки. См. раздел «Снятие узла со стойки» на странице 39.
- Для обеспечения надлежащего охлаждения и правильного воздушного потока перед включением сервера следует установить верхний кожух. Использование сервера без верхнего кожуха может привести к повреждению компонентов сервера.

Примечание: В зависимости от модели сервер может выглядеть несколько иначе, чем на рисунке.

# Процедура

- Шаг 1. Снимите задний верхний кожух.
  - а. Ослабьте шесть невыпадающих винтов на заднем верхнем кожухе.
  - b. 2 Поднимите задний верхний кожух с корпуса и разместите его на чистой плоской поверхности.

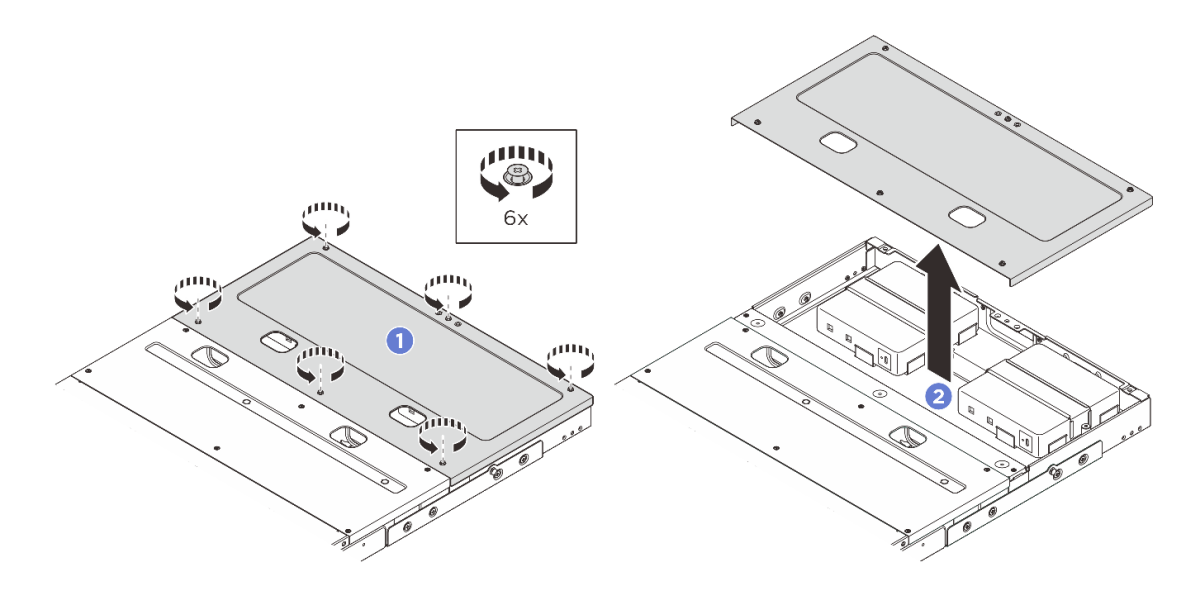

#### После завершения

- 1. Установите сменный модуль. См. раздел «Установка заднего верхнего кожуха» на странице 60.
- 2. При необходимости вернуть компонент или дополнительное устройство следуйте всем инструкциям по упаковке и используйте для отправки предоставленный упаковочный материал.

# Установка заднего верхнего кожуха

В этом разделе приведены инструкции по установке заднего верхнего кожуха.

# Об этой задаче

#### Внимание:

• Прочитайте разделы «Инструкции по установке» на странице 33 и «Контрольный список по проверке безопасности» на странице 34, чтобы обеспечить безопасность работы.

- Убедитесь, что все компоненты установлены правильно и в сервере не оставлены никакие инструменты и винты.
- Убедитесь в правильности прокладки всех внутренних кабелей. См. по адресу https:// pubs.lenovo.com/se100-enclosure/se100\_enclosure\_internal\_cable\_routing\_guide.pdf.

# Процедура

Шаг 1. Установите задний верхний кожух.

- а. О Поместите задний верхний кожух на корпус, выровняв кожух по обеим сторонам.
- b. 2 Затяните шесть невыпадающих винтов, чтобы зафиксировать задний верхний кожух.

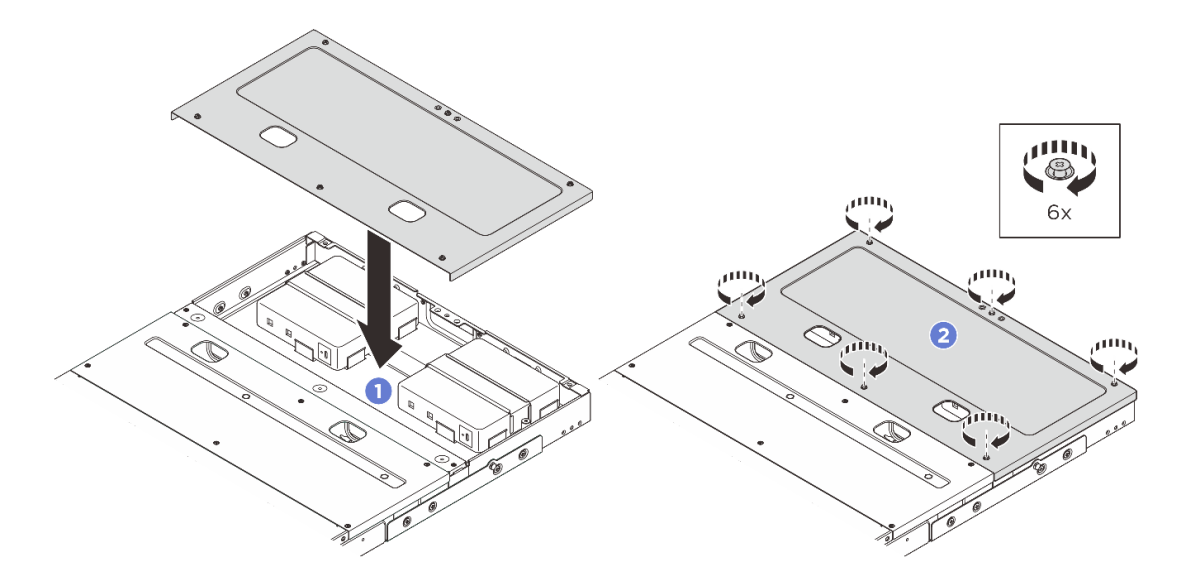

#### После завершения

- 1. Завершите замену компонентов. См. раздел «Завершение замены компонентов» на странице 77.
- 2. Установите корпус в стойку. См. раздел «Установка узла в стойку» на странице 43.

# Замена платы управления вентилятором (только для квалифицированных специалистов)

В этом разделе приведены инструкции по снятию и установке платы управления вентилятором.

## Снятие модуля платы управления вентилятором

В этом разделе приведены инструкции по снятию модуля платы управления вентилятором.

# Об этой задаче

S002

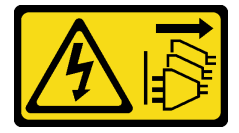

осторожно:

Кнопки питания на устройстве и блоке питания не отключают подачу тока на устройство. Кроме того, у устройства может быть несколько шнуров питания. Чтобы прекратить подачу тока на устройство, убедитесь, что все шнуры питания отсоединены от блока питания.

#### Внимание:

- Прочитайте разделы «Инструкции по установке» на странице 33 и «Контрольный список по проверке безопасности» на странице 34, чтобы обеспечить безопасность работы.
- Выключите сервер и периферийные устройства и отсоедините шнуры питания и все внешние кабели. См. раздел «Выключение сервера» на странице 38.
- Если сервер установлен в стойку, сдвиньте его по направляющим, чтобы получить доступ к верхнему кожуху, или извлеките сервер из стойки. См. раздел «Снятие узла со стойки» на странице 39.

# Процедура

- Шаг 1. Выполните подготовительные действия для этой задачи.
  - а. Снимите средний верхний кожух. См. раздел «Снятие среднего верхнего кожуха» на странице 56.
  - b. Снимите дефлектор. См. раздел «Снятие дефлектора» на странице 50.
  - с. Отключите кабель питания платы управления вентилятором от узла. Сведения о расположении разъемов см. в разделе «Задние разъемы ввода-вывода» в *Руководстве по прокладке внутренних кабелей корпуса ThinkEdge SE100*.
  - d. Снимите защитный кожух. См. раздел «Снятие защитного кожуха» на странице 75.
  - e. Отключите кабели питания модуля вентилятора от платы управления вентилятором. Сведения о расположении разъемов см. по адресу *https://pubs.lenovo.com/se100-enclosure/se100\_enclosure\_internal\_cable\_routing\_guide.pdf*.
- Шаг 2. Снимите модуль платы управления вентилятором.
  - a. Ослабьте отверткой барашковый винт, фиксирующий модуль платы управления вентилятором.
  - b. **2** Сдвиньте модуль платы управления вентилятором так, чтобы направляющие штырьки на корпусе оказались в больших отверстиях пазов. Затем поднимите модуль платы управления вентилятором, чтобы снять его.

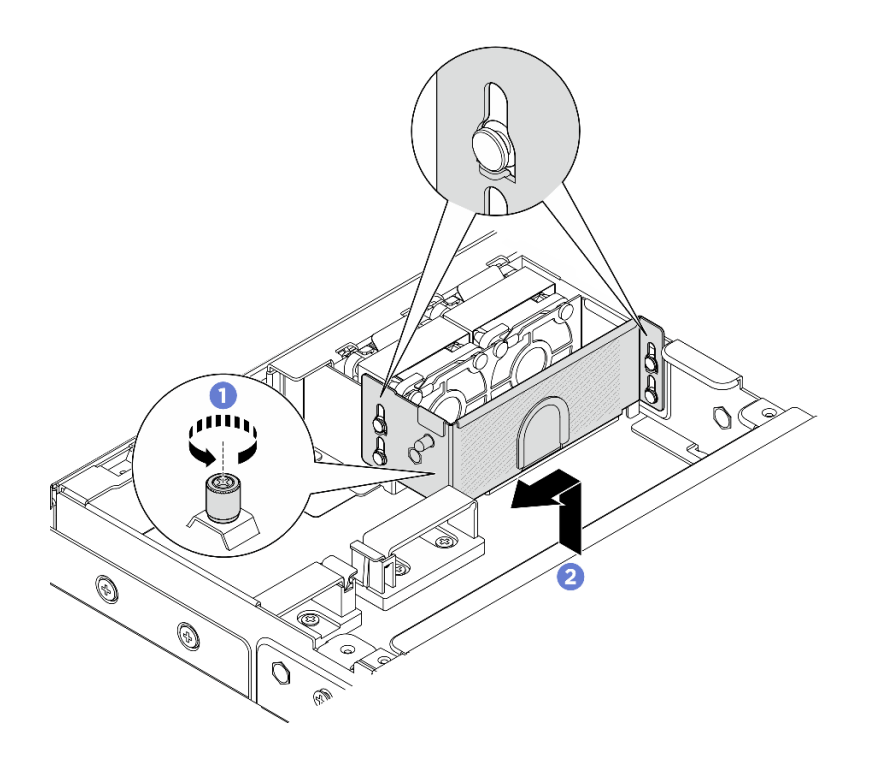

Рис. 42. Снятие модуля платы управления вентилятором

Шаг 3. Открутите два винта, которыми плата управления вентилятором крепится к предназначенному для нее отсеку. Затем извлеките плату управления вентилятором из отсека, подняв ее.

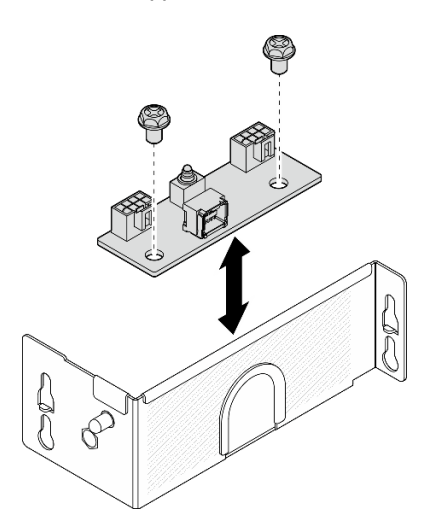

Рис. 43. Разборка платы управления вентилятором

## После завершения

- Установите сменный модуль. См. раздел «Установка модуля платы управления вентилятором» на странице 64.
- При необходимости вернуть компонент или дополнительное устройство следуйте всем инструкциям по упаковке и используйте для отправки предоставленный упаковочный материал.

# Установка модуля платы управления вентилятором

В этом разделе приведены инструкции по установке модуля платы управления вентилятором.

# Об этой задаче

#### S002

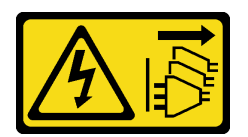

#### осторожно:

Кнопки питания на устройстве и блоке питания не отключают подачу тока на устройство. Кроме того, у устройства может быть несколько шнуров питания. Чтобы прекратить подачу тока на устройство, убедитесь, что все шнуры питания отсоединены от блока питания.

#### Внимание:

- Прочитайте разделы «Инструкции по установке» на странице 33 и «Контрольный список по проверке безопасности» на странице 34, чтобы обеспечить безопасность работы.
- Выключите сервер и периферийные устройства и отсоедините шнуры питания и все внешние кабели. См. раздел «Выключение сервера» на странице 38.
- Коснитесь антистатической упаковкой, в которой находится компонент, любой неокрашенной металлической поверхности на сервере, а затем извлеките его из упаковки и разместите его на антистатической поверхности.

# Процедура

Шаг 1. Совместите два отверстия для винтов на плате управления вентилятором с отсеком для этой платы. Затем зафиксируйте плату управления вентилятором двумя винтами.

Рис. 44. Сборка платы управления вентилятором

- Шаг 2. Установите модуль платы управления вентилятором.
  - a. О Совместите модуль платы управления вентилятором с направляющими штырьками на корпусе. Затем опустите и сдвиньте модуль платы управления вентилятором, чтобы направляющие штырьки оказались в небольших отверстиях пазов.
b. **2** Затяните отверткой барашковый винт, чтобы зафиксировать плату управления вентилятором.

Рис. 45. Установка модуля платы управления вентилятором

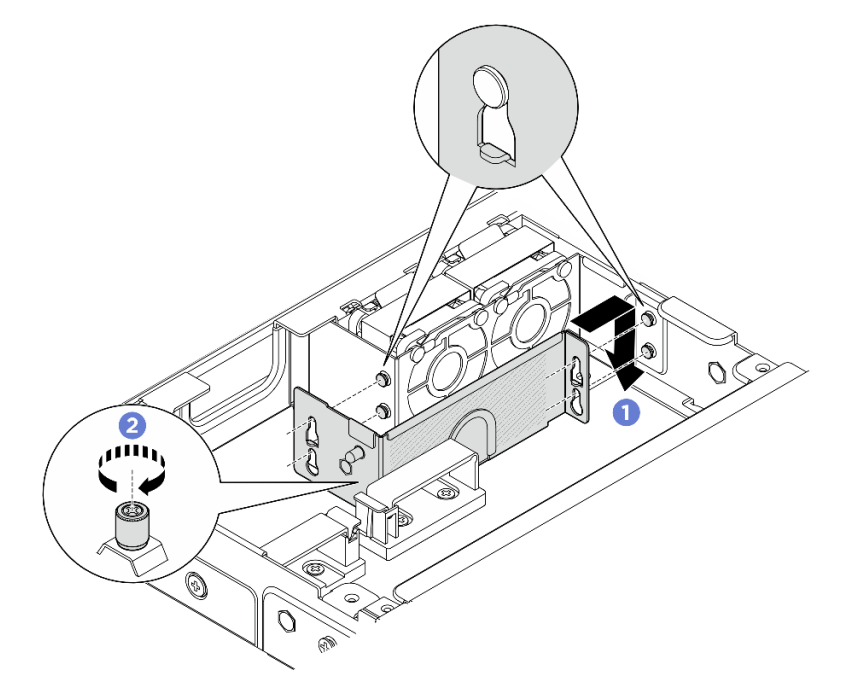

#### После завершения

- Подключите кабель питания модуля вентилятора к плате управления вентилятором. Сведения о расположении разъемов см. по адресу <u>https://pubs.lenovo.com/se100-enclosure/se100\_enclosure\_</u> internal\_cable\_routing\_guide.pdf.
- 2. Установите защитный кожух. См. раздел «Установка защитного кожуха» на странице 76.
- 3. Подключите кабель питания платы управления вентилятором. См. paздел https:// pubs.lenovo.com/se100-enclosure/se100\_enclosure\_internal\_cable\_routing\_guide.pdf.
- 4. Установите дефлектор. См. раздел «Установка дефлектора» на странице 51.
- 5. Установите средний верхний кожух. См. раздел «Установка среднего верхнего кожуха» на странице 57.
- 6. Завершите замену компонентов. См. раздел «Завершение замены компонентов» на странице 77.

## Замена кожуха вентилятора (для монтажа в стойке)

В этом разделе приведены инструкции по снятию и установке кожуха вентилятора.

#### Снятие кожуха вентилятора (для монтажа в стойке)

В этом разделе приведены инструкции по снятию кожуха вентилятора.

#### Об этой задаче

<u>S002</u>

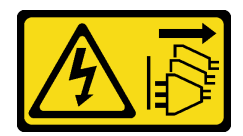

#### осторожно:

Кнопки питания на устройстве и блоке питания не отключают подачу тока на устройство. Кроме того, у устройства может быть несколько шнуров питания. Чтобы прекратить подачу тока на устройство, убедитесь, что все шнуры питания отсоединены от блока питания.

S017

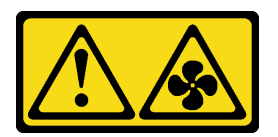

#### осторожно:

Рядом находятся опасные движущиеся лопасти вентилятора. Не касайтесь их пальцами или другими частями тела.

<u>S033</u>

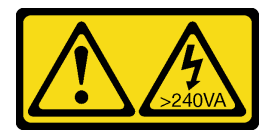

#### осторожно:

Опасная энергия. Электрическое напряжение при закорачивании металлическим предметом может вызвать нагрев, который может привести к разбрызгиванию металла и (или) ожогам.

#### Внимание:

- Прочитайте разделы «Инструкции по установке» на странице 33 и «Контрольный список по проверке безопасности» на странице 34, чтобы обеспечить безопасность работы.
- Выключите сервер и периферийные устройства и отсоедините шнуры питания и все внешние кабели. См. раздел «Выключение сервера» на странице 38.
- Если узел установлен в корпус или крепление, извлеките его из корпуса или крепления. См. раздел «Инструкции по настройке» на странице 39.

## Процедура

- Шаг 1. Верхняя сторона узла должна быть обращена вверх.
- Шаг 2. Снимите кожух вентилятора.
  - а. Открутите два винта, которыми кожух вентилятора крепится к узлу.
  - b. Снимите кожух вентилятора с узла и разместите его на ровной чистой поверхности.

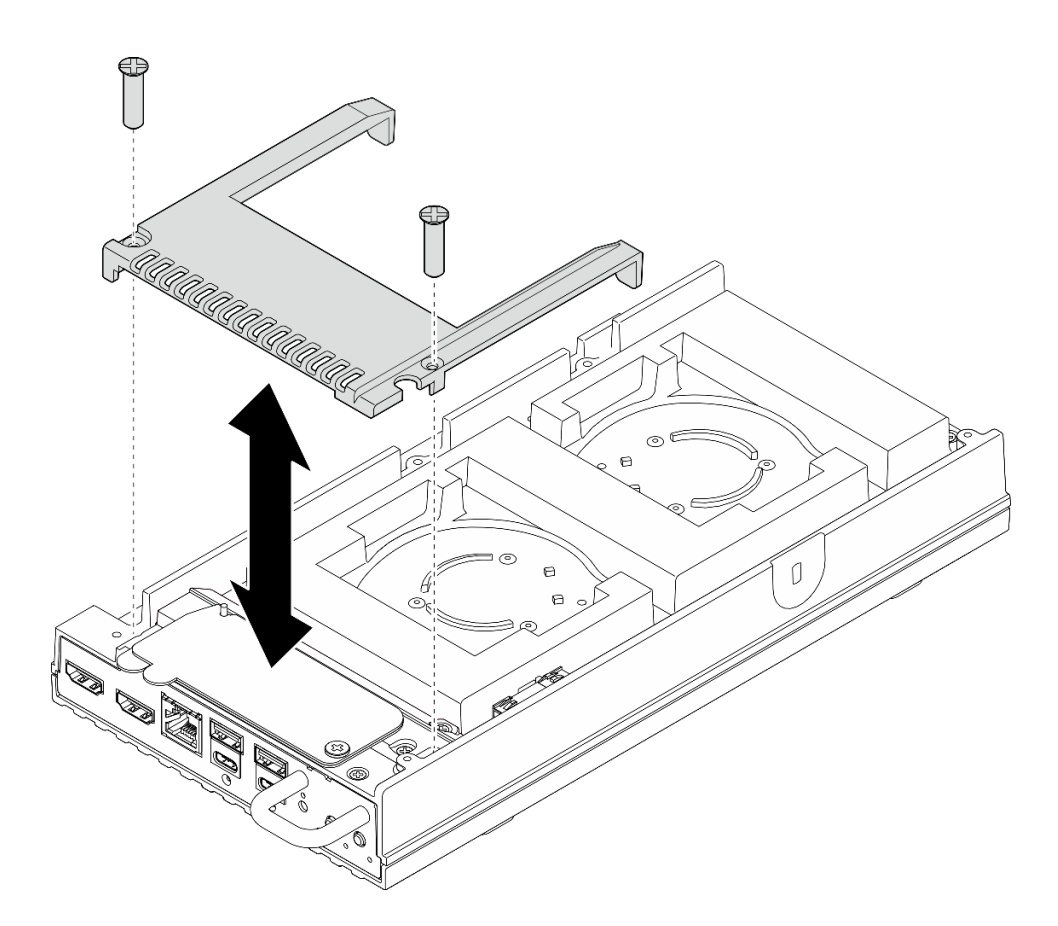

Рис. 46. Снятие кожуха вентилятора

#### После завершения

- 1. Установите сменный модуль или выполните следующие действия, если узел не предполагается устанавливать в корпус.
  - Установите сменный модуль. См. раздел «Установка кожуха вентилятора (для монтажа в стойке)» на странице 68.
  - Если сервер не требуется устанавливать в корпус, выполните следующие действия:
    - а. Снимите пылевой фильтр кабеля моста вентилятора с кабеля моста вентилятора.

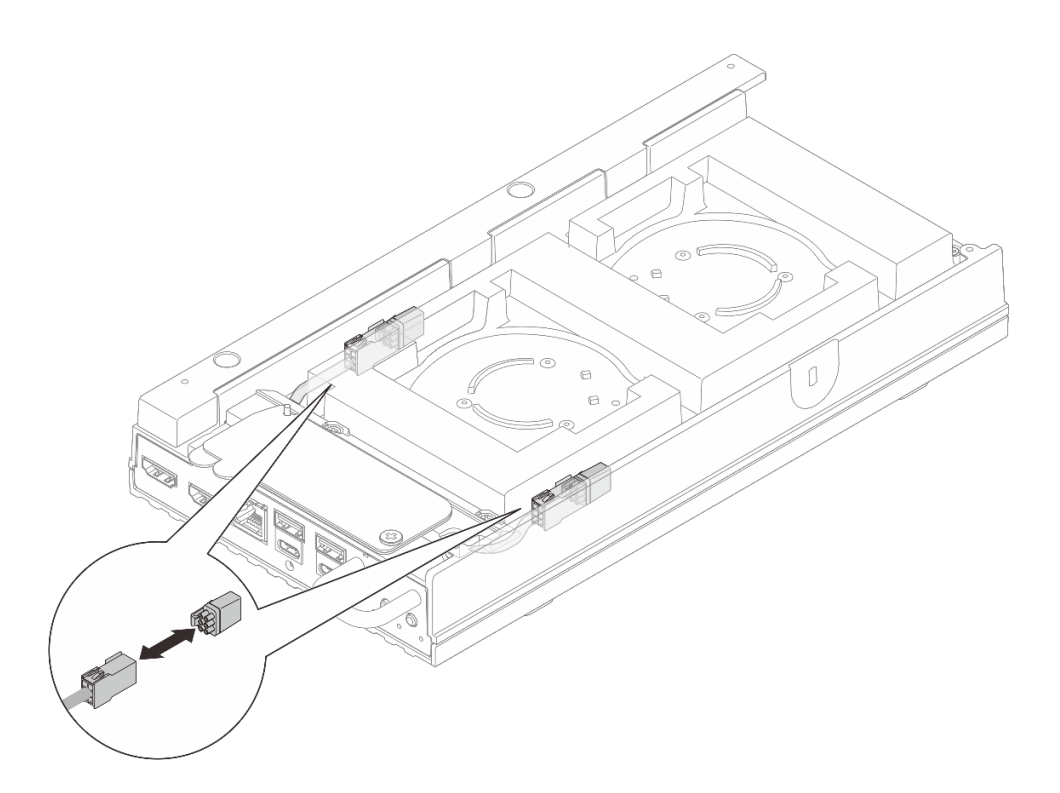

Рис. 47. Снятие пылевого фильтра кабеля моста вентилятора

- b. Установите модуль вентилятора. См. раздел «Установка модуля вентилятора» по адресу *https://pubs.lenovo.com/se100/*.
- с. Установите кожух вентилятора для монтажа на столе. См. раздел «Установка кожуха вентилятора для монтажа на столе» по адресу *https://pubs.lenovo.com/se100/*.
- При необходимости вернуть компонент или дополнительное устройство следуйте всем инструкциям по упаковке и используйте для отправки предоставленный упаковочный материал.

#### Установка кожуха вентилятора (для монтажа в стойке)

В этом разделе приведены инструкции по установке кожуха вентилятора.

#### Об этой задаче

<u>S002</u>

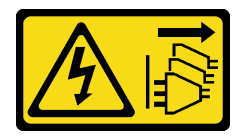

#### осторожно:

Кнопки питания на устройстве и блоке питания не отключают подачу тока на устройство. Кроме того, у устройства может быть несколько шнуров питания. Чтобы прекратить подачу тока на устройство, убедитесь, что все шнуры питания отсоединены от блока питания.

<u>S017</u>

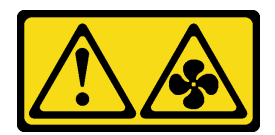

#### осторожно:

Рядом находятся опасные движущиеся лопасти вентилятора. Не касайтесь их пальцами или другими частями тела.

### Процедура

Шаг 1. Выполните подготовительные действия для этой задачи.

- Если установлен кожух вентилятора для монтажа на столе, снимите его. См. раздел «Снятие кожуха вентилятора для монтажа на столе» по адресу https://pubs.lenovo.com/ se100/.
- b. Снимите модуль вентилятора узла. См. раздел «Снятие модуля вентилятора» по адресу *https://pubs.lenovo.com/se100/*.
- Шаг 2. Установите пылевой фильтр кабеля моста вентилятора на кабель моста вентилятора.

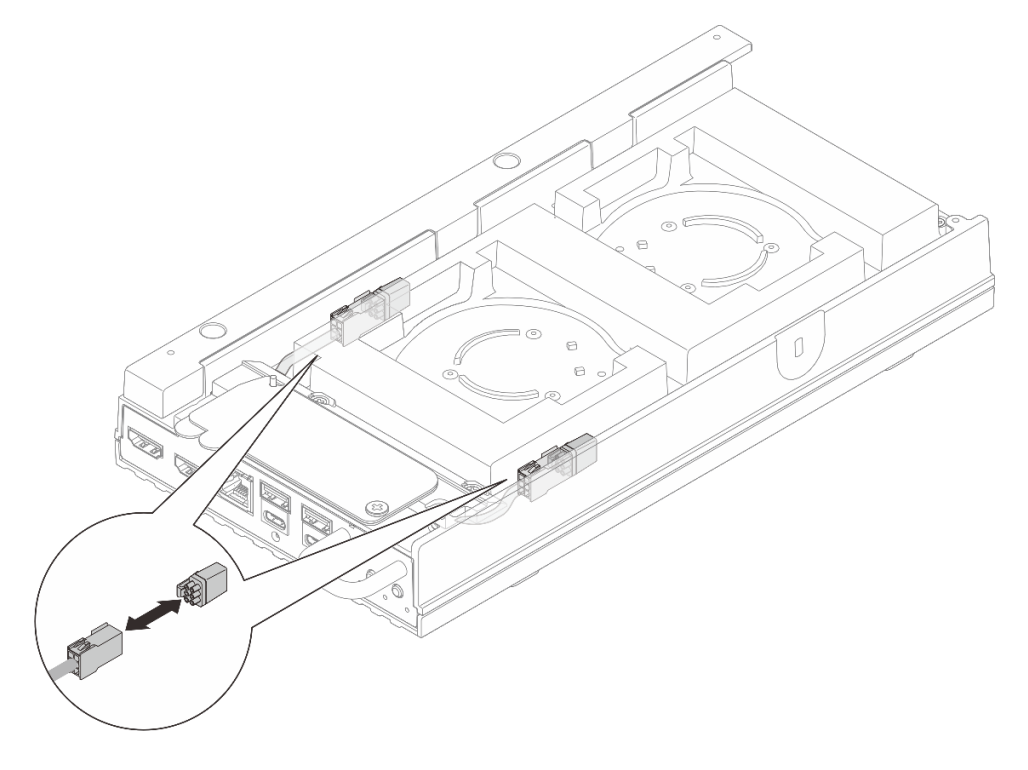

Рис. 48. Установка пылевого фильтра кабеля моста вентилятора

- Шаг 3. Установите кожух вентилятора.
  - а. Совместите кожух вентилятора с отверстиями для винтов на сервере. Затем разместите кожух вентилятора на сервере.
  - b. Затяните два винта на кожухе вентилятора, чтобы зафиксировать кожух вентилятора на сервере.

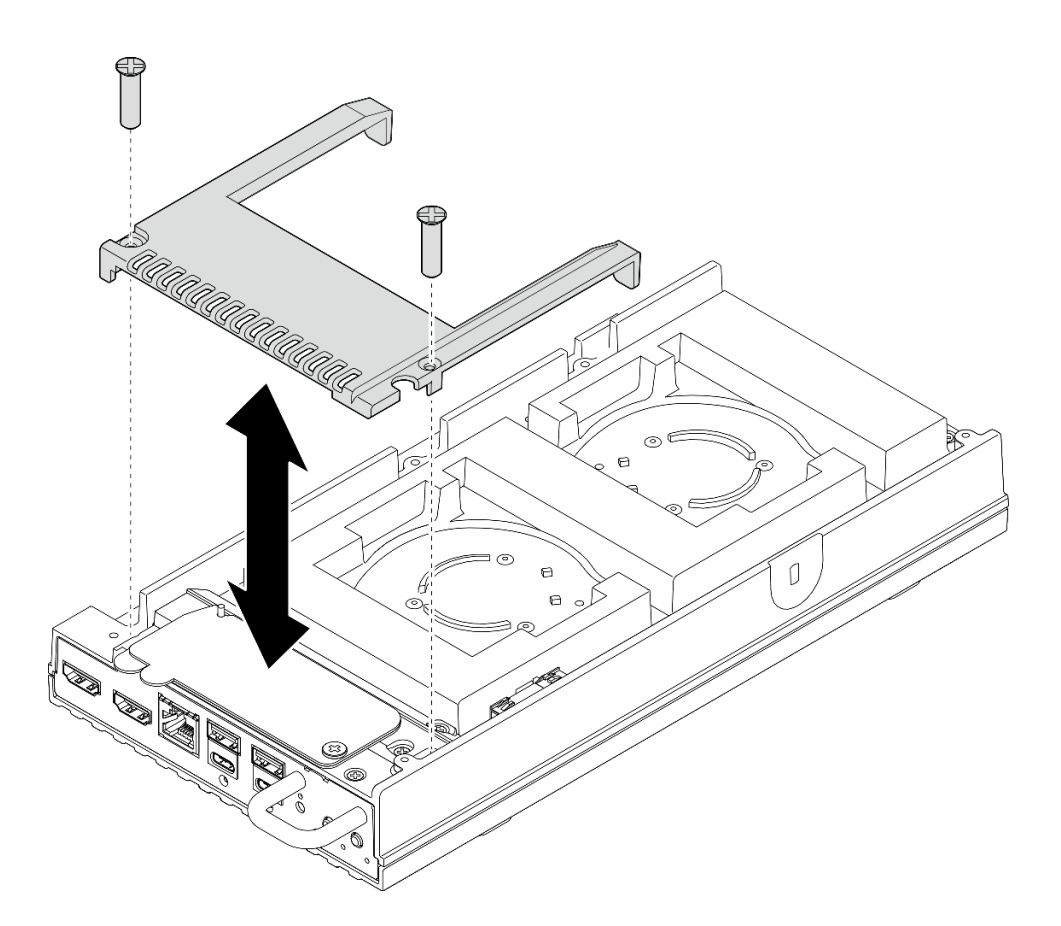

Рис. 49. Установка кожуха вентилятора

#### После завершения

- Перейдите к разделу «Установка узла в стойку» на странице 43.
- Завершите замену компонентов. См. раздел «Завершение замены компонентов» на странице 77.

## Замена адаптера питания корпуса

В этом разделе приведены инструкции по снятию и установке адаптеров питания корпуса.

#### Снятие адаптера питания (для монтажа в стойке)

В этом разделе приведены инструкции по снятию адаптеров питания с корпуса.

#### Об этой задаче

<u>S002</u>

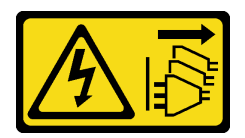

#### осторожно:

Кнопки питания на устройстве и блоке питания не отключают подачу тока на устройство. Кроме того, у устройства может быть несколько шнуров питания. Чтобы прекратить подачу тока на устройство, убедитесь, что все шнуры питания отсоединены от блока питания.

#### Внимание:

- Прочитайте разделы «Инструкции по установке» на странице 33 и «Контрольный список по проверке безопасности» на странице 34, чтобы обеспечить безопасность работы.
- Выключите сервер и периферийные устройства и отсоедините шнуры питания и все внешние кабели. См. раздел «Выключение сервера» на странице 38.
- Если сервер установлен в стойку, сдвиньте его по направляющим, чтобы получить доступ к верхнему кожуху, или извлеките сервер из стойки. См. раздел «Снятие узла со стойки» на странице 39.

#### Процедура

- Шаг 1. Выполните подготовительные действия для этой задачи.
  - a. Снимите средний верхний кожух. См. раздел «Снятие среднего верхнего кожуха» на странице 56.
  - b. Снимите задний верхний кожух. См. раздел «Снятие заднего верхнего кожуха» на странице 59.
  - с. Снимите дефлектор. См. раздел «Снятие дефлектора» на странице 50.
- Шаг 2. Снимите поперечную планку.
  - а. 0 Ослабьте два невыпадающих винта, которыми фиксируется поперечная планка.
  - b. 2 Удерживая поперечную планку, снимите ее с корпуса.

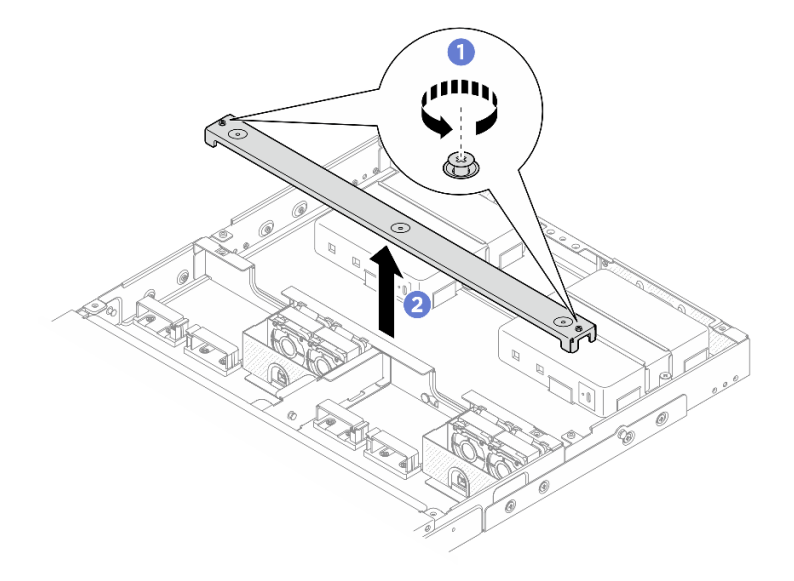

Рис. 50. Снятие поперечной планки

- Шаг 3. Извлеките кабель питания.
  - а. 0 Ослабьте шлицевой отверткой винт, фиксирующий кабель питания.
  - b. 2 Отсоедините кабель питания от узла.

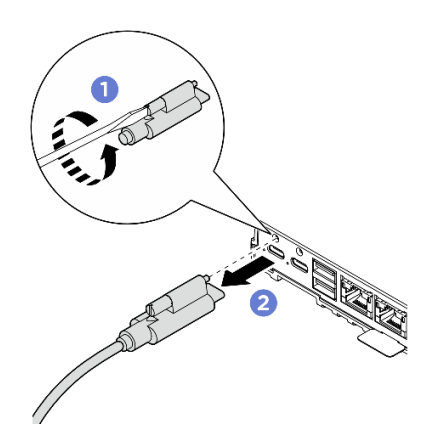

Рис. 51. Извлечение кабеля питания

- Шаг 4. Снимите адаптер питания.
  - а. Ослабьте отверткой два невыпадающих винта с обеих сторон скобы адаптера питания.
  - b. 2 Снимите скобу адаптера питания с корпуса, подняв ее.
  - с. 3 Аккуратно поднимите адаптер питания и извлеките его из корпуса.

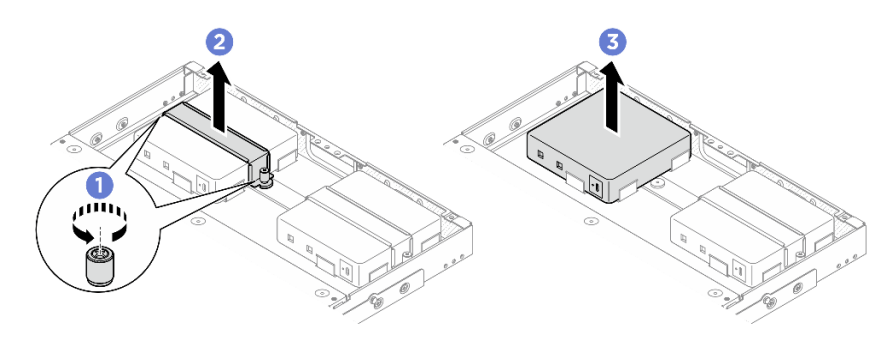

Рис. 52. Снятие адаптера питания

#### После завершения

- Установите сменный модуль. См. раздел «Установка адаптера питания (для монтажа в стойке)» на странице 72.
- При необходимости вернуть компонент или дополнительное устройство следуйте всем инструкциям по упаковке и используйте для отправки предоставленный упаковочный материал.

#### Установка адаптера питания (для монтажа в стойке)

В этом разделе приведены инструкции по установке адаптеров питания в корпусе.

#### Об этой задаче

• <u>S002</u>

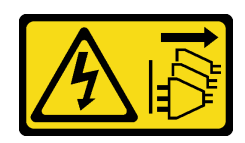

осторожно:

Кнопки питания на устройстве и блоке питания не отключают подачу тока на устройство. Кроме того, у устройства может быть несколько шнуров питания. Чтобы прекратить подачу тока на устройство, убедитесь, что все шнуры питания отсоединены от блока питания.

#### Внимание:

- Прочитайте разделы «Инструкции по установке» на странице 33 и «Контрольный список по проверке безопасности» на странице 34, чтобы обеспечить безопасность работы.
- Коснитесь антистатической упаковкой, в которой находится компонент, любой неокрашенной металлической поверхности на сервере, а затем извлеките его из упаковки и разместите его на антистатической поверхности.

#### осторожно:

## Адаптеры питания для узла должны быть одной марки, номинальной мощности и уровня эффективности.

В соответствии с РЕГЛАМЕНТОМ КОМИССИИ (ЕС) 2019/424 от 1 марта 2020 года, устанавливающего требования к экодизайну серверов и продуктов для хранения данных (лот 9 ErP).

| Внешний блок питания ThinkEdge 300 Вт, 230/115 В |                                                                                                    |                   |  |  |
|--------------------------------------------------|----------------------------------------------------------------------------------------------------|-------------------|--|--|
| Опубликованные сведения                          | Значение и точность                                                                                                    | Единица измерения |  |  |
| Название производителя                           | Lenovo                                                                                                    | -                 |  |  |
| Идентификатор модели                             | Адаптер                                                                                                    | -                 |  |  |
| Входное напряжение                               | 100-240                                                                                                    | V                 |  |  |
| Входная частота переменного тока                 | 50-60                                                                                                    | Гц                |  |  |
| Выходное напряжение                              | 28.0                                                                                                    | V                 |  |  |
| Выходной ток                                     | <ul><li> 3 порта: 3,57</li><li> 2 порта: 5,0</li></ul>                                                                                                    | A                 |  |  |
| Выходная мощность                                | <ul><li>3 порта: 300,0</li><li>2 порта: 280,0</li></ul>                                                                                                    | Вт                |  |  |
| Средняя эффективность в<br>активном состоянии    | <ul> <li>FSP:</li> <li>3 порта: 90,0 / 91,0</li> <li>2 порта: 88,5 / 89,5</li> <li>Delta:</li> <li>3 порта: 91,5 / 90,7</li> <li>2 порта: 91,8 / 91,1</li> </ul> | %                 |  |  |
| Эффективность при низкой<br>нагрузке (10 %)      | <ul> <li>FSP:</li> <li>3 порта: 78,0 / 80,0</li> <li>2 порта: 77,0 / 79,0</li> <li>Delta:</li> <li>3 порта: 78,9 / 78,3</li> <li>2 порта: 80,9 / 81,6</li> </ul> | %                 |  |  |
| Энергопотребление без нагрузки                   | <ul> <li>FSP: 0,20 / 0,28</li> <li>Delta: 0,25 / 0,16</li> </ul>                                                                                                 | Вт                |  |  |

## Процедура

#### Примечания:

- В зависимости от модели корпус может выглядеть несколько иначе, чем на рисунках в этом разделе.
- ThinkEdge SE100 Корпуса 1U2N и 1U3N поддерживает только адаптер питания мощностью 300 Вт.
- Шаг 1. Установите адаптер питания.
  - а. ① Установите адаптер питания в корпус.
  - b. 2 Опустите скобу адаптера питания на его верхнюю часть.
  - с. 3 Затяните два невыпадающих винта с обеих сторон скобы адаптера питания, чтобы зафиксировать адаптер.

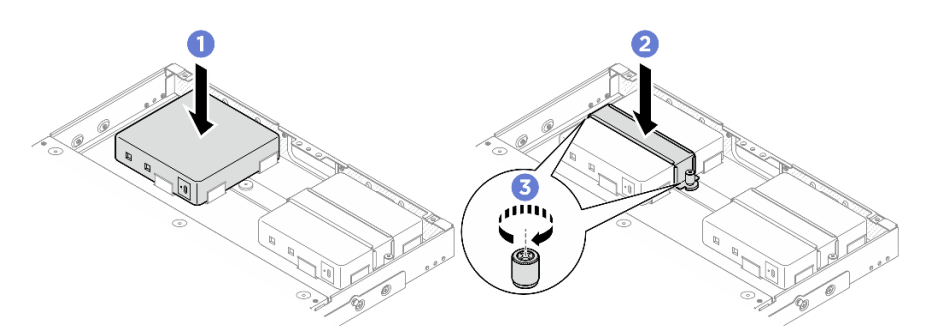

Рис. 53. Установка адаптера питания

- Шаг 2. Подключите кабель питания к узлу.
  - а. О Совместите отверстия для винтов и установите кабель питания в узел.
  - b. **2** Затяните винт и убедитесь в надежной фиксации кабеля.

**Примечание:** Чтобы подключить адаптер питания к узлу, для корпуса 1U2N требуется 2 выходных кабеля питания USB-C, а для корпуса 1U3N — 3 выходных кабеля питания USB-C. Подключите дополнительный кабель питания к адаптеру питания для корпуса 1U3N. Дополнительные сведения о прокладке кабелей см. по адресу *https://pubs.lenovo.com/se100-enclosure/se100\_enclosure\_internal\_cable\_routing\_guide.pdf*.

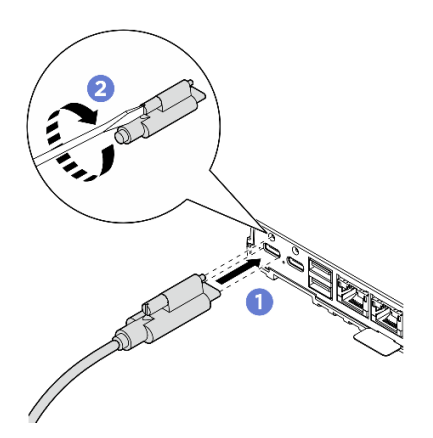

Рис. 54. Установка кабеля питания

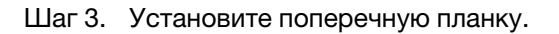

- а. О Совместите поперечную планку с отверстиями для винтов на корпусе. Затем опустите планку на корпус. Убедитесь в правильности прокладки всех кабелей под поперечной планкой.
- b. 2 Затяните два невыпадающих винта, чтобы закрепить поперечную планку.

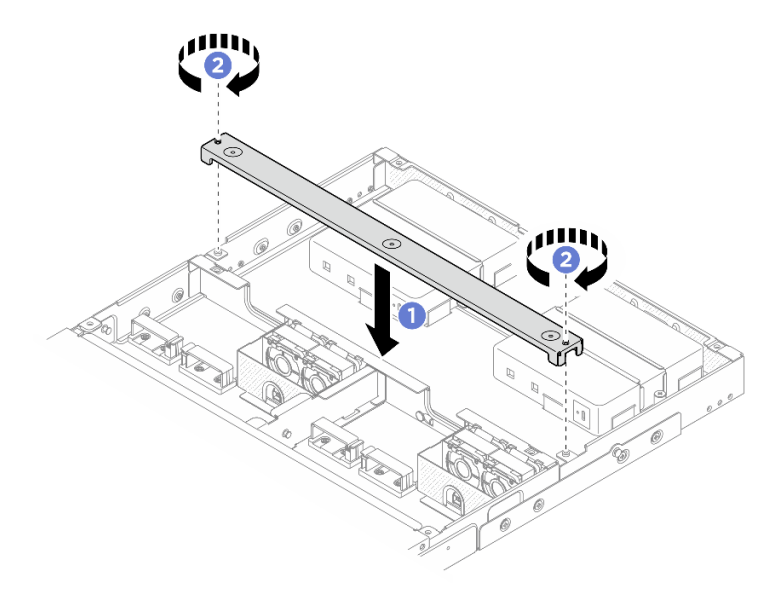

Рис. 55. Установка поперечной планки

#### После завершения

- 1. Установите дефлектор. См. раздел «Установка дефлектора» на странице 51.
- 2. Установите задний верхний кожух. См. раздел «Установка заднего верхнего кожуха» на странице 60.
- 3. Установите средний верхний кожух. См. раздел «Установка среднего верхнего кожуха» на странице 57.
- 4. Установите корпус обратно в стойку. См. раздел «Конфигурация монтажа в стойке» на странице 39.
- 5. Завершите замену компонентов. См. раздел «Завершение замены компонентов» на странице 77.

## Замена защитного кожуха

В этом разделе приведены инструкции по снятию и установке защитного кожуха.

#### Снятие защитного кожуха

В этом разделе приведены инструкции по снятию защитного кожуха.

#### Об этой задаче

#### Внимание:

- Прочитайте разделы «Инструкции по установке» на странице 33 и «Контрольный список по проверке безопасности» на странице 34, чтобы обеспечить безопасность работы.
- Выключите сервер и периферийные устройства и отсоедините шнуры питания и все внешние кабели. См. раздел «Выключение сервера» на странице 38.

 Если сервер установлен в стойку, сдвиньте его по направляющим, чтобы получить доступ к верхнему кожуху, или извлеките сервер из стойки. См. раздел «Снятие узла со стойки» на странице 39.

## Процедура

- Шаг 1. Выполните подготовительные действия для этой задачи.
  - а. Снимите средний верхний кожух. См. раздел «Снятие среднего верхнего кожуха» на странице 56.
  - b. Снимите дефлектор. См. раздел «Снятие дефлектора» на странице 50.
  - с. Отключите кабель питания платы управления вентилятором от узла. Сведения о расположении разъемов см. в разделе «Задние разъемы ввода-вывода» в *Руководстве* по прокладке внутренних кабелей корпуса ThinkEdge SE100.
- Шаг 2. Разъем платы управления вентилятором на задней стороне узла закрыт пылезащитным колпачком. Обязательно установите его на место после отключения кабеля.
- Шаг 3. Снимите защитный кожух.
  - a. **1** Удерживая синие контактные точки на защитном кожухе, поднимите защитный кожух, чтобы отсоединить его от отсека платы управления вентилятором.
  - b. **2** Пропустите кабель питания платы управления вентилятором через защитный кожух, чтобы снять кожух.

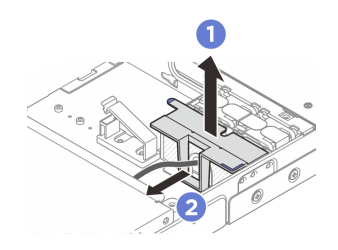

Рис. 56. Снятие защитного кожуха

#### После завершения

- Установите защитный кожух. См. раздел «Установка защитного кожуха» на странице 76.
- При необходимости вернуть компонент или дополнительное устройство следуйте всем инструкциям по упаковке и используйте для отправки предоставленный упаковочный материал.

#### Установка защитного кожуха

В этом разделе приведены инструкции по установке дефлектора процессора.

## Об этой задаче

#### Внимание:

- Прочитайте разделы «Инструкции по установке» на странице 33 и «Контрольный список по проверке безопасности» на странице 34, чтобы обеспечить безопасность работы.
- Выключите сервер и периферийные устройства и отсоедините шнуры питания и все внешние кабели. См. раздел «Выключение сервера» на странице 38.

## Процедура

Шаг 1. Установите защитный кожух.

- а. Пропустите кабель питания платы управления вентилятором через защитный кожух.
- b. Освместите защитный кожух с отсеком платы управления вентилятором; затем вставьте защитный кожух в отсек питания платы управления вентилятором до щелчка.

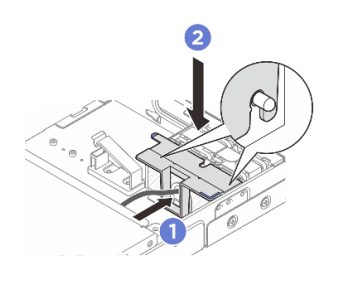

Рис. 57. Установка защитного кожуха

Шаг 2. Разъем платы управления вентилятором на задней стороне узла закрыт пылезащитным колпачком. Обязательно снимите его перед подключением кабеля к разъему.

#### После завершения

- Подключите кабель питания платы управления вентилятором. См. раздел https://pubs.lenovo.com/ se100-enclosure/se100\_enclosure\_internal\_cable\_routing\_guide.pdf.
- Установите дефлектор. См. раздел «Установка дефлектора» на странице 51.
- Установите средний верхний кожух. См. раздел «Установка среднего верхнего кожуха» на странице 57.
- Завершите замену компонентов. См. раздел «Завершение замены компонентов» на странице 77.

## Завершение замены компонентов

Просмотрите контрольный список, чтобы завершить замену компонентов.

Чтобы завершить замену компонентов, выполните указанные ниже действия.

- 1. Убедитесь, что все компоненты установлены правильно и в сервере не оставлены никакие инструменты и винты.
- 2. Правильно проложите и закрепите кабели в сервере. Сверьтесь с информацией о подключении и прокладке кабелей для каждого компонента.
- 3. Установите дефлекторы на место. См. раздел «Установка дефлектора» на странице 51.

**Внимание:** Для надлежащего охлаждения и правильного воздушного потока перед включением сервера следует установить дефлектор. Использование сервера без дефлектора может привести к повреждению серверных компонентов.

- 4. Установите на место средний верхний кожух. См. раздел «Установка среднего верхнего кожуха» на странице 57.
- 5. Установите на место задний верхний кожух. См. раздел «Установка заднего верхнего кожуха» на странице 60.
- 6. Если сервер был установлен в стойку, установите сервер в стойку. См. раздел «Установка узла в стойку» на странице 43.
- 7. Подключите шнуры питания и все отключенные кабели.
- 8. Установите заглушки ввода-вывода с передней и задней стороны узла, если разъемы не используются. Разъемы могут покрыться пылью без надлежащей защиты заглушками. См. раздел «Заглушки разъемов ввода-вывода узла» на странице 18.

- 9. Если светодиодный индикатор безопасности сервера мигает, сервер находится в режиме блокировки системы. Активируйте и разблокируйте систему для работы. См. раздел «Активация или разблокировка системы» на странице 86.
- 10. Включите сервер и все периферийные устройства. См. раздел «Включение сервера» на странице 37.
- 11. Обновите конфигурацию сервера.
  - Загрузите и установите последние драйверы устройства: http://datacentersupport.lenovo.com.
  - Обновите микропрограмму системы. См. раздел «Обновление микропрограммы» на странице 79.
  - Обновите конфигурацию UEFI. См. раздел https://pubs.lenovo.com/uefi-overview/.

## Глава 6. Конфигурация системы

Выполните следующие процедуры, чтобы настроить систему.

## Настройка сетевого подключения для Lenovo XClarity Controller

Чтобы получить доступ к Lenovo XClarity Controller по сети, необходимо указать, как Lenovo XClarity Controller будет подключаться к сети. В зависимости от того, как реализовано сетевое подключение, может также потребоваться указать статический IP-адрес.

Возможны указанные ниже способы настройки сетевого подключения для Lenovo XClarity Controller, если не используется DHCP:

• Если к серверу подключен монитор, для настройки сетевого подключения можно использовать Lenovo XClarity Provisioning Manager.

Для подключения Lenovo XClarity Controller к сети с помощью Lenovo XClarity Provisioning Manager выполните следующие действия.

- 1. Запустите сервер.
- 2. Нажмите клавишу, указанную в инструкциях на экране, чтобы отобразить интерфейс Lenovo XClarity Provisioning Manager. (Дополнительные сведения см. в разделе «Запуск» в документации по LXPM для вашего сервера по адресу https://pubs.lenovo.com/lxpm-overview/.)
- 3. Перейдите в раздел LXPM → Настройка UEFI → Параметры BMC, чтобы указать, как Lenovo XClarity Controller будет подключаться к сети.
  - При выборе подключения со статическим IP-адресом задайте адрес IPv4 или IPv6, который доступен в сети.
  - При выборе подключения с использованием DHCP на сервере DHCP должен быть указан MAC-адрес сервера.
- 4. Нажмите кнопку ОК, чтобы применить настройку, и подождите две-три минуты.
- 5. Используйте адрес IPv4 или IPv6 для подключения Lenovo XClarity Controller.

**Важно:** Первоначально для Lenovo XClarity Controller установлены имя пользователя USERID и пароль PASSWORD (с нулем, а не буквой О). Этот пользователь по умолчанию имеет уровень доступа «Администратор». В целях безопасности необходимо изменить это имя пользователя и пароль во время первоначальной настройки.

## Обновление микропрограммы

Существует несколько вариантов обновления микропрограмм сервера.

Для обновления большинства актуальных микропрограмм сервера и установленных на нем устройств можно использовать перечисленные здесь инструменты.

- Рекомендации, связанные с обновлением микропрограммы, можно найти по следующему адресу:
  - https://lenovopress.lenovo.com/lp0656-lenovo-thinksystem-firmware-and-driver-update-best-practices
- Актуальные микропрограммы можно найти по следующей ссылке:
  - https://datacentersupport.lenovo.com/tw/en/products/servers/thinkedge/se100/7dgv/downloads/driver-list/
- Можно подписаться на уведомление о продукте, чтобы оставаться в курсе обновлений микропрограмм:

- https://datacentersupport.lenovo.com/solutions/ht509500

#### Пакеты обновления

Как правило, Lenovo выпускает микропрограммы в пакетах, которые называются пакетами обновления. Чтобы обеспечить совместимость всех обновлений микропрограмм, необходимо обновлять все микропрограммы одновременно. При одновременном обновлении микропрограмм для Lenovo XClarity Controller и UEFI сначала обновите микропрограмму для Lenovo XClarity Controller.

#### Терминология метода обновления

- Внутриполосное обновление. Установка и обновление выполняются с помощью инструмента или приложения операционной системы, работающего в ЦП сервера.
- Внеполосное обновление. Установка и обновление выполняются контроллером Lenovo XClarity Controller, получающим обновление и направляющим его в целевую подсистему или целевое устройство. Внеполосные обновления не зависят от операционной системы, работающей в ЦП. Однако для большинства внеполосных операций требуется, чтобы сервер находился в состоянии питания S0 (Working).
- Обновление на целевом объекте. Установка и обновление инициируются из установленной операционной системы, работающей на самом целевом сервере.
- Обновление вне целевого объекта. Установка и обновление инициируются из вычислительного устройства, взаимодействующего непосредственно с Lenovo XClarity Controller сервера.
- Пакеты обновления. Пакеты обновления это пакетные обновления, разработанные и протестированные для обеспечения взаимозависимого уровня функциональности, производительности и совместимости. Пакеты обновления зависят от типа компьютера сервера и создаются (с обновлениями микропрограммы и драйверов устройств) для поддержки определенных дистрибутивов операционных систем Microsoft Windows, Red Hat Enterprise Linux (RHEL) и Canonical Ubuntu. Кроме того, доступны пакеты обновления только для микропрограммы определенного типа компьютера.

#### Средства обновления микропрограммы

См. следующую таблицу, чтобы определить наиболее подходящий инструмент Lenovo для установки и настройки микропрограммы:

| Инструмент                                              | Поддер-<br>живае-<br>мые<br>методы<br>обновле-<br>ния                                             | Обновле-<br>ния<br>основной<br>микро-<br>програм-<br>мы<br>системы | Обновле-<br>ния<br>микро-<br>програм-<br>мы<br>ус-<br>тройств<br>ввода-<br>вывода | Обновле-<br>ния<br>микро-<br>програм-<br>мы<br>драйвера | Графиче-<br>ский<br>пользо-<br>ватель-<br>ский<br>интер-<br>фейс | Интер-<br>фейс<br>команд-<br>ной<br>строки | Поддер-<br>живает<br>пакеты<br>обновле-<br>ния |
|---------------------------------------------------------|---------------------------------------------------------------------------------------------------|--------------------------------------------------------------------|-----------------------------------------------------------------------------------|---------------------------------------------------------|------------------------------------------------------------------|--------------------------------------------|------------------------------------------------|
| Lenovo XClarity<br>Provisioning<br>Manager<br>(LXPM)    | Внутрипо-<br>лосное <sup>2</sup><br>На<br>целевом<br>объекте                                      | $\checkmark$                                                       |                                                                                   |                                                         | V                                                                |                                            |                                                |
| Lenovo XClarity<br>Controller<br>(XCC)                  | Внутрипо-<br>лосный<br>Внепо-<br>лосный<br>Вне<br>целевого<br>объекта                             | V                                                                  | Выбран-<br>ные<br>устрой-<br>ства<br>ввода-<br>вывода                             | √3                                                      | V                                                                |                                            | V                                              |
| Lenovo XClarity<br>Essentials OneCLI<br>(OneCLI)        | Внутрипо-<br>лосный<br>Внепо-<br>лосный<br>На<br>целевом<br>объекте<br>Вне<br>целевого<br>объекта | V                                                                  | Все<br>устрой-<br>ства<br>ввода-<br>вывода                                        | √3                                                      |                                                                  | V                                          | V                                              |
| Lenovo XClarity<br>Essentials<br>UpdateXpress<br>(LXCE) | Внутрипо-<br>лосный<br>Внепо-<br>лосный<br>На<br>целевом<br>объекте<br>Вне<br>целевого<br>объекта | V                                                                  | Все<br>устрой-<br>ства<br>ввода-<br>вывода                                        |                                                         | V                                                                |                                            | V                                              |

| Инструмент                                                                    | Поддер-<br>живае-<br>мые<br>методы<br>обновле-<br>ния                                             | Обновле-<br>ния<br>основной<br>микро-<br>програм-<br>мы<br>системы | Обновле-<br>ния<br>микро-<br>програм-<br>мы<br>ус-<br>тройств<br>ввода-<br>вывода | Обновле-<br>ния<br>микро-<br>програм-<br>мы<br>драйвера | Графиче-<br>ский<br>пользо-<br>ватель-<br>ский<br>интер-<br>фейс | Интер-<br>фейс<br>команд-<br>ной<br>строки | Поддер-<br>живает<br>пакеты<br>обновле-<br>ния |
|-------------------------------------------------------------------------------|---------------------------------------------------------------------------------------------------|--------------------------------------------------------------------|-----------------------------------------------------------------------------------|---------------------------------------------------------|------------------------------------------------------------------|--------------------------------------------|------------------------------------------------|
| Lenovo XClarity<br>Essentials Bootable<br>Media Creator<br>(BoMC)             | Внутрипо-<br>лосный<br>Внепо-<br>лосный<br>Вне<br>целевого<br>объекта                             | V                                                                  | Все<br>устрой-<br>ства<br>ввода-<br>вывода                                        |                                                         | √<br>(Прило-<br>жение<br>ВоМС)                                   | √<br>(Прило-<br>жение<br>ВоМС)             | V                                              |
| Lenovo XClarity<br>Administrator<br>(LXCA)                                    | Внутрипо-<br>лосное <sup>1</sup><br>Внепо-<br>лосное <sup>2</sup><br>Вне<br>целевого<br>объекта   | V                                                                  | Все<br>устрой-<br>ства<br>ввода-<br>вывода                                        |                                                         | V                                                                |                                            | V                                              |
| Lenovo XClarity<br>Integrator (LXCI) для<br>VMware vCenter                    | Внепо-<br>лосный<br>Вне<br>целевого<br>объекта                                                    | $\checkmark$                                                       | Выбран-<br>ные<br>устрой-<br>ства<br>ввода-<br>вывода                             |                                                         | V                                                                |                                            |                                                |
| Lenovo XClarity<br>Integrator (LXCI) для<br>Microsoft Windows<br>Admin Center | Внутрипо-<br>лосный<br>Внепо-<br>лосный<br>На<br>целевом<br>объекте<br>Вне<br>целевого<br>объекта | V                                                                  | Все<br>устрой-<br>ства<br>ввода-<br>вывода                                        |                                                         | V                                                                |                                            | V                                              |

| Инструмент                                                   | Поддер-<br>живае-<br>мые<br>методы<br>обновле-<br>ния | Обновле-<br>ния<br>основной<br>микро-<br>програм-<br>мы<br>системы | Обновле-<br>ния<br>микро-<br>програм-<br>мы<br>ус-<br>тройств<br>ввода-<br>вывода | Обновле-<br>ния<br>микро-<br>програм-<br>мы<br>драйвера | Графиче-<br>ский<br>пользо-<br>ватель-<br>ский<br>интер-<br>фейс | Интер-<br>фейс<br>команд-<br>ной<br>строки | Поддер-<br>живает<br>пакеты<br>обновле-<br>ния |
|--------------------------------------------------------------|-------------------------------------------------------|--------------------------------------------------------------------|-----------------------------------------------------------------------------------|---------------------------------------------------------|------------------------------------------------------------------|--------------------------------------------|------------------------------------------------|
| Lenovo XClarity<br>Integrator (LXCI) для<br>Microsoft Svstem | Внутрипо-<br>лосный                                   | $\checkmark$                                                       | Все<br>устрой-<br>ства                                                            |                                                         | $\checkmark$                                                     |                                            | $\checkmark$                                   |
| Center Configuration                                         | На                                                    |                                                                    | ввода-                                                                            |                                                         |                                                                  |                                            |                                                |
| wanager                                                      | целевом<br>объекте                                    |                                                                    | вывода                                                                            |                                                         |                                                                  |                                            |                                                |

#### Примечания:

- 1. Для обновлений микропрограммы ввода-вывода.
- 2. Для обновлений микропрограммы BMC и UEFI.
- 3. Обновление микропрограммы диска поддерживается только инструментами и методами ниже:
  - Обновление Bare Metal (BMU) ХСС: внутриполосное, требуется перезагрузка системы.
  - Lenovo XClarity Essentials OneCLI:
    - Для дисков, поддерживаемых продуктами ThinkSystem V2 и V3 (устаревших дисков): внутриполосное, перезагрузка системы не требуется.
    - Для дисков, поддерживаемых только продуктами ThinkSystem V3 (новых дисков): следует выполнить промежуточное обновление до ХСС и завершить обновление до BMU ХСС (внутриполосное, требуется перезагрузка системы).
- 4. Только обновление Bare Metal (BMU).

#### Lenovo XClarity Provisioning Manager

B Lenovo XClarity Provisioning Manager можно обновить микропрограмму Lenovo XClarity Controller, микропрограмму UEFI и программное обеспечение Lenovo XClarity Provisioning Manager.

**Примечание:** По умолчанию при запуске сервера и нажатии клавиши, указанной в инструкциях на экране, отображается графический пользовательский интерфейс Lenovo XClarity Provisioning Manager. Если вы изменили настройки по умолчанию на текстовую настройку системы, графический пользовательский интерфейс можно вызвать из текстового интерфейса настройки системы.

Дополнительные сведения об использовании Lenovo XClarity Provisioning Manager для обновления микропрограммы см. по следующему адресу:

Раздел «Обновление микропрограммы» в документации к LXPM, соответствующей вашему серверу, по адресу https://pubs.lenovo.com/lxpm-overview/

#### Lenovo XClarity Controller

Если требуется установить определенное обновление, можно воспользоваться интерфейсом Lenovo XClarity Controller для конкретного сервера.

#### Примечания:

 Чтобы выполнить внутриполосное обновление в Windows или Linux, необходимо установить драйвер операционной системы и включить интерфейс Ethernet через USB (иногда называемый интерфейсом локальной сети через USB). Дополнительные сведения о настройке интерфейса Ethernet через USB см. по следующему адресу:

Раздел «Настройка интерфейса Ethernet через USB» в версии документации к XCC для вашего сервера по адресу https://pubs.lenovo.com/lxcc-overview/

 При обновлении микропрограммы с помощью Lenovo XClarity Controller не забудьте загрузить и установить актуальные драйверы устройств для операционной системы, под управлением которой работает сервер.

Дополнительные сведения об использовании Lenovo XClarity Controller для обновления микропрограммы см. по следующему адресу:

Раздел «Обновление микропрограммы сервера» в документации к XCC, соответствующей вашему серверу, по адресу https://pubs.lenovo.com/lxcc-overview/

#### Lenovo XClarity Essentials OneCLI

Lenovo XClarity Essentials OneCLI — это набор приложений командной строки, которые можно использовать для управления серверами Lenovo. С помощью приложения обновления этого набора можно обновить микропрограмму и драйверы устройств серверов. Обновление можно выполнить в хостовой операционной системе сервера (во внутриполосном режиме) или удаленно через ВМС сервера (во внеполосном режиме).

Дополнительные сведения об использовании Lenovo XClarity Essentials OneCLI для обновления микропрограммы см. по следующему адресу:

https://pubs.lenovo.com/lxce-onecli/onecli\_c\_update

#### Lenovo XClarity Essentials UpdateXpress

Lenovo XClarity Essentials UpdateXpress предоставляет большинство функций обновления OneCLI через графический пользовательский интерфейс. Его можно использовать для получения и развертывания пакетов обновления и отдельных обновлений. Пакеты обновления содержат обновления микропрограмм и драйверов устройств для Microsoft Windows и Linux.

Lenovo XClarity Essentials UpdateXpress можно получить по следующему адресу:

https://datacentersupport.lenovo.com/solutions/Invo-xpress

#### Lenovo XClarity Essentials Bootable Media Creator

Можно использовать Lenovo XClarity Essentials Bootable Media Creator (BoMC), чтобы создавать загрузочные носители, подходящие для обновлений микропрограммы, обновлений VPD, выполнения инвентаризации и сбора FFDC, расширенной конфигурации системы, управления ключами FoD, безопасного удаления, конфигурации RAID и диагностики на поддерживаемых серверах.

Lenovo XClarity Essentials BoMC доступен по следующему адресу:

https://datacentersupport.lenovo.com/solutions/Invo-bomc

#### Lenovo XClarity Administrator

При управлении несколькими серверами посредством Lenovo XClarity Administrator можно обновить микропрограмму для всех управляемых серверов с помощью этого интерфейса. Управление микропрограммами упрощается благодаря назначению управляемым конечным точкам политик соответствия микропрограмм. При создании и назначении политики соответствия управляемым конечным точкам Lenovo XClarity Administrator отслеживает изменения во всех этих конечных точках и помечает любые несоответствующие конечные точки.

Дополнительные сведения об использовании Lenovo XClarity Administrator для обновления микропрограммы см. по следующему адресу:

https://pubs.lenovo.com/lxca/update\_fw

#### • Предложения Lenovo XClarity Integrator

Приложения Lenovo XClarity Integrator могут интегрировать функции управления Lenovo XClarity Administrator и сервера с программным обеспечением, используемым в определенной инфраструктуре развертывания, например VMware VCenter, Microsoft Admin Center или Microsoft System Center.

Дополнительные сведения об использовании Lenovo XClarity Integrator для обновления микропрограммы см. по следующему адресу:

https://pubs.lenovo.com/lxci-overview/

# Активация/разблокировка системы и настройка функций безопасности ThinkEdge

ThinkEdge SE100 поддерживает уникальные функции безопасности ThinkEdge. Если функции безопасности включены, система будет переходить в режим блокировки системы при наступлении событий повреждения, и будет невозможно получить доступ к зашифрованным данным, пока система не будет активирована или разблокирована. Состояние уникальных функций безопасности ThinkEdge можно изменить в Lenovo XClarity Controller.

**Важно:** Если веб-интерфейс Lenovo XClarity Controller сервера не соответствует информации, представленной в этом разделе, обновите микропрограмму сервера.

#### Настройка функций безопасности

Выполните следующие действия, чтобы настроить функции безопасности.

- 1. Если светодиодный индикатор безопасности сервера мигает, сервер находится в режиме блокировки системы. Активируйте и разблокируйте систему для работы. См. раздел «Активация или разблокировка системы» на странице 86.
- 2. Сохраните резервную копию SED AK. См. раздел «Управление ключом аутентификации дисков с самошифрованием (SED AK) » на странице 89.
- 3. Настройте функции безопасности в Lenovo XClarity Controller. См. раздел «Режим блокировки системы» на странице 88, чтобы изменить состояние функций безопасности.

**Примечание:** В следующих разделах представлена процедура настройки функций безопасности ThinkEdge в веб-интерфейсе Lenovo XClarity Controller. Дополнительные сведения см. по адресу *https://lenovopress.lenovo.com/lp1725-thinkedge-security*.

#### Ответственность клиента:

- Сохраните код безопасной активации (предоставленный в листовке).
- Чтобы использовать ThinkShield Edge Mobile Management App, при необходимости подготовьте подходящий кабель USB для мобильного телефона.
- Сохраните резервную копию SED AK. См. раздел «Управление ключом аутентификации дисков с самошифрованием (SED AK) » на странице 89.
  - Установите и запомните пароль файла резервной копии SED AK, чтобы восстановить SED AK в будущем.
- При необходимости обратитесь в ИТ-отдел за помощью для выполнения регистрации и активации устройства.
- Подтвердите, что система SE100 зарегистрирована в организации. Если нет, обратитесь в ИТотдел для регистрации устройства.
- Убедитесь, что беспроводное (сетевое) подключение работает. Специалист по техническому обслуживанию не сможет помочь проверить сетевое подключение устройства.
- Переместите систему SE100 в безопасное рабочее место для обслуживания.

• После обслуживания верните систему SE100 на рабочее место.

## Активация или разблокировка системы

При транспортировке или в случае событий повреждения сервер будет находиться в режиме блокировки системы в целях безопасности. Перед началом работы сервер необходимо активировать или разблокировать для загрузки и обеспечения его полной функциональности. Чтобы активировать или разблокировать систему, выполните действия, указанные в этом разделе.

Если светодиодный индикатор безопасности сервера мигает, сервер находится в режиме блокировки системы. Активируйте и разблокируйте систему для работы. См. раздел «Активация или разблокировка системы» на странице 86. Сведения о расположении светодиодного индикатора безопасности см. в разделе *https://pubs.lenovo.com/se100/server\_front\_leds*.

#### Управление режимом блокировки системы

Чтобы определить, требуется ли активировать или разблокировать систему, просмотрите состояние элемента «Управление режимом блокировки системы» на домашней странице веб-интерфейса Lenovo XClarity Controller. Состояние элемента «Управление режимом блокировки системы будет иметь одно из следующих значений:

- ThinkShield Portal: систему можно активировать через ThinkShield Key Vault Portal. Сведения об активации системы см. в разделе «Активация системы» на странице 86.
- XClarity Controller: систему можно разблокировать через Lenovo XClarity Controller. Сведения о разблокировке системы см. в разделе «Разблокировка системы» на странице 88.

#### Важно:

- Если состояние элемента «Управление режимом блокировки системы» XClarity Controller и для XClarity Controller восстанавливаются значения по умолчанию, для входа в XClarity Controller и разблокировки системы можно использовать учетные данные по умолчанию. Чтобы предотвратить восстановление значений по умолчанию XClarity Controller неавторизованными пользователями, важно использовать средства управления безопасностью, такие как UEFI PAP. Для обеспечения самого высокого уровня безопасности рекомендуется установить для элемента «Управление режимом блокировки системы» значение ThinkShield Portal.
- После изменения состояния элемента «Управление режимом блокировки системы» на ThinkShield Portal его нельзя будет изменить обратно на XClarity Controller.
- Чтобы установить для элемента «Управление режимом блокировки системы» значение ThinkShield Portal, используйте Lenovo XClarity Essentials UpdateXpress. Подробные сведения см. в разделе «Обновление режима управления блокировкой» на веб-странице по адресу https://pubs.lenovo.com/ lxce-ux/.

#### Активация системы

Чтобы активировать систему через ThinkShield Key Vault Portal, выполните следующие действия.

#### Наличие Lenovo ID с надлежащим разрешением

Перед активацией системы в первый раз убедитесь в том, что у вас есть Lenovo ID с надлежащим разрешением на вход в веб-интерфейс ThinkShield Key Vault Portal или мобильное приложение ThinkShield.

Примечание: Для активации системы Lenovo ID должен иметь роль Администратор организации, Специалист по обслуживанию или Пользователь Edge.

- Дополнительные сведения о настройке Lenovo ID см. на странице https://passport.lenovo.com.
- Чтобы войти на ThinkShield Key Vault Portal Lenovo, см. https://portal.thinkshield.lenovo.com.

#### Способы активации

Есть два различных способа активировать систему через ThinkShield Key Vault Portal. В зависимости от среды сервера выберите наиболее подходящий способ активации системы.

#### • Активация через мобильное приложение

**Внимание:** Для активации системы с помощью метода активации через мобильное приложение система не поддерживает режим резервирования питания, так как разъем используется совместно со вторым подключением адаптера питания.

Для активации с помощью мобильного приложения потребуется смартфон на базе OC Android или iOS с подключением к сотовой сети передачи данных. Для активации через мобильное приложение выполните следующие действия.

#### Подключение с помощью кабеля USB, входящего в комплект поставки смартфона

- 1. Подключите кабель питания к ThinkEdge SE100.
- 2. Скачайте ThinkShield Edge Mobile Management App из Google Play Store или Apple App Store на смартфон с OC Android или iOS (поисковый запрос: ThinkShield Edge).
- 3. Войдите в ThinkShield Edge Mobile Management App с помощью зарегистрированного ИД организации.
- 4. Получив в приложении соответствующие инструкции, подключите USB-кабель с USB-кабелем для зарядки мобильного устройства к серверу ThinkEdge SE100.

**Примечание:** Когда смартфон предложит указать цель USB-подключения, выберите передачу данных.

- Следуйте инструкциям на экране активации устройства, чтобы завершить безопасную активацию системы.
- 6. После успешной активации в приложении ThinkShield Edge Mobile Management App появится экран «Устройство активировано».

**Примечание:** Подробные действия см. в *Руководстве пользователя приложения ThinkShield Edge Mobile Management* в *https://lenovopress.lenovo.com/lp1725-thinkedge-security*.

#### • Автоматическая активация на портале

Примечание: Чтобы активировать систему с помощью веб-интерфейса ThinkShield Key Vault Portal в первый раз, система должна быть зарегистрирована в организации. Поля Тип компьютера, Серийный номер и Код активации являются обязательными для регистрации устройства. Дополнительные сведения о регистрации устройства см. по адресу https://lenovopress.lenovo.com/ lp1725-thinkedge-security.

- 1. Подключите кабель питания к ThinkEdge SE100.
- 2. Подключите порт Ethernet для управления XClarity Controller к сети с доступом в Интернет.

Примечание: Для активации порт TCP 443 (HTTPS) должен быть открыт.

- 3. Войдите на ThinkShield Key Vault Portal с помощью зарегистрированного ИД организации.
- Если сервер не зарегистрирован в организации, зарегистрируйте сервер. Добавьте устройство, нажав кнопку Зарегистрировать устройство в разделе Диспетчер устройств. Введите тип компьютера, серийный номер и код безопасной активации в соответствующих полях.
- 5. В разделе **Диспетчер устройств** выберите сервер, который планируется активировать, и нажмите **Активировать**. Состояние сервера изменится на «Готово».
- 6. Сервер будет активирован в течение 15 минут и включится автоматически. После успешной активации состояние сервера изменится на «Активно» на портале ThinkShield Key Vault Portal.

#### Примечания:

- Если в течение 2 часов после подключения кабеля питания активация сервера не началась, отключите кабель от сервера ThinkEdge SE100, а затем снова подключите его к нему.
- Подробные действия см. в *Руководстве пользователя веб-приложения ThinkShield Key Vault Portal* по адресу *https://lenovopress.lenovo.com/lp1725-thinkedge-security*.

#### Разблокировка системы

#### Важно:

 Если состояние элемента «Управление режимом блокировки системы» — XClarity Controller и для XClarity Controller восстанавливаются значения по умолчанию, для входа в XClarity Controller и разблокировки системы можно использовать учетные данные по умолчанию. Чтобы предотвратить восстановление значений по умолчанию XClarity Controller неавторизованными пользователями, важно использовать средства управления безопасностью, такие как UEFI PAP. Для обеспечения самого высокого уровня безопасности рекомендуется установить для элемента «Управление режимом блокировки системы» значение ThinkShield Portal. Дополнительные сведения см. в разделе «Управление режимом блокировки системы» на странице 86.

Выполните следующие действия, чтобы разблокировать систему в веб-интерфейсе Lenovo XClarity Controller.

**Примечания:** Для разблокировки системы пользователь ХСС должен иметь одну из следующих ролей:

- Администратор
- Администратор+
  - 1. Войдите в веб-интерфейс Lenovo XClarity Controller и выберите Конфигурация ВМС → Безопасность → Режим блокировки системы.
  - 2. Нажмите кнопку **Активно**, затем нажмите кнопку **Применить**. Когда статус режима блокировки системы изменится на «Неактивно», система разблокируется.

## Режим блокировки системы

В этом разделе представлены сведения о режиме блокировки системы и связанных функциях в Lenovo XClarity Controller.

Если режим блокировки системы активен, систему невозможно загрузить, и доступ к SED AK не разрешен.

Войдите в веб-интерфейс Lenovo XClarity Controller и выберите Конфигурация ВМС → Безопасность → Режим блокировки системы, чтобы настроить функции безопасности.

**Примечание:** Если **Элемент управления режимом блокировки системы** на домашней странице веб-интерфейса Lenovo XClarity Controller имеет статус XClarity Controller, статус режима блокировки системы можно изменить в XCC. Дополнительные сведения см. в разделе «Разблокировка системы» на странице 88.

#### Обнаружение вторжения в раму

Если для функции «Обнаружение вторжения в раму» установлено значение **Включено**, система обнаруживает физическое движение кожухов узла. Если один из кожухов узла неожиданно открывается, система автоматически переходит в режим блокировки.

# Управление ключом аутентификации дисков с самошифрованием (SED AK)

Если в ThinkEdge SE100 установлен SED, ключом SED AK можно управлять в Lenovo XClarity Controller. После настройки сервера или внесения изменений в конфигурацию обязательно следует выполнить резервное копирование SED AK для предотвращения потери данных в случае сбоя оборудования.

#### Диспетчер SED AK

Войдите в веб-интерфейс Lenovo XClarity Controller и перейдите в раздел Конфигурация ВМС → Безопасность → Диспетчер ключа аутентификации (АК) SED для управления SED АК.

Примечания: Работа диспетчера SED АК не допускается в следующих случаях:

- Режим блокировки системы находится в состоянии **Активно**. SED AK заблокирован до тех пор, пока система не будет активирована или разблокирована. Сведения об активации и разблокировке системы см. в разделе «Активация или разблокировка системы» на странице 86.
- У текущего пользователя нет полномочий для управления SED AK.
  - Для создания, резервного копирования и восстановления SED AK с помощью парольной фразы или файла резервной копии пользователь XCC должен иметь роль **Администратор**.
  - Для восстановления SED AK из автоматической резервной копии пользователь XCC должен иметь роль **Администратор+**.

#### Шифрование SED

Состояние шифрования SED можно изменить с «Отключено» на «Включено». Выполните следующие действия, чтобы включить шифрование SED.

- 1. Нажмите кнопку Включено.
- 2. Выберите способ создания SED AK:
  - Создание ключа с помощью парольной фразы: задайте пароль и повторно введите его для подтверждения.
  - Создание ключа случайным образом: создается произвольный SED AK.
- 3. Нажмите кнопку Применить.

#### Внимание:

- Если состояние шифрования SED изменено на «Включено», его невозможно снова изменить на «Отключено».
- Если включено шифрование SED, после установки диска необходимо перезагрузить систему; ОС хоста не будет распознавать диск без перезагрузки.
- Если включено шифрование SED, при выполнении экстренного сброса пароля XCC ключ SED AK, хранящийся на сервере, будет очищен по умолчанию. Данные, хранящиеся в SED, будут недоступны до тех пор, пока SED AK не будет восстановлен. Настоятельно рекомендуется выполнять резервное копирование SED AK, чтобы снизить риск потери данных. См. раздел «Экстренный сброс пароля XCC» на странице 90.

#### Изменение SED AK

- Создание ключа с помощью парольной фразы: задайте пароль и повторно введите его для подтверждения. Щелкните Создать повторно, чтобы получить новый SED AK.
- Создание ключа случайным образом: щелкните Создать повторно, чтобы получить случайный SED AK.

#### Резервное копирование SED AK

Задайте пароль и повторно введите его для подтверждения. Щелкните **Начать резервное** копирование для выполнения резервного копирования SED AK. Затем загрузите файл SED AK и сохраните его в безопасном месте для использования в будущем.

**Примечание:** Если для восстановления конфигурации используется файл резервной копии SED AK, система запросит пароль, заданный здесь.

#### Восстановление SED AK

- Восстановление SED AK с помощью парольной фразы: используйте пароль, заданный с помощью параметра Создание ключа с помощью парольной фразы, чтобы восстановить SED AK.
- Восстановление SED AK из файла резервной копии: отправьте файл резервной копии, созданный в режиме Резервное копирование SED AK, и введите соответствующий пароль файла резервной копии для восстановления SED AK.
- Восстановление SED AK из автоматической резервной копии: после замены материнской платы используйте автоматическую резервную копию, чтобы восстановить SED AK для установленного SED.

**Примечание:** Для восстановления SED AK из автоматической резервной копии пользователь XCC должен иметь роль **Администратор+**.

## Экстренный сброс пароля ХСС

При экстренном сбросе пароля ХСС ключ SED AK, хранящийся на сервере, будет очищен по умолчанию в целях безопасности. Проверьте параметры экстренного сброса пароля ХСС, чтобы повысить безопасность данных и предотвратить их потерю.

Войдите в веб-интерфейс Lenovo XClarity Controller и перейдите в раздел Конфигурация ВМС → Безопасность → Экстренный сброс пароля ХСС, чтобы просмотреть параметры.

#### Экстренный сброс пароля ХСС

Если пароль XCC и пароль UEFI утеряны, функция экстренного сброса пароля XCC позволяет пользователю восстановить доступ, сбросив пароль XCC. Функция экстренного сброса пароля XCC не включает обычные методы сброса пароля XCC, которые можно выполнить при наличии авторизованного доступа к таким инструментам, как XCC, UEFI, BoMC, OneCLI и т. д. Ознакомьтесь со следующей информацией, чтобы узнать о возможностях функции экстренного сброса пароля XCC.

При использовании ThinkEdge SE100 экстренный сброс пароля XCC можно выполнить с помощью ThinkShield Edge Mobile Management App.

Если статус управления блокировкой системы сервера — ThinkShield Portal, пользователи с соответствующими разрешениями могут выполнить экстренный сброс пароля ХСС через мобильное приложение.

Дополнительные сведения о режиме блокировки системы и параметрах мобильного приложения см. в разделе «Активация или разблокировка системы» на странице 86.

Руководство пользователя ThinkShield Edge Mobile Management App см. по адресу https:// lenovopress.lenovo.com/lp1725-thinkedge-security.

#### Очистка SED AK в рамках экстренного сброса пароля ХСС

Если включено шифрование SED, при выполнении экстренного сброса пароля XCC ключ SED AK, хранящийся на сервере, будет очищен по умолчанию. Данные, хранящиеся в SED, будут недоступны до тех пор, пока SED AK не будет восстановлен. Настоятельно рекомендуется выполнять резервное копирование SED AK, чтобы снизить риск потери данных. Дополнительные сведения см. в разделе «Управление ключом аутентификации дисков с самошифрованием (SED AK) » на странице 89.

Действие очистки SED АК можно изменить в ХСС.

- Очистка SED AK в рамках экстренного сброса пароля XCC
  - Состояние по умолчанию **Включено**. Нажмите кнопку, чтобы изменить состояние на **Отключено**.

**Важно:** Если состояние режима блокировки системы сервера имеет значение «XClarity Controller» и функция «Очистить SED AK» отключена, доступ к данным в SED можно получить, выполнив вход с использованием учетных данных по умолчанию после сброса пароля. Во избежание угроз безопасности рекомендуется оставить значение **Включено** для функции «Очистить SED AK».

**Примечание:** Если пользователи сбрасывают пароль ХСС не с помощью экстренного сброса пароля ХСС, а с помощью таких средств, как ХСС, UEFI, BoMC, OneCLI и т. д., ключ SED AK, хранящийся на сервере, не будет очищен.

## Настройка микропрограммы

Существует несколько вариантов установки и настройки микропрограммы сервера.

Важно: Lenovo не рекомендует устанавливать для дополнительных ПЗУ значение Традиционный, но при необходимости это можно сделать. Обратите внимание, что этот параметр не позволяет загружать драйверы UEFI для устройств гнезда, что может отрицательно сказаться на программном обеспечении Lenovo, таком как LXCA, OneCLI и XCC. Сюда входит среди прочего невозможность определить сведения о карте адаптера, такие как название модели или уровень микропрограммы. Например, «ThinkSystem RAID 930-16i с флэш-памятью 4 ГБ» может отобразиться как «Адаптер 06:00:00». В некоторых случаях на определенном адаптере PCIe эта функция может быть включена неправильно.

• Lenovo XClarity Provisioning Manager (LXPM)

В Lenovo XClarity Provisioning Manager можно настроить параметры UEFI для сервера.

Примечания: Lenovo XClarity Provisioning Manager предоставляет графический пользовательский интерфейс для настройки сервера. Также доступен текстовый интерфейс для настройки системы (Setup Utility). В Lenovo XClarity Provisioning Manager можно перезапустить сервер и открыть текстовый интерфейс. Кроме того, текстовый интерфейс можно сделать интерфейсом по умолчанию, который отображается при запуске LXPM. Для этого перейдите в раздел Lenovo XClarity Provisioning Manager → Настройка UEFI → Системные параметры → <F1> – управление запуском → Настройка в текстовом режиме. Чтобы запустить сервер с графическим пользовательским интерфейсом, выберите Автоматически или Набор инструментов.

Дополнительные сведения см. в следующей документации:

- Найдите версию документации к LXPM, совместимую со своим сервером, по адресу https:// pubs.lenovo.com/lxpm-overview/
- Руководство пользователя UEFI по адресу https://pubs.lenovo.com/uefi-overview/
- Lenovo XClarity Essentials OneCLI

Можно воспользоваться приложением конфигурации и командами, чтобы просмотреть текущие параметры конфигурации системы и внести изменения в Lenovo XClarity Controller и UEFI. Сведения о сохраненной конфигурации можно использовать для репликации или восстановления других систем.

Сведения о настройке сервера с помощью Lenovo XClarity Essentials OneCLI можно найти по следующему адресу:

https://pubs.lenovo.com/lxce-onecli/onecli\_c\_settings\_info\_commands

#### Lenovo XClarity Administrator

С помощью единообразной конфигурации можно быстро подготовить к работе (включая предварительную подготовку) все ваши серверы. Параметры конфигурации (такие как локальное хранилище, адаптеры ввода-вывода, параметры загрузки, микропрограммы, порты, а также параметры Lenovo XClarity Controller и UEFI) сохраняются в качестве серверного шаблона, который можно применить к одному или нескольким управляемым серверам. При обновлении серверных шаблонов изменения автоматически развертываются на соответствующих серверах.

Конкретные сведения об обновлении микропрограммы с помощью Lenovo XClarity Administrator можно найти по следующему адресу:

https://pubs.lenovo.com/lxca/server\_configuring

#### Lenovo XClarity Controller

Процессор управления для сервера можно настроить с помощью веб-интерфейса Lenovo XClarity Controller, интерфейса командной строки или API Redfish.

Сведения о настройке сервера с помощью Lenovo XClarity Controller можно найти по следующему адресу:

Раздел «Настройка сервера» в документации к XCC, соответствующей вашему серверу, по адресу https://pubs.lenovo.com/lxcc-overview/

## Конфигурация модуля памяти

Производительность памяти зависит от нескольких переменных, таких как режим, скорость, ранги, заполняемость памяти и процессор.

Сведения об оптимизации производительности памяти и настройке памяти доступны на веб-сайте Lenovo Press:

#### https://lenovopress.lenovo.com/servers/options/memory

Кроме того, можно воспользоваться конфигуратором памяти, который доступен на следующем сайте:

https://dcsc.lenovo.com/#/memory\_configuration

## Развертывание операционной системы

Развернуть операционную систему на сервере можно несколькими способами.

#### Доступные операционные системы

 Список поддерживаемых операционных систем можно найти по адресу https://pubs.lenovo.com/ se100/.

Список доступных операционных систем: https://lenovopress.lenovo.com/osig.

#### Развертывание с помощью инструментов

#### • Несколько серверов

Доступные инструменты:

- Lenovo XClarity Administrator https://pubs.lenovo.com/lxca/compute node image deployment
- Lenovo XClarity Essentials OneCLI https://pubs.lenovo.com/lxce-onecli/onecli\_r\_uxspi\_proxy\_tool

#### • Один сервер

Доступные инструменты:

- Lenovo XClarity Provisioning Manager

Раздел «Установка OC» в документации к LXPM, соответствующей вашему серверу, по адресу https://pubs.lenovo.com/lxpm-overview/

 Lenovo XClarity Essentials OneCLI https://pubs.lenovo.com/lxce-onecli/onecli\_r\_uxspi\_proxy\_tool

#### Развертывание вручную

Если вам не удается получить доступ к указанным выше инструментам, следуйте приведенным ниже инструкциям, загрузите соответствующее *руководство по установке ОС* и разверните операционную систему вручную согласно описанию в нем.

- 1. Перейдите к разделу https://datacentersupport.lenovo.com/solutions/server-os.
- 2. Выберите операционную систему на панели навигации и нажмите Resources (Ресурсы).
- 3. Найдите раздел «Руководства по установке ОС» и щелкните инструкции по установке. Затем следуйте инструкциям для развертывания операционной системы.

## Резервное копирование конфигурации сервера

После настройки сервера или внесения изменений в конфигурацию рекомендуется выполнить полное резервное копирование конфигурации сервера.

Убедитесь, что созданы резервные копии следующих компонентов сервера:

#### • Процессор управления

Выполнить резервное копирование конфигурации процессора управления можно с помощью интерфейса Lenovo XClarity Controller. Подробные сведения о резервном копировании конфигурации процессора управления см. по следующему адресу:

Раздел «Резервное копирование конфигурации BMC» в документации к XCC, соответствующей вашему серверу, по адресу https://pubs.lenovo.com/lxcc-overview/.

Кроме того, можно воспользоваться командой save в Lenovo XClarity Essentials OneCLI и создать резервные копии всех параметров конфигурации. Дополнительные сведения о команде save см. в разделе:

https://pubs.lenovo.com/lxce-onecli/onecli\_r\_save\_command

#### • Операционная система

Для резервного копирования операционной системы и пользовательских данных сервера используйте собственные методы резервного копирования.

## Глава 7. Диагностика неполадок

Информация в этом разделе поможет в локализации и устранении неполадок, которые могут возникать при использовании сервера.

Серверы Lenovo можно настроить для автоматического уведомления службы поддержки Lenovo в случае появления определенных событий. Можно настроить автоматическое уведомление, называемое Call Home, из приложений управления, например Lenovo XClarity Administrator. В случае настройки автоматического уведомления о неполадках при обнаружении сервером потенциально значимого события служба поддержки Lenovo будет оповещаться автоматически.

Чтобы локализовать неполадку, обычно следует начать с просмотра журнала событий приложения, управляющего сервером:

- Если управление сервером осуществляется с помощью Lenovo XClarity Administrator, начните с просмотра журнала событий Lenovo XClarity Administrator.
- При использовании другого приложения управления начните с просмотра журнала событий Lenovo XClarity Controller.

#### Веб-ресурсы

• Технические советы

Lenovo постоянно обновляет веб-сайт поддержки, размещая последние советы и приемы, которые можно использовать для решения возникающих с вашим сервером проблем. В этих технических советах (которые также называются советами по сохранению системы или бюллетенями технического обслуживания) описываются процедуры, позволяющие обойти или устранить проблемы в работе сервера.

Чтобы найти технические советы для своего сервера, выполните указанные ниже действия.

- 1. Перейдите на сайт http://datacentersupport.lenovo.com и откройте страницу поддержки для вашего сервера.
- 2. На панели навигации нажмите How To's (Инструкции).
- 3. В раскрывающемся меню выберите Article Туре (Тип статьи) → Solution (Решение).

Следуйте инструкциям на экране, чтобы выбрать категорию возникшей проблемы.

- Форум центра обработки данных Lenovo
  - Просмотрите материалы https://forums.lenovo.com/t5/Datacenter-Systems/ct-p/sv\_eg, чтобы узнать, не сталкивался ли кто-то с аналогичной проблемой.

## Журналы событий

Оповещение — это сообщение или другая индикация о появившемся или приближающемся событии. Оповещения создаются средством Lenovo XClarity Controller или интерфейсом UEFI на серверах. Эти оповещения сохраняются в журнале событий Lenovo XClarity Controller. Если сервер находится под управлением Chassis Management Module 2 или Lenovo XClarity Administrator, оповещения автоматически передаются в эти приложения управления.

**Примечание:** Список событий, включая действия пользователя, которые, возможно, потребуется выполнить для восстановления системы после того или иного события, см. в документе *Справочник* по сообщениям и кодам по адресу https://pubs.lenovo.com/se100-enclosure/pdf\_files.

#### Журнал событий Lenovo XClarity Administrator

Если для управления оборудованием серверов, сети и хранилища используется приложение Lenovo XClarity Administrator, с его помощью можно просматривать события всех управляемых устройств.

|     |   | ~ | - |
|-----|---|---|---|
| L-1 | U | u | - |
| -   | ~ | ย | ~ |

| Event     | Log Aud       | lit Log                |                              |                   |                                         |                |            |
|-----------|---------------|------------------------|------------------------------|-------------------|-----------------------------------------|----------------|------------|
| 🤊 The     | Event log pro | vides a history of har | dware and management conditi | ons that have bee | n detected.                             |                |            |
| E<br>Al A | 😼 🞅           | 💌 🐼 I                  | A                            | All Event Sources | -                                       | Filter         |            |
| Se Se     | verity        | Serviceability         | Date and Time                | System            | Event                                   | System<br>Type | Source Da  |
| □ 🛆       | Warning       | 💼 Support              | Jan 30, 2017, 7:49:07 AM     | Chassis114:       | Node Node 08 device                     | Chassis        | Jan 30, 20 |
| •         | Warning       | 💼 Support              | Jan 30, 2017, 7:49:07 AM     | Chassis114:       | Node Node 02 device                     | Chassis        | Jan 30, 20 |
| •         | Warning       | 🚨 User                 | Jan 30, 2017, 7:49:07 AM     | Chassis114:       | I/O module IO Module                    | Chassis        | Jan 30, 20 |
| -         | 822233523375  | - 100 State            |                              |                   | 100500000000000000000000000000000000000 | 1.000 C        |            |

Рис. 58. Журнал событий Lenovo XClarity Administrator

Дополнительные сведения о работе с событиями в XClarity Administrator см. по следующему адресу:

#### https://pubs.lenovo.com/lxca/events\_vieweventlog

#### Журнал событий Lenovo XClarity Controller

Lenovo XClarity Controller контролирует физическое состояние сервера и его компонентов с помощью датчиков, определяющих внутренние физические параметры: температуру, напряжения блоков питания, скорости вращения вентиляторов и состояние компонентов. Lenovo XClarity Controller предоставляет различные интерфейсы программному обеспечению управления системами, а также системным администраторам и пользователям для удаленного администрирования и контроля сервера.

Lenovo XClarity Controller контролирует все компоненты сервера и записывает данные о событиях в журнал событий Lenovo XClarity Controller.

| Clarity Controller     | ThinkSys              | æm          | System n    | ame: XCC0023579PK   |                                                                                       | < Export           | Luser 🕓       | 13:11    |
|------------------------|-----------------------|-------------|-------------|---------------------|---------------------------------------------------------------------------------------|--------------------|---------------|----------|
| A Home                 | Event Lo              |             | Audit Log   | Maintenance History | C                                                                                     | Enable Call Home   | L Configure A | .ert 👻   |
| 💷 Event                | Curt                  | amizo Tablo | 章 Clear Lan | a C Bafrach         |                                                                                       | All Course =       |               |          |
| Inventory              | Gust                  |             | U Clear Log | S CREICSI           | туре. 🔮 🔺 🛄                                                                           | All Source +       | All Date + C  | <u>`</u> |
| II Utilization         | Severity              | Source      | Event II    | D                   | Message                                                                               | Date               |               |          |
| Virtual Media          | 0                     | System      | 0X4000      | 000E0000000         | Remote login successful. Login ID: userid from webguis at IP address: 10.104.194.180. | 27 Jul 2015, 08:11 | :04 AM        |          |
| Firmware Update        | 4                     | System      | 0X4000      | 000E0000000         | Remote login successful. Login ID: userid from webguis at IP address; 10.104.194.180. | 27 Jul 2015, 08:11 | :04 AM        |          |
|                        |                       | System      | 0X4000      | 000E00000000        | Remote login successful. Login ID: userid from webguis at IP address: 10.104.194.180. | 27 Jul 2015, 08:11 | :04 AM        |          |
| Server Configuration > |                       | System      | 0X4000      | 000E0000000         | Remote login successful. Login ID: userid from webguis at IP address: 10.104.194.180. | 27 Jul 2015, 08:11 | :04 AM        |          |
| Mr BMC Configuration > | and the second second |             |             |                     |                                                                                       |                    |               |          |

Рис. 59. Журнал событий Lenovo XClarity Controller

Дополнительные сведения о доступе к журналу событий Lenovo XClarity Controller см. по следующему адресу:

Раздел «Просмотр журналов событий» в документации к XCC, соответствующей вашему серверу, по адресу https://pubs.lenovo.com/lxcc-overview/

# Устранение неполадок с помощью системных светодиодных индикаторов

Системные светодиодные индикаторы расположены на передней и задней сторонах узла SE100. Сведения о доступных системных светодиодных индикаторах см. в следующем разделе.

## Передние светодиодные индикаторы

На следующем рисунке показаны светодиодные индикаторы на передней панели решения. Просматривая состояние светодиодных индикаторов, часто можно определить источник ошибки.

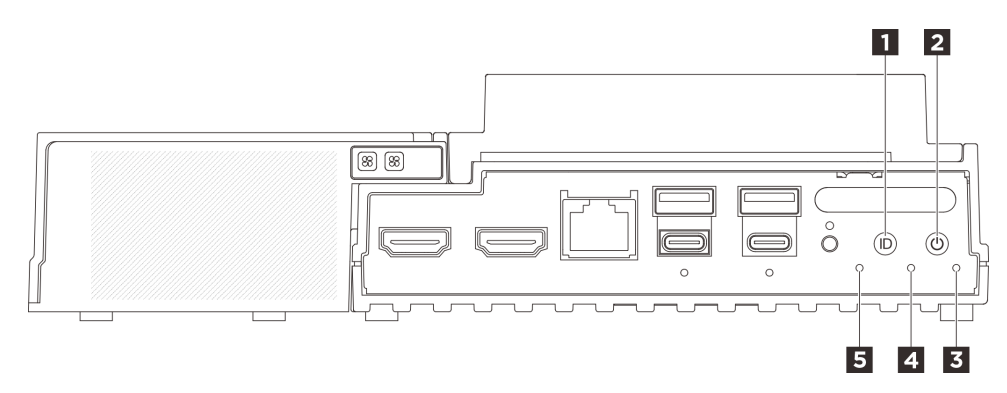

Рис. 60. Передние светодиодные индикаторы

| Табл. 14 | 4. Передние | светодиодные | индикаторь |
|----------|-------------|--------------|------------|
|----------|-------------|--------------|------------|

| Кнопка UID со светодиодным индикатором (синим)  | Кнопка питания со светодиодным индикатором<br>состояния питания (зеленым) |
|-------------------------------------------------|---------------------------------------------------------------------------|
| В Светодиодный индикатор безопасности (зеленый) | Светодиодный индикатор системной ошибки<br>(желтый)                       |
| В Светодиодный индикатор состояния UART (белый) |                                                                           |

#### Кнопка UID со светодиодным индикатором (синим)

Используйте эту кнопку UID и синий светодиодный индикатор UID для визуального определения местоположения сервера.

При каждом нажатии кнопки UID состояние обоих светодиодных индикаторов UID изменяется. Светодиодные индикаторы могут гореть, мигать или не гореть. Нажмите кнопку UID и удерживайте ее в течение пяти секунд, чтобы сбросить BMC.

Можно также использовать ВМС или программу удаленного управления для изменения состояния светодиодных индикаторов UID, чтобы было легче визуально найти сервер среди других серверов.

#### Кнопка питания со светодиодным индикатором состояния питания (зеленым)

Кнопку питания можно нажать для включения сервера после завершения его настройки. Кроме того, удерживая кнопку питания в течение нескольких секунд, можно выключить сервер, если не удается его выключить из операционной системы. Возможны следующие состояния светодиодного индикатора включения питания.

| Состояние                                  | Цвет         | Описание                                                                                                    |
|--------------------------------------------|--------------|----------------------------------------------------------------------------------------------------|
| Не горит                                   | Нет          | Нет правильно установленного блока питания, или неисправен сам светодиодный индикатор.                      |
| Часто мигает<br>(четыре раза в<br>секунду) | Зеле-<br>ный | Сервер выключен и не готов к включению. Кнопка питания отключена. Это продлится приблизительно 5–10 секунд. |
| Медленно мигает<br>(один раз в секунду)    | Зеле-<br>ный | Сервер выключен и готов к включению. Можно нажать кнопку питания, чтобы включить сервер.                    |
| Горит                                      | Зеле-<br>ный | Сервер включен.                                                                                             |

#### В Светодиодный индикатор безопасности (зеленый)

Светодиодный индикатор безопасности может иметь следующие состояния:

**Постоянно горит:** сервер работает с включенной функцией безопасности (включен SED или обнаружение вмешательства).

**Мигает:** сервер находится в режиме блокировки системы. Активируйте и разблокируйте систему для работы. См. раздел «Активация или разблокировка системы» на странице 86.

Не горит: система активирована, но функция безопасности на сервере не включена.

#### Светодиодный индикатор системной ошибки (желтый)

Светодиодный индикатор системной ошибки помогает определить наличие каких-либо системных ошибок.

| Состояние | Цвет   | Описание                                                                                       | Действие                                                               |
|-----------|--------|------------------------------------------------------------------------------------------------|------------------------------------------------------------------------|
| Горит     | Желтый | На сервере обнаружена ошибка.<br>Причинами могут быть одна или<br>несколько из указанных ниже. | Чтобы определить точную причину<br>ошибки, просмотрите журнал событий. |
|           |        | <ul> <li>Температура сервера достигла<br/>некритического порогового значения.</li> </ul>       |                                                                        |
|           |        | <ul> <li>Напряжение сервера достигло<br/>некритического порогового значения.</li> </ul>        |                                                                        |
|           |        | <ul> <li>Вентилятор работает с низкой<br/>скоростью.</li> </ul>                                |                                                                        |
|           |        | • Критическая ошибка в блоке питания.                                                          |                                                                        |
|           |        | <ul> <li>Блок питания не подключен к<br/>источнику питания.</li> </ul>                         |                                                                        |
| Не горит  | Нет    | Сервер выключен или включен и работает нормально.                                              | Нет.                                                                   |

#### **В** Светодиодный индикатор состояния UART (белый)

| Состояние           | Цвет  | Описание                   |
|---------------------|-------|----------------------------|
| Вкл                 | Белый | Вывод UART с журналом ХСС. |
| Выкл (по умолчанию) | Нет   | Вывод UART с журналом ЦП.  |

## Задние светодиодные индикаторы

На следующем рисунке показаны светодиодные индикаторы на задней панели сервера. Просматривая состояние светодиодных индикаторов, часто можно определить источник ошибки.

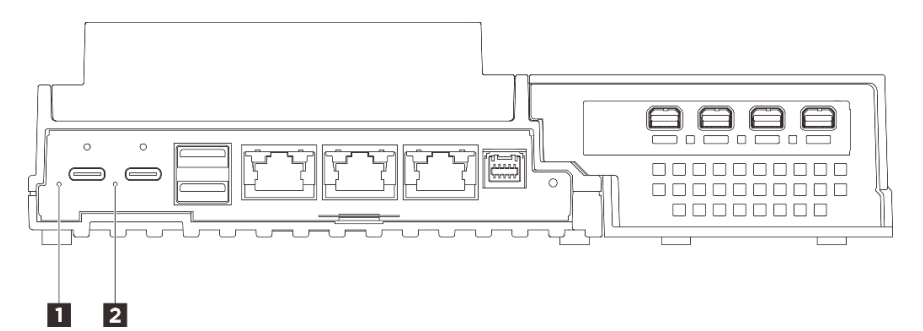

Рис. 61. Задние светодиодные индикаторы

Табл. 15. Задние светодиодные индикаторы

| Светодиодный индикатор входного напряжения 1 | Светодиодный индикатор входного напряжения 2 |
|----------------------------------------------|----------------------------------------------|
| (зеленый/желтый)                             | (зеленый/желтый)                             |

#### • Светодиодный индикатор входного напряжения (зеленый/желтый)

| Светодиодный индикатор                     | Состояние       | Описание                                                  |
|--------------------------------------------|-----------------|-----------------------------------------------------------|
| Светодиодный индикатор входного напряжения | Горит (зеленый) | Сервер подключен к адаптеру питания и работает нормально. |

| Горит (желтый) | Сервер подключен к адаптеру<br>питания, но не может быть<br>включен, так как мощность<br>питания не соответствует<br>системным требованиям. |
|----------------|----------------------------------------------------------------------------------------------------|
| Горит          | Адаптер питания отключен или возникла проблема с питанием.                                                                                  |

## Светодиодные индикаторы платы управления вентилятором

На следующих рисунках показаны светодиодные индикаторы платы управления вентилятором.

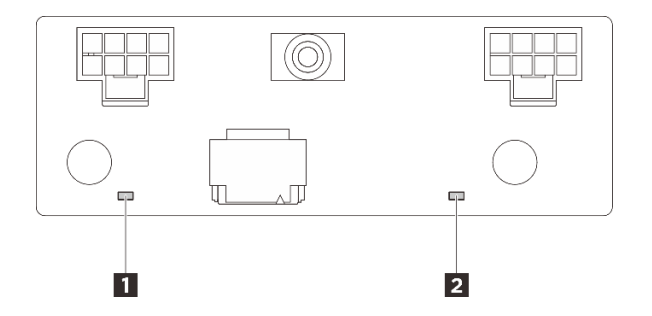

Рис. 62. Светодиодные индикаторы платы управления вентилятором

Табл. 16. Описание светодиодных индикаторов платы управления вентилятором и действия с ними

| Светодиодный индикатор                         | Описание и действия                                                            |
|------------------------------------------------|--------------------------------------------------------------------------------|
| Светодиодный индикатор ошибки<br>вентилятора 3 | Светодиодный индикатор горит: произошла ошибка на соответствующем вентиляторе. |
| Светодиодный индикатор ошибки<br>вентилятора 4 |                                                                                |

# Светодиодные индикаторы комплекта расширения адаптера Ethernet

В следующей таблице описаны неполадки, на которые указывают светодиодные индикаторы ошибок вентилятора.

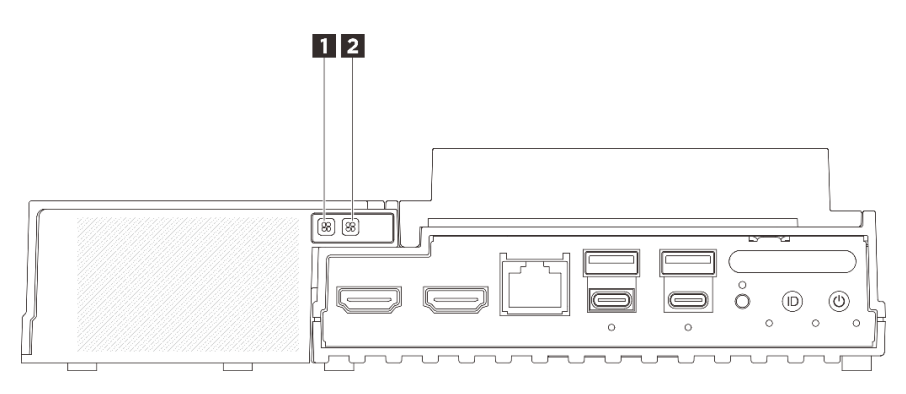

Рис. 63. Светодиодные индикаторы комплекта расширения адаптера Ethernet
Табл. 17. Светодиодные индикаторы комплекта расширения адаптера Ethernet

Светодиодный индикатор ошибки вентилятора 5

2 Светодиодный индикатор ошибки вентилятора 6

#### Светодиодные индикаторы ошибок вентилятора

Если на комплекте расширения с адаптером Ethernet горит светодиодный индикатор ошибки вентилятора, это означает, что соответствующий вентилятор компьютера работает медленно или неисправен.

| Состояние | Цвет   | Описание                                                    |  |  |
|-----------|--------|-------------------------------------------------------------|--|--|
| Вкл       | Желтый | Неисправен вентилятор компьютера адаптера Ethernet.         |  |  |
| Горит     | Нет    | Вентилятор компьютера адаптера Ethernet работает нормально. |  |  |

# Светодиодные индикаторы порта управления системой ХСС (RJ-45 10/100/1000 Мбит/с) и портов локальной сети

В этом разделе содержатся сведения о светодиодных индикаторах Порт управления системой ХСС (RJ-45 10/100/1000 Мбит/с) и портов локальной сети.

В следующей таблице описаны неполадки, на которые указывают светодиодные индикаторы «Порт управления системой ХСС (RJ-45 10/100/1000 Мбит/с)».

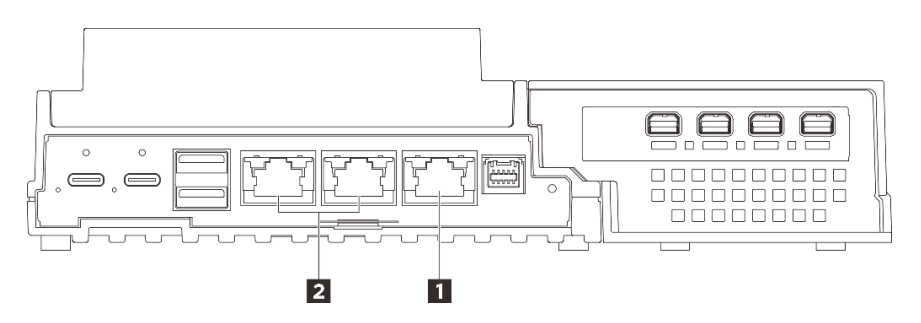

Рис. 64. Светодиодный индикатор Порт управления системой ХСС (RJ-45 10/100/1000 Мбит/с) Светодиодные индикаторы портов локальной сети

| ∎ «Порт управления системой ХСС (RJ-45 10/100/1000 | Конструктивности и соединения и соединения и соедин<br>И соединения и соединения и соединени |  |  |
|----------------------------------------------------|----------------------------------------------------------------------------------------------------|--|--|
| Мбит/с)» на странице 101                           | активности порта локальной сети RJ-45 1GbE» на                                                                                                    |  |  |
|                                                    | странице 102 (локальные сети 1–2)                                                                                                    |  |  |

#### ■ Светодиодный индикатор Порт управления системой ХСС (RJ-45 10/100/1000 Мбит/с)

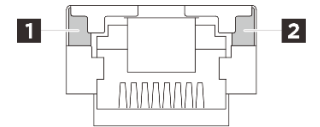

Рис. 65. Светодиодный индикатор Порт управления системой ХСС (RJ-45 10/100/1000 Мбит/с)

| Светодиодный<br>индикатор                                         | Описание                                                                                                    |
|-------------------------------------------------------------------|----------------------------------------------------------------------------------------------------|
| Светодиодный<br>индикатор<br>сетевого<br>подключения<br>(зеленый) | <ul> <li>Не горит: сетевое подключение разорвано.</li> <li>Горит: сетевое подключение установлено.</li> </ul> |
| Светодиодный<br>индикатор<br>активности сети<br>(зеленый)         | Мигает: сеть подключена и находится в активном состоянии.                                                     |

В Светодиодные индикаторы соединения и активности порта локальной сети RJ-45 1GbE

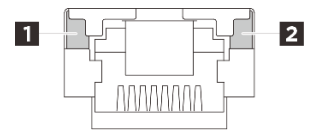

Рис. 66. Светодиодные индикаторы соединения и активности порта локальной сети RJ-45 1GbE

| Светодиодный<br>индикатор                                         | Описание                                                                                                    |
|-------------------------------------------------------------------|----------------------------------------------------------------------------------------------------|
| Светодиодный<br>индикатор<br>сетевого<br>подключения<br>(зеленый) | <ul> <li>Не горит: сетевое подключение разорвано.</li> <li>Горит: сетевое подключение установлено со скоростью передачи в локальной сети 10/<br/>100/1000 Мбит/с.</li> </ul> |
| Светодиодный<br>индикатор<br>активности сети<br>(зеленый)         | Мигает: сеть подключена и находится в активном состоянии.                                                                                                    |

#### Общие процедуры выявления неполадок

Используйте сведения, приведенные в данном разделе, для устранения неполадок, если в журнале событий нет конкретных ошибок или сервер находится в нерабочем состоянии.

Если причина неполадки точно неизвестна и блоки питания работают правильно, выполните указанные ниже действия, чтобы попытаться устранить неполадку.

- 1. Выключите сервер.
- 2. Убедитесь в надежности кабельного подключения сервера.
- 3. Если применимо, удаляйте или отсоединяйте указанные ниже устройства по очереди, пока не обнаружите сбой. После удаления или отсоединения каждого устройства включайте и настраивайте сервер.
  - Любые внешние устройства.
  - Устройство подавления импульсов перенапряжения (на сервере).
  - Принтер, мышь и устройства, произведенные другой компанией (не Lenovo).
  - Все адаптеры.
  - Жесткие диски.
  - Модули памяти до достижения минимальной конфигурации для отладки, поддерживаемой для сервера.

Сведения о минимальной конфигурации сервера см. в пункте «Минимальная конфигурация для отладки» раздела «Технические спецификации» на странице 3.

4. Включите сервер.

При подозрении на наличие сетевой неполадки и прохождении сервером всех системных тестов проверьте внешние сетевые кабели сервера.

#### Устранение предполагаемых неполадок с питанием

Устранение неполадок с питанием может оказаться сложной задачей. Например, где-то в любой из шин распределения питания может иметься короткое замыкание. Обычно короткое замыкание приводит к отключению подсистемы питания из-за сверхтока.

Чтобы обнаружить и устранить предполагаемую неполадку с питанием, выполните указанные ниже действия.

Шаг 1. Просмотрите журнал событий и устраните все неполадки, связанные с питанием.

**Примечание:** Начните с журнала событий приложения, которое управляет сервером. Дополнительные сведения о журналах событий см. в разделе «Журналы событий» на странице 95.

- Шаг 2. Проверьте, нет ли коротких замыканий, например короткого замыкания на печатной плате из-за плохо завернутого винта.
- Шаг 3. Удаляйте адаптеры и отключайте кабели и шнуры питания всех внутренних и внешних устройств, пока конфигурация сервера не станет минимально допустимой для отладки, которая требуется для его запуска. Сведения о минимальной конфигурации сервера см. в пункте «Минимальная конфигурация для отладки» раздела «Технические спецификации» на странице 3.
- Шаг 4. Подключите обратно все сетевые шнуры питания и включите сервер. В случае успешного запуска сервера подключайте обратно адаптеры и устройства по одному, пока неполадка не будет локализована.

Если при минимальной конфигурации сервер не запускается, заменяйте компоненты в минимальной конфигурации по одному, пока неполадка не будет локализована.

#### Устранение предполагаемых неполадок с контроллером Ethernet

Способ, используемый для тестирования контроллера Ethernet, зависит от установленной операционной системы. Сведения о контроллерах Ethernet см. в файле readme драйверов этих контроллеров и в документации операционной системы.

Чтобы попытаться устранить предполагаемые неполадки с контроллером Ethernet, выполните указанные ниже действия.

- Шаг 1. Убедитесь, что установлены правильные драйверы устройств, предоставляемые с сервером, и они имеют последнюю версию.
- Шаг 2. Убедитесь в правильности подключения кабеля Ethernet.
  - Кабель должен быть надежно подключен во всех местах подключения. Если кабель подключен, но неполадка сохраняется, попробуйте использовать другой кабель.
  - Убедитесь, что номинальные характеристики кабеля соответствуют выбранной скорости сети. Например, кабель SFP+ подходит только для работы в сетях 10G. Для работы в сетях 25G требуется кабель SFP25. Для сетей Base-T требования аналогичны: для работы в сетях 1G Base-T нужен кабель CAT5, а для работы в сетях 10G Base-T — кабель CAT6.

- Шаг 3. Настройте для порта адаптера и порта коммутатора автосогласование. Если автосогласование не поддерживается на одном из портов, попробуйте вручную настроить оба порта так, чтобы они соответствовали друг другу.
- Шаг 4. Проверьте состояние светодиодных индикаторов контроллера Ethernet на адаптере и сервере. Эти индикаторы указывают, есть ли проблема с разъемом, кабелем или концентратором.

Хотя некоторые адаптеры могут отличаться, при вертикальной установке светодиодный индикатор подключения адаптера обычно находится слева от порта, а светодиодный индикатор активности — справа.

Описание светодиодных индикаторов на лицевой панели сервера см. в разделе «Системные светодиодные индикаторы» на странице 20.

- Светодиодный индикатор состояния соединения Ethernet горит, когда контроллер Ethernet получает сигнал индикации соединения от коммутатора. Если этот индикатор не горит, возможно, неисправен разъем или кабель либо имеется неполадка с коммутатором.
- При передаче или приеме контроллером Ethernet данных по сети Ethernet должен гореть индикатор приема-передачи по сети Ethernet. Если этот индикатор не горит, убедитесь, что концентратор и сеть работают и установлены правильные драйверы устройств.
- Шаг 5. Проверьте светодиодный индикатор активности сети на сервере. При передаче данных по сети Ethernet этот индикатор должен гореть. Если светодиодный индикатор активности сети не горит, убедитесь, что концентратор и сеть работают и установлены правильные драйверы устройств.

Расположение светодиодного индикатора сетевой активности указано в разделе «Устранение неполадок с помощью системных светодиодных индикаторов» на странице 97.

- Шаг 6. Проверьте, не связана ли неполадка с работой операционной системы, а также убедитесь в правильности установки ее драйверов.
- Шаг 7. Убедитесь, что драйверы устройств на клиенте и сервере используют один и тот же протокол.

Если контроллер Ethernet по-прежнему не может подключиться к сети, а оборудование выглядит работающим, другие возможные причины ошибки должны быть выяснены сетевым администратором.

#### Устранение неполадок по симптомам

Ниже приведены сведения по поиску решений для устранения неполадок с явными симптомами.

Чтобы использовать приведенную в данном разделе информацию по устранению неполадок на основе симптомов, выполните указанные ниже действия.

- 1. Просмотрите журнал событий приложения, управляющего сервером, и выполните предлагаемые действия, чтобы устранить неполадки, связанные с любыми кодами событий.
  - Если управление сервером осуществляется с помощью Lenovo XClarity Administrator, начните с просмотра журнала событий Lenovo XClarity Administrator.
  - При использовании другого приложения управления начните с просмотра журнала событий Lenovo XClarity Controller.

Дополнительные сведения о журналах событий см. в разделе «Журналы событий» на странице 95.

- 2. Изучите этот раздел, чтобы найти наблюдаемые признаки, и выполните предлагаемые действия, чтобы устранить соответствующую проблему.
- 3. Если проблема сохраняется, обратитесь в службу поддержки (см. раздел «Обращение в службу поддержки» на странице 121).

#### Периодически возникающие неполадки

Ниже приведены сведения по устранению периодически возникающих неполадок.

- «Периодически возникающие неполадки с внешними устройствами» на странице 105
- «Периодически возникающие неполадки с КVМ» на странице 105
- «Периодически возникающие непредвиденные перезагрузки» на странице 105

#### Периодически возникающие неполадки с внешними устройствами

Чтобы устранить неполадку, выполните указанные ниже действия.

- 1. Обновите микропрограмму UEFI и ХСС до последней версии.
- 2. Убедитесь, что установлены надлежащие драйверы. См. документацию на веб-сайте производителя.
- 3. Для USB-устройства:
  - а. Убедитесь, что устройство правильно настроено.

Перезапустите сервер и нажмите клавишу в соответствии с инструкциями на экране для отображения интерфейса настройки системы LXPM. (Дополнительные сведения см. в разделе «Запуск» в документации к LXPM, соответствующей вашему серверу, по адресу https://pubs.lenovo.com/lxpm-overview/.) Затем выберите Системные параметры → Устройства и порты ввода-вывода → Конфигурация USB.

b. Подключите устройство к другому порту. При использовании концентратора USB удалите концентратор и подключите устройство непосредственно к серверу. Убедитесь, что устройство правильно настроено для используемого порта.

#### Периодически возникающие неполадки с КVМ

Чтобы устранить неполадку, выполните указанные ниже действия.

#### Неполадки с видео

- 1. Убедитесь, что все кабели и разводной консольный кабель правильно подключены и защищены.
- 2. Убедитесь, что монитор работает правильно, протестировав его на другом сервере.
- 3. Проверьте разводной консольный кабель на работающем сервере, чтобы убедиться, что он правильно работает. Замените разводной консольный кабель, если он поврежден.

#### Неполадки с клавиатурой

Убедитесь, что все кабели и разводной консольный кабель правильно подключены и защищены.

#### Неполадки с мышью

Убедитесь, что все кабели и разводной консольный кабель правильно подключены и защищены.

#### Периодически возникающие непредвиденные перезагрузки

**Примечание:** Некоторые неустранимые ошибки требуют перезагрузки сервера, чтобы он мог отключить устройство, такое как модуль памяти DIMM или процессор, и позволить выполнить правильную загрузку компьютера.

1. Если перезагрузка происходит во время проверки POST и таймер Watchdog POST включен, убедитесь, что для тайм-аута Watchdog задано достаточное значение (таймер Watchdog POST).

Чтобы проверить время Watchdog POST, перезапустите сервер и нажмите клавишу в соответствии с инструкциями на экране для отображения интерфейса настройки системы LXPM. (Дополнительные сведения см. в разделе «Запуск» в документации к LXPM, соответствующей вашему серверу, по адресу https://pubs.lenovo.com/lxpm-overview/.) Затем выберите Системные параметры → Восстановление и RAS → Восстановление системы → Таймер Watchdog POST.

- Если после запуска операционной системы выполняется сброс, выполните одно из следующих действий:
  - Войдите в операционную систему, когда она работает в нормальном режиме, и настройте процесс дампа ядра операционной системы (для операционных систем на базе Windows и Linux используются различные методы). Войдите в меню настроек UEFI и отключите эту функцию либо отключите ее с помощью следующей команды OneCli. OneCli.exe config set SystemRecovery.RebootSystemOnNMI Disable --bmc XCC USER:XCC PASSWORD@XCC IPAddress
  - Отключите служебные программы автоматического перезапуска сервера (ASR), например, приложение IPMI для автоматического перезапуска сервера для Windows или любые установленные устройства ASR.
- 3. См. журнал событий контроллера управления, чтобы проверить код события, указывающего на перезагрузку. См. сведения о просмотре журнала событий в разделе «Журналы событий» на странице 95. Если вы используете базовую операционную систему Linux, отправьте все журналы в службу поддержки Lenovo для дальнейшего изучения.

#### Неполадки с клавиатурой, мышью, переключателем KVM или устройством USB

Ниже приведены сведения по устранению неполадок с клавиатурой, мышью, переключателем KVM или устройством USB.

- «Не работают все или некоторые клавиши на клавиатуре» на странице 106
- «Не работает мышь» на странице 106
- «Курсор мыши дублируется на внешнем мониторе» на странице 107
- «Неполадки с переключателем KVM» на странице 107
- «Не работает устройство USB» на странице 107

#### Не работают все или некоторые клавиши на клавиатуре

- 1. Убедитесь в выполнении указанных ниже условий.
  - Кабель клавиатуры надежно подключен.
  - Сервер и монитор включены.
- 2. При использовании USB-клавиатуры запустите программу Setup Utility и включите режим работы без клавиатуры.
- 3. Если используется USB-клавиатура и она подключена к USB-концентратору, отключите ее от концентратора и подключите прямо к серверу.
- 4. Замените клавиатуру.

#### Не работает мышь

- 1. Убедитесь в выполнении указанных ниже условий.
  - Кабель мыши надежно подключен к серверу.
  - Драйверы мыши установлены правильно.
  - Сервер и монитор включены.

- Функция мыши включена в программе Setup Utility.
- 2. Если используется USB-мышь и она подключена к USB-концентратору, отключите ее от концентратора и подключите прямо к серверу.
- 3. Замените мышь.

#### Курсор мыши дублируется на внешнем мониторе

Эта проблема может быть вызвана доступом к системе через функцию удаленной консоли ХСС, когда монитор подключен к USB-порту 4 (с поддержкой дисплея) или разъему HDMI. Чтобы устранить неполадку, выполните указанные ниже действия.

- 1. Измените настройки дисплея:
  - а. Щелкните правой кнопкой мыши на рабочем столе и выберите Настройка дисплея.
  - b. Измените настройку дисплея с «Расширить эти дисплеи» на «Дублировать эти дисплеи».

**Примечание:** В зависимости от операционной системы в настройках дисплея может отображаться «Зеркальное отображение».

#### Неполадки с переключателем КVМ

- 1. Убедитесь, что переключатель KVM поддерживается вашим сервером.
- 2. Убедитесь, что питание переключателя КVM правильно включено.
- 3. Если клавиатура, мышь или монитор могут работать нормально при непосредственном подключении к серверу, замените переключатель KVM.

#### Не работает устройство USB

- 1. Убедитесь в выполнении указанных ниже условий.
  - Установлен правильный драйвер устройства USB.
  - Операционная система поддерживает устройства USB.
- 2. Убедитесь, что в программе System Setup правильно установлены параметры конфигурации USB.

Перезапустите сервер и нажмите клавишу в соответствии с инструкциями на экране для отображения интерфейса настройки системы LXPM. (Дополнительные сведения см. в разделе «Запуск» в документации к LXPM, соответствующей вашему серверу, по адресу https:// pubs.lenovo.com/lxpm-overview/.) Затем нажмите Системные параметры → Устройства и порты ввода-вывода → Конфигурация USB.

3. При использовании концентратора USB отключите устройство USB от концентратора и подключите прямо к серверу.

#### Неполадки с монитором и видео

Ниже приведены сведения по устранению неполадок с монитором или видео.

- «Отображаются неправильные символы» на странице 107
- «Пустой экран или мерцание экрана» на странице 108
- «Экран становится пустым при запуске некоторых прикладных программ» на странице 109
- «Дрожание экрана на мониторе или изображение на экране волнистое, нечитаемое или искаженное.» на странице 109
- «На экране появляются неправильные символы» на странице 109

#### Отображаются неправильные символы

Выполните указанные ниже действия.

- 1. Убедитесь, что настройки языка и местоположения правильно указаны для клавиатуры и операционной системы.
- 2. Если отображается неправильный язык, обновите микропрограмму сервера до последнего уровня. См. раздел «Обновление микропрограммы» на странице 79.

#### Пустой экран или мерцание экрана

- 1. Если сервер подключен к переключателю KVM, обойдите этот переключатель, чтобы исключить его в качестве возможной причины неполадки: подключите кабель монитора непосредственно к соответствующему разъему на задней панели сервера.
- 2. Функция удаленного присутствия контроллера управления отключена, если установлен дополнительный видеоадаптер. Чтобы использовать функцию удаленного присутствия контроллера управления, удалите дополнительный видеоадаптер.
- 3. Если на сервере установлены графические адаптеры, то примерно через три минуты после включения сервера на экране отображается логотип Lenovo. Это нормальная ситуация во время загрузки системы.
- 4. Если USB-порт 4 (с поддержкой дисплея) на передней панели сервера подключен к игровому монитору с поддержкой адаптивной синхронизации, выполните одно из следующих действий, пока проблема не будет устранена. Если после выполнения всех действий проблема не устраняется, обратитесь за поддержкой к производителю монитора.
  - a. Измените частоту обновления дисплея на мониторе. Например, частота обновления ОС Windows по умолчанию установлена на 60 Гц. Перейдите к следующим шагам, чтобы изменить частоту обновления в большую или меньшую сторону:
    - 1) Щелкните правой кнопкой мыши на рабочем столе и выберите Настройка дисплея.
    - 2) Нажмите Связанные параметры → Расширенные параметры дисплея → Выбрать частоту обновления.
  - b. Отключите функцию адаптивной синхронизации.
- 5. Если система работает под управлением операционной системы Ubuntu 24.04.2, для настройки системы в среде с несколькими мониторами выполняйте следующие шаги, пока проблема не будет решена:
  - а. Порты дисплея на сервере можно разделить на две группы. Чтобы избежать проблем с отображением при использовании разъема, мониторы можно подключать только к разъемам группы А или группы В. Сведения о расположении разъемов см. в разделе «Компоненты сервера» по адресу https://pubs.lenovo.com/se100/.

| Группа А                          | Группа В                                                                                                    |  |  |  |
|-----------------------------------|----------------------------------------------------------------------------------------------------|--|--|--|
| USB-порт 4 (с поддержкой дисплея) | USB-порт 3 (с поддержкой дисплея)                                                                                                    |  |  |  |
| Разъемы HDMI 2.0                  | <ul> <li>Порт управления системой ХСС (RJ-45 10/100/<br/>1000 Мбит/с)</li> <li>Не поддерживается использование только<br/>функции удаленной консоли. Перед<br/>использованием функции удаленной консоли,<br/>если подключить мониторы одновременно к<br/>этому порту и разъемам группы А, функция<br/>отображения может работать нормально.</li> </ul> |  |  |  |

- b. Убедитесь, что установлен режим отображения «Зеркальный дисплей».
- 6. Убедитесь в выполнении указанных ниже условий.
  - Сервер включен, и на него подается питание.
  - Кабели монитора подключены правильно.
  - Монитор включен и элементы управления яркостью и контрастностью настроены правильно.

- 7. Убедитесь, что монитор находится под управлением надлежащего сервера (если применимо).
- 8. Убедитесь, что поврежденная микропрограмма сервера не влияет на вывод видео. См. раздел «Обновление микропрограммы» на странице 79.
- 9. Если проблема сохраняется, обратитесь в службу поддержки Lenovo.

#### Экран становится пустым при запуске некоторых прикладных программ

- 1. Убедитесь в выполнении указанных ниже условий.
  - Прикладная программа не устанавливает режим отображения, для которого требуются возможности, превышающие возможности монитора.
  - Установлены необходимые для приложения драйверы устройств.

## Дрожание экрана на мониторе или изображение на экране волнистое, нечитаемое или искаженное.

 Если средства самопроверки монитора показывают, что монитор работает правильно, проверьте расположение монитора. Магнитные поля вокруг других устройств (например, трансформаторов, бытовых приборов, флюоресцентных ламп и других мониторов) могут приводить к дрожанию экрана или волнистому, нечитаемому либо искаженному изображению на экране. Если такое происходит, выключите монитор.

**Внимание:** Перемещение цветного монитора во включенном состоянии может привести к обесцвечиванию экрана.

Разнесите устройство и монитор на расстояние не менее 305 мм (12 дюйма) и включите монитор.

#### Примечания:

- Аля предотвращения ошибок чтения с дискет и записи на дискеты убедитесь, что расстояние между монитором и любым внешним дисководом для дискет составляет не менее 76 мм (3 дюйма).
- b. Кабели мониторов сторонних производителей (не Lenovo) могут приводить к непредсказуемым проблемам.
- 2. Переподключите кабель монитора.
- 3. Замените по очереди компоненты, перечисленные на шаге 2 (в указанном порядке), перезагружая каждый раз сервер.
  - а. Кабель монитора.
  - b. Видеоадаптер (если установлен)
  - с. Монитор
  - d. (Только для квалифицированных специалистов) Материнская плата (блок материнской платы)

#### На экране появляются неправильные символы

Чтобы устранить неполадку, выполните указанные ниже действия.

- 1. Убедитесь, что настройки языка и местоположения правильно указаны для клавиатуры и операционной системы.
- 2. Если отображается неправильный язык, обновите микропрограмму сервера до последнего уровня. См. раздел «Обновление микропрограммы» на странице 79.

#### Неполадки с сетью

Ниже приведены сведения по устранению неполадок с сетью.

- «Невозможно вывести сервер из состояния низкого энергопотребления с помощью функции Wake on LAN» на странице 110
- «Не удалось войти в систему с использованием учетной записи LDAP и включенным протоколом SSL» на странице 110

#### Невозможно вывести сервер из состояния низкого энергопотребления с помощью функции Wake on LAN

Чтобы устранить неполадку, выполните указанные ниже действия:

- 1. Если используется сетевой адаптер с двумя портами и сервер подключен к сети через разъем Ethernet 5, проверьте журнал системных ошибок или журнал системных событий IMM2 (см. раздел «Журналы событий» на странице 95) и убедитесь в следующем:
  - a. Вентилятор 3 работает в режиме ожидания, если установлен встроенный адаптер Emulex Dual Port 10GBase-T.
  - b. Температура в помещении не слишком высокая (см. раздел «Спецификации» на странице 3).
  - с. Вентиляционные отверстия не заблокированы.
  - d. Дефлектор установлен правильно.
- 2. Извлеките и снова вставьте сетевой адаптер с двумя портами.
- Выключите сервер и отключите его от источника питания; затем подождите 10 секунд и перезапустите сервер.
- 4. Если неполадка сохраняется, замените сетевой адаптер с двумя портами.

# Не удалось войти в систему с использованием учетной записи LDAP и включенным протоколом SSL

Чтобы устранить неполадку, выполните указанные ниже действия:

- 1. Убедитесь в действительности лицензионного ключа.
- 2. Создайте новый лицензионный ключ и снова войдите в систему.

#### Наблюдаемые неполадки

Ниже приведены сведения по устранению наблюдаемых неполадок.

- «При включении сервера сразу же отображается средство просмотра событий POST Event Viewer» на странице 110
- «Сервер не отвечает на запросы (диагностика POST завершена, и операционная система работает)» на странице 111
- «Сервер не отвечает на запросы (сбой POST и невозможно запустить программу System Setup)» на странице 111
- «В журнале событий отображается сообщение о сбое планарной структуры по напряжению» на странице 112
- «Необычный запах» на странице 112
- «Кажется, сервер слишком горячий» на странице 112
- «Трещины в компонентах или раме» на странице 112

# При включении сервера сразу же отображается средство просмотра событий POST Event Viewer

Чтобы устранить неполадку, выполните указанные ниже действия.

1. Устраните ошибки, на которые указывают системные светодиодные индикаторы и панель диагностики.

2. (Только для квалифицированных специалистов) Замените материнскую плату, а затем перезагрузите сервер.

# Сервер не отвечает на запросы (диагностика POST завершена, и операционная система работает)

Чтобы устранить неполадку, выполните указанные ниже действия.

- При нахождении в месте расположения вычислительного узла выполните указанные ниже действия.
  - 1. При использовании подключения KVM проверьте, правильно ли работает подключение. Если нет, убедитесь в правильности работы клавиатуры и мыши.
  - Если возможно, войдите в систему вычислительного узла и проверьте, все ли приложения работают (нет ли зависших приложений).
  - 3. Перезагрузите вычислительный узел.
  - 4. Если неполадка сохраняется, убедитесь в правильности установки и настройки любого нового программного обеспечения.
  - 5. Свяжитесь с продавцом или поставщиком программного обеспечения.
- При удаленном доступе к вычислительному узлу выполните указанные ниже действия.
  - 1. Убедитесь в том, что все приложения работают (нет зависших приложений).
  - 2. Попробуйте выйти из системы и снова войти в нее.
  - 3. Проверьте сетевой доступ, выполнив в командной строке команду ping по адресу вычислительного узла или трассировку маршрута к вычислительному узлу.
    - a. Если ответ на команду ping отсутствует, попробуйте выполнить команду ping по адресу другого вычислительного узла в корпусе, чтобы определить, с чем связана неполадка: с соединением или с вычислительным узлом.
    - b. Выполните трассировку маршрута, чтобы определить, где прерывается соединение. Попробуйте устранить неполадку с соединением, связанную с VPN или точкой, где прерывается соединение.
  - 4. Перезагрузите вычислительный узел удаленно через интерфейс управления.
  - 5. Если неполадка сохраняется, проверьте, правильно ли установлено и настроено любое новое программное обеспечение.
  - 6. Свяжитесь с продавцом или поставщиком программного обеспечения.

#### Сервер не отвечает на запросы (сбой POST и невозможно запустить программу System Setup)

Изменения конфигурации, такие как добавления устройств или обновления микропрограмм адаптеров, а также проблемы с кодом микропрограмм и приложений могут приводить к ошибке POST (самотестирование при включении питания) на сервере.

Если это происходит сервер реагирует одним из следующих способов.

- Сервер автоматически перезагружается и еще раз пытается выполнить POST.
- Сервер зависает, вам необходимо вручную перезагрузить сервер, чтобы он еще раз попытался выполнить POST.

Через заданное количество попыток подряд (автоматических или вручную) сервер возвращается к конфигурации UEFI по умолчанию и запускает программу System Setup, чтобы вы могли сделать необходимые изменения конфигурации и перезагрузить сервер. Если сервер не может выполнить POST с конфигурацией по умолчанию, возможно, есть проблема с материнской платой (блоком материнской платы).

Указать количество последовательных попыток перезапуска можно в программе System Setup. Перезапустите сервер и нажмите клавишу в соответствии с инструкциями на экране для отображения интерфейса настройки системы LXPM. (Дополнительные сведения см. в разделе «Запуск» в документации к LXPM, соответствующей вашему серверу, по адресу https:// pubs.lenovo.com/lxpm-overview/.) Затем нажмите Системные параметры → Восстановление и RAS → Попытки POST → Лимит попыток POST. Доступные варианты: 3, 6, 9 и disable.

#### В журнале событий отображается сообщение о сбое планарной структуры по напряжению

Чтобы устранить неполадку, выполните указанные ниже действия.

- 1. Восстановите минимальную конфигурацию системы. Минимально необходимое количество процессоров и модулей DIMM см. в разделе «Спецификации» на странице 3.
- 2. Перезапустите систему.
  - Если систему удается перезапустить, добавляйте по одному все снятые элементы, каждый раз перезапуская систему, пока не произойдет ошибка. Замените элемент, вызвавший ошибку.
  - Если система не перезапускается, возможно, неисправна материнская плата (блок материнской платы).

#### Необычный запах

Чтобы устранить неполадку, выполните указанные ниже действия.

- 1. Необычный запах может идти от недавно установленного оборудования.
- 2. Если проблема сохраняется, обратитесь в службу поддержки Lenovo.

#### Кажется, сервер слишком горячий

Чтобы устранить неполадку, выполните указанные ниже действия.

При наличии нескольких вычислительных узлов или рам

- 1. Убедитесь, что температура в помещении находится в пределах заданного диапазона (см. раздел «Спецификации» на странице 3).
- 2. Убедитесь в правильности установки вентиляторов.
- 3. Обновите UEFI и XCC до последней версии.
- 4. Убедитесь, что заглушки и термолисты для процессора, модулей памяти и дисков М.2 на сервере установлены правильно (подробные процедуры установки см. в разделе Глава 5 «Процедуры замены оборудования корпуса» на странице 33).
- 5. Используйте команду IPMI для достижения максимальной скорости вентилятора, чтобы определить, возможно ли устранить проблему.

**Примечание:** Команда IPMI RAW должна использоваться только квалифицированным специалистом, а каждая система имеет собственную команду PMI RAW.

6. Проверьте журнал событий процессора управления в отношении событий, связанных с повышением температуры. Если никаких событий нет, вычислительный узел работает в нормальном диапазоне рабочих температур. Возможны некоторые изменения температур.

#### Трещины в компонентах или раме

Обратитесь в службу поддержки Lenovo.

#### Неполадки с дополнительными устройствами

Ниже приведены сведения по устранению неполадок с дополнительными устройствами.

• «Не распознается внешнее устройство USB» на странице 113

- «Адаптер PCIe не распознается или не работает» на странице 113
- «Обнаружена недостаточность ресурсов PCIe.» на странице 113
- «Только что установленное дополнительное устройство Lenovo не работает.» на странице 114
- «Ранее работавшее дополнительное устройство Lenovo сейчас не работает» на странице 114

#### Не распознается внешнее устройство USB

Чтобы устранить неполадку, выполните указанные ниже действия:

- 1. Обновите микропрограмму UEFI до последней версии.
- 2. Убедитесь, что на вычислительном узле установлены надлежащие драйверы. Сведения о драйверах устройств см. в документации по продукту (в разделе, касающемся устройства USB).
- 3. Воспользуйтесь программой Setup Utility для проверки правильности настройки устройства.
- Если устройство USB подключено к концентратору или разводному кабелю консоли, отключите устройство и подключите его непосредственно к порту USB на лицевой панели вычислительного узла.

#### Адаптер РСІе не распознается или не работает

Чтобы устранить неполадку, выполните указанные ниже действия:

- 1. Обновите микропрограмму UEFI до последней версии.
- 2. Просмотрите журнал событий и устраните все неполадки, связанные с устройством.
- 3. Убедитесь, что устройство поддерживается для сервера (см. инструкции по ссылке https:// serverproven.lenovo.com). Убедитесь, что на устройстве установлена микропрограммы последнего уровня, и при необходимости обновите микропрограмму.
- 4. Убедитесь, что адаптер установлен в соответствующее гнездо.
- 5. Убедитесь, что для устройства установлены надлежащие драйверы.
- 6. См. технические советы (которые также называются советами RETAIN или бюллетенями технического обслуживания), которые могут иметь отношение к адаптеру, по ссылке http:// datacentersupport.lenovo.com.
- 7. Убедитесь в правильности внешних подключений адаптера и отсутствии физических повреждений разъемов.
- 8. Убедитесь, что адаптер РСІе установлен с поддерживаемой операционной системой.

#### Обнаружена недостаточность ресурсов PCIe.

При появлении сообщения об ошибке «Обнаружена недостаточность ресурсов PCIe» выполняйте указанные ниже действия, пока неполадка не будет устранена.

- 1. Нажмите клавишу «Ввод», чтобы получить доступ к программе System Setup Utility.
- Выберите Системные параметры → Устройства и порты ввода-вывода → База конфигурации MM; а затем измените настройку, чтобы увеличить ресурсы устройства. Например, поменяйте 3 ГБ на 2 ГБ или 2 ГБ на 1 ГБ.
- 3. Сохраните параметры и перезапустите систему.
- 4. Если ошибка повторяется даже с самым большим значением настройки ресурсов устройства (1 ГБ), выключите систему и удалите некоторые устройства PCIe; затем включите систему.
- 5. Если перезагрузка завершилась сбоем, повторите шаги 1-4.
- 6. Если ошибка повторяется, нажмите клавишу «Ввод», чтобы получить доступ к программе System Setup Utility.
- 7. Выберите Системные параметры → Устройства и порты ввода-вывода → 64-разрядное распределение ресурсов PCI и измените настройку с Авто на Включить.

- 8. Выключите и включите питание системы и убедитесь, что система входит в меню загрузки UEFI или операционную систему; затем захватите журнал FFDC.
- 9. Обратитесь в службу технической поддержки Lenovo.

#### Только что установленное дополнительное устройство Lenovo не работает.

- 1. Убедитесь в выполнении указанных ниже условий.
  - Устройство поддерживается для сервера (см. описание по ссылке https:// serverproven.lenovo.com).
  - Установка была выполнена в соответствии с инструкциями, входящими в комплект поставки устройства, и устройство установлено правильно.
  - Никакие другие установленные устройства и кабели не отсоединены.
  - Информация о конфигурации в программе System Setup обновлена. При запуске сервера и нажатии клавиши в соответствии с инструкциями на экране для отображения интерфейса программы Setup Utility. (Дополнительные сведения см. в разделе «Запуск» в документации к LXPM, соответствующей вашему серверу, по адресу https://pubs.lenovo.com/lxpm-overview/.) При каждом изменении памяти или другого устройства необходимо обновлять конфигурацию.
- 2. Переустановите только что установленное устройство.
- 3. Замените только что установленное устройство.
- 4. Переподключите кабели и проверьте, что кабель не имеет физического повреждения.
- 5. При наличии любых повреждений кабеля замените кабель.

#### Ранее работавшее дополнительное устройство Lenovo сейчас не работает

- 1. Убедитесь в надежности всех кабельных соединений устройства.
- 2. Если в комплект поставки устройства входят инструкции по тестированию, воспользуйтесь ими для тестирования устройства.
- 3. Переподключите кабели и проверьте, что никакие физические компоненты не повреждены.
- 4. Замените кабель.
- 5. Переподключите неработающее устройство.
- 6. Замените неработающее устройство.

#### Проблемы с производительностью

Ниже приведены сведения по устранению проблем с производительностью.

- «Производительность сети» на странице 114
- «Производительность операционной системы» на странице 115

#### Производительность сети

Чтобы устранить неполадку, выполните указанные ниже действия.

- 1. Выясните, что в сети работает медленно (например, хранилище, медленно передаются данные, медленно осуществляется управление). Для этого можно использовать команды ping или средства операционной системы, например диспетчер задач или диспетчер ресурсов.
- 2. Проверьте, нет ли перегрузок в сети.
- 3. Обновите драйвер и микропрограмму сетевого адаптера или драйвер контроллера устройства хранения.
- 4. Воспользуйтесь средствами диагностики трафика, предоставленными производителем модуля ввода-вывода.

#### Производительность операционной системы

Чтобы устранить неполадку, выполните указанные ниже действия.

- 1. Если в вычислительный узел недавно были внесены какие-либо изменения (например, обновлены драйверы устройств или установлены приложения), отмените их.
- 2. Проверьте, нет ли каких-либо неполадок в сети.
- 3. Просмотрите журнальные сообщения операционной системы на предмет наличия ошибок, связанных с производительностью.
- Проверьте, нет ли событий, связанных с высокими температурами и большим энергопотреблением, из-за чего вычислительный узел перегревается. Если вычислительный узел перегревается, снизьте рабочую нагрузку на него, чтобы повысить производительность.
- Проверьте, нет ли событий, связанных с отключенными модулями DIMM. Если для рабочей нагрузки приложений не хватает памяти, производительность операционной системы будет низкой.
- 6. Убедитесь, что рабочая нагрузка не слишком высока для данной конфигурации.

#### Неполадки при включении и выключении питания

Ниже приведены сведения по устранению неполадок при включении и выключении сервера.

- «Не работает кнопка питания (сервер не запускается)» на странице 115
- «Сервер не включается» на странице 116

#### Не работает кнопка питания (сервер не запускается)

**Примечание:** Кнопка питания не будет работать примерно 1–3 минуты после подключения сервера к источнику питания от сети переменного тока, чтобы предоставить ВМС время на инициализацию.

Чтобы устранить неполадку, выполните указанные ниже действия:

- 1. Убедитесь в правильности работы кнопки питания на сервере:
  - а. Отключите шнуры питания сервера.
  - b. Повторно подключите шнуры питания сервера.
  - с. Отключите и снова подключите кабель питания заднего ввода-вывода, а затем повторите шаги 1 а и 2b.
    - Если неполадка сохраняется, замените материнскую плату.
- 2. Убедитесь в выполнении указанных ниже условий.
  - Шнуры питания правильно подключены к серверу и работающей электрической розетке.
  - Индикаторы на блоке питания не указывают на наличие неполадки.
  - Светодиодный индикатор кнопки питания горит и медленно мигает.
  - Толкающее усилие достаточно, и присутствует силовой отклик кнопки.
- Если светодиодный индикатор кнопки питания не горит или мигает неправильно, переустановите все блоки питания и убедитесь, что светодиодные индикаторы переменного тока на задней стороне блоков питания горят.
- 4. Если только что было установлено дополнительное устройство, удалите его и перезагрузите сервер.
- 5. Если проблема сохраняется или светодиодный индикатор кнопки питания не горит, реализуйте минимальную конфигурацию, чтобы проверить, не блокируют ли какие-либо компоненты разрешение на питание. Замените блоки питания и проверьте работу кнопки питания после установки каждого из них.

6. Если выполнены все действия, а проблема не устранена, отправьте данные о сбое из журнала системных событий в службу поддержки Lenovo.

#### Сервер не включается

Чтобы устранить неполадку, выполните указанные ниже действия:

- 1. Просмотрите журнал событий на наличие данных о любых событиях, связанных с сервером, который не включается.
- 2. Проверьте наличие светодиодных индикаторов, которые мигают желтым цветом.
- 3. Проверьте состояние светодиодного индикатора питания на материнской плате (блоке материнской платы).
- 4. Проверьте, горят ли светодиодные индикаторы состояния питания с задней стороны сервера.
- 5. Выключите и включите систему.
- 6. Извлеките батарейку CMOS на период не менее десяти секунд и снова установите батарейку CMOS.
- 7. Попробуйте включить питание системы с помощью команды IPMI через XCC или с помощью кнопки питания.
- 8. Реализуйте минимальную конфигурацию (см. раздел «Технические спецификации» на странице 3).
- 9. Переустановите все адаптеры питания и убедитесь, что светодиодные индикаторы состояния питания с задней стороны сервера горят.
- 10. Замените адаптеры питания и после установки каждого из них проверьте работу кнопки питания.
- 11. Если после выполнения указанных выше действий неполадка не устранена, обратитесь в службу поддержки, чтобы проанализировать симптом проблемы и определить, требуется ли замена материнской платы (блока материнской платы).

#### Неполадки с питанием

Ниже приведены сведения по устранению неполадок с питанием.

## Горит светодиодный индикатор системной ошибки и отображается сообщение журнала событий «Потеря входного напряжения блока питания»

Для устранения этой неполадки необходимо обеспечить выполнение следующих требований:

- 1. Блок питания должен быть надлежащим образом подключен к шнуру питания.
- 2. Шнур питания должен быть подключен к правильно заземленной электрической розетке для сервера.
- 3. Убедитесь, что источник питания переменного тока стабильно работает в поддерживаемом диапазоне.
- 4. Замените блок питания, чтобы выяснить, связана ли проблема с блоком питания. Если да, замените неисправный блок питания.
- 5. Просмотрите журнал событий, чтобы определить проблему, и выполните действия журнала событий, чтобы устранить проблемы.

#### Неполадки с последовательными устройствами

Ниже приведены сведения по устранению неполадок с последовательными портами или устройствами.

- «Количество отображаемых последовательных портов меньше количества установленных последовательных портов» на странице 117
- «Последовательное устройство не работает» на странице 117

## Количество отображаемых последовательных портов меньше количества установленных последовательных портов

Чтобы устранить неполадку, выполните указанные ниже действия.

- 1. Убедитесь в выполнении указанных ниже условий.
  - Каждому порту в программе Setup Utility назначен уникальный адрес, и ни один из последовательных портов не отключен.
  - Адаптер последовательного порта (если имеется) установлен правильно.
- 2. Извлеките и снова вставьте адаптер последовательного порта.
- 3. Замените адаптер последовательного порта.

#### Последовательное устройство не работает

- 1. Убедитесь в выполнении указанных ниже условий.
  - Устройство совместимо с сервером.
  - Последовательный порт включен и ему назначен уникальный адрес.
  - Устройство подключено к соответствующему разъему (см. раздел «Компоненты сервера» по адресу https://pubs.lenovo.com/se100/).
- 2. Чтобы включить модуль последовательного порта в Linux или Microsoft Windows, выполните одно из следующих действий в зависимости от установленной операционной системы:

**Примечание:** Если функция «Перенаправление последовательного порта через локальную сеть» (SOL) или «Службы аварийного управления» (EMS) включена, последовательный порт в Linux и Microsoft Windows будет скрыт. Поэтому для использования последовательного порта в операционных системах для последовательных устройств функции SOL и EMS необходимо отключить.

• B Linux:

Откройте ipmitool и введите следующую команду, чтобы отключить перенаправление последовательного порта через локальную сеть (SOL):

-Ilanplus -HIP -U USERID -P PASSWORD sol deactivate

- B Microsoft Windows:
  - a. Откройте ipmitool и введите следующую команду, чтобы отключить SOL: -I lanplus -H IP -U USERID -P PASSWORD sol deactivate
  - b. Откройте Windows PowerShell и введите следующую команду, чтобы отключить службы аварийного управления (EMS):
    - Bcdedit /ems off
  - с. Перезапустите сервер, чтобы убедиться, что настройка EMS вступит в силу.
- 3. Извлеките и снова вставьте указанные ниже компоненты.
  - а. Неработающее последовательное устройство.
  - b. Последовательный кабель.
- 4. Замените следующие компоненты:
  - а. Неработающее последовательное устройство.
  - b. Последовательный кабель.
- 5. (Только для квалифицированных специалистов) Замените материнскую плату (блок материнской платы).

#### Неполадки с программным обеспечением

Ниже приведены сведения по устранению неполадок с программным обеспечением.

- 1. Чтобы определить, связана ли неполадка с программным обеспечением, убедитесь в выполнении указанных ниже условий.
  - На сервере имеется минимальный объем памяти, необходимый для использования данной программы. В отношении требований к памяти обратитесь к информации, предоставленной с программой.

Примечание: Если вы только что установили адаптер или память, возможно, на сервере имеется конфликт адресов памяти.

- Программа предназначена для работы на данном сервере.
- Другая программа работает на данном сервере.
- Программа работает на другом сервере.
- 2. Если при использовании программы появляются какие-либо сообщения об ошибках, обратитесь к предоставленной с программой информации для просмотра описания сообщений и рекомендуемых действий по устранению данной неполадки.
- 3. Свяжитесь с продавцом программного обеспечения.

# Приложение А. Получение помощи и технической поддержки

Если вам нужна помощь, обслуживание или техническая поддержка в связи с продуктами, Lenovo может предложить самые различные источники помощи.

Актуальную информацию о системах, дополнительных устройствах, услугах и поддержке Lenovo можно найти в Интернете по следующему адресу:

#### http://datacentersupport.lenovo.com

Примечание: Рекомендуемый Lenovo сервис-центр для ThinkSystem — компания IBM

#### Перед обращением в службу поддержки

Прежде чем обратиться в службу поддержки, убедитесь, что вы предприняли следующие действия, чтобы попытаться устранить неполадку самостоятельно. Если вы решите, что вам все же нужна помощь, соберите информацию, которая потребуется специалисту по техническому обслуживанию для более быстрого решения вашей проблемы.

#### Попытайтесь решить проблему самостоятельно

Многие проблемы можно решить без внешней помощи, выполнив процедуры по устранению неполадок, описанные Lenovo в справке в Интернете и в документации к продукту Lenovo. В справке в Интернете также описываются диагностические тесты, которые можно выполнить. В документации к большинству систем, операционных систем и программ содержатся процедуры устранения неполадок и расшифровка сообщений об ошибках и кодов ошибок. Если вы подозреваете, что неполадка связана с программным обеспечением, посмотрите документацию операционной системы или программы.

Документацию по продуктам ThinkSystem можно найти по следующему адресу:

#### https://pubs.lenovo.com/

Прежде чем обратиться в службу поддержки, попытайтесь решить проблему самостоятельно:

- Проверьте, все ли кабели подсоединены.
- Проверьте все выключатели и убедитесь, что компьютер и все дополнительные устройства включены.
- Проверьте наличие обновлений программного обеспечения, микропрограммы и драйверов устройств операционной системы для вашего продукта Lenovo. (Перейдите по следующим ссылкам) Согласно условиям гарантии Lenovo ответственность за поддержание и обновление программного обеспечения и микропрограмм продукта Lenovo несет его владелец (если это не покрывается дополнительным контрактом на техническое обслуживание). Специалист по техническому обслуживанию попросит вас обновить программное обеспечение и микропрограмму, если в одном из обновлений программного обеспечения есть задокументированное решение неполадки.
  - Загрузка драйверов и программного обеспечения
    - https://datacentersupport.lenovo.com/tw/en/products/servers/thinkedge/se100/7dgv/downloads/driverlist/
  - Центр поддержки операционной системы

- https://datacentersupport.lenovo.com/solutions/server-os
- Инструкции по установке операционной системы
  - https://pubs.lenovo.com/thinkedge#os-installation
- Если вы установили новое оборудование или программное обеспечение в среду, проверьте на странице https://serverproven.lenovo.com, что оборудование и программное обеспечение поддерживается вашим продуктом.
- Инструкции по локализации и устранению неполадок см. в разделе Глава 7 «Диагностика неполадок» на странице 95.
- Перейдите на сайт http://datacentersupport.lenovo.com и поищите информацию, которая может помочь решить проблему.

Чтобы найти технические советы для своего сервера, выполните указанные ниже действия.

- 1. Перейдите на сайт http://datacentersupport.lenovo.com и откройте страницу поддержки для вашего сервера.
- 2. На панели навигации нажмите How To's (Инструкции).
- 3. В раскрывающемся меню выберите Article Туре (Тип статьи) → Solution (Решение).

Следуйте инструкциям на экране, чтобы выбрать категорию возникшей проблемы.

 Посетите Форум центра обработки данных Lenovo по адресу https://forums.lenovo.com/t5/Datacenter-Systems/ct-p/sv\_eg, чтобы узнать, не сталкивался ли кто-то с аналогичной проблемой.

#### Сбор необходимой информации для обращения в службу поддержки

Если необходимо гарантийное обслуживание вашего продукта Lenovo, специалисты по техническому обслуживанию смогут помочь вам более эффективно, если перед обращением вы подготовите необходимую информацию. Дополнительные сведения о гарантии на ваш продукт также доступны по адресу http://datacentersupport.lenovo.com/warrantylookup.

Соберите следующую информацию, которую нужно будет предоставить специалисту по техническому обслуживанию. Эти данные помогут специалисту по техническому обслуживанию быстро предложить решение вашей неполадки и обеспечить вам уровень обслуживания согласно договору.

- Если применимо, номера договоров на обслуживание оборудования и программного обеспечения
- Тип компьютера (4-значный идентификатор компьютера Lenovo). Тип компьютера можно найти на идентификационной этикетке, см. раздел «Идентификация сервера и получение доступа к Lenovo XClarity Controller» на странице 27.
- Номер модели
- Серийный номер
- Текущие уровни UEFI и микропрограммы системы
- Другая относящаяся к делу информация, такая как сообщения об ошибках и журналы

В качестве альтернативы обращению в службу поддержки Lenovo можно перейти по ссылке https:// support.lenovo.com/servicerequest и отправить электронный запрос на обслуживание. Отправка электронного запроса на обслуживание запускает процесс поиска решения вашей проблемы; для этого предоставленная информация передается специалистам по техническому обслуживанию. Специалисты по техническому обслуживанию Lenovo могут начать работать над вашим решением, как только вы заполните и отправите электронный запрос на обслуживание.

#### Сбор данных по обслуживанию

Для точного определения основной причины проблем с сервером или по запросу специалистов службы поддержки Lenovo вам, возможно, потребуется собрать данные по обслуживанию, которые затем могут использоваться для дальнейшего анализа. Данные по обслуживанию включают такую информацию, как журналы событий и инвентарь оборудования.

Данные по обслуживанию можно собирать с помощью следующих инструментов:

#### Lenovo XClarity Provisioning Manager

Используйте функцию сбора данных по обслуживанию в Lenovo XClarity Provisioning Manager для сбора системных данных по обслуживанию. Можно собрать существующие данные системного журнала или выполнить новую диагностику для сбора новых данных.

#### Lenovo XClarity Controller

Для сбора данных по обслуживанию сервера можно использовать веб-интерфейс Lenovo XClarity Controller или интерфейс командной строки. Файл можно сохранить и отправить в службу поддержки Lenovo.

- Дополнительные сведения об использовании веб-интерфейса для сбора данных по обслуживанию см. в разделе «Резервное копирование конфигурации ВМС» документации к XCC, соответствующей вашему серверу, по адресу https://pubs.lenovo.com/lxcc-overview/.
- Дополнительные сведения об использовании интерфейса командной строки для сбора данных по обслуживанию см. в разделе «Команда ffdc XCC» документации к XCC, соответствующей вашему серверу, по адресу https://pubs.lenovo.com/lxcc-overview/.

#### Lenovo XClarity Administrator

Lenovo XClarity Administrator можно настроить для автоматического сбора и отправки диагностических файлов в службу поддержки Lenovo, когда определенные обслуживаемые события происходят в Lenovo XClarity Administrator и на управляемых конечных точках. Можно отправлять диагностические файлы в Поддержка Lenovo с помощью функции Call Home или в другой сервис-центр с помощью SFTP. Кроме того, можно вручную собрать диагностические файлы, открыть запись неполадки и отправить диагностические файлы в Поддержка Lenovo.

Дополнительные сведения о настройке автоматических уведомлений о неполадках в Lenovo XClarity Administrator см. по ссылке https://pubs.lenovo.com/lxca/admin\_setupcallhome.

#### • Lenovo XClarity Essentials OneCLI

Lenovo XClarity Essentials OneCLI содержит приложение инвентаризации для сбора данных по обслуживанию. Поддерживаются внутриполосный и внеполосный режимы. В дополнение к аппаратным данным по обслуживанию, при использовании внутриполосного режима в рамках основной операционной системы на сервере, OneCLI может собирать сведения об операционной системе, такие как журнал событий операционной системы.

Чтобы получить данные по обслуживанию, можно выполнить команду getinfor. Дополнительные сведения о выполнении getinfor см. по ссылке https://pubs.lenovo.com/lxce-onecli/onecli\_r\_getinfor\_command.

#### Обращение в службу поддержки

Для получения помощи в решении той или иной проблемы можно обратиться в службу поддержки.

Можно воспользоваться услугами обслуживания оборудования, предоставляемыми авторизованным сервис-центром Lenovo. Чтобы найти сервис-центр, уполномоченный компанией Lenovo выполнять гарантийное обслуживание, откройте веб-страницу по адресу https://datacentersupport.lenovo.com/ serviceprovider и воспользуйтесь поиском с фильтрацией для разных стран. Номера телефонов службы поддержки Lenovo по регионам см. на стр. https://datacentersupport.lenovo.com/supportphonelist.

### Приложение В. Документы и поддержка

В этом разделе приведены удобные документы и ресурсы поддержки, а также представлены ссылки на загрузку драйверов и микропрограмм.

#### Скачивание документов

В этом разделе приведены общие сведения и ссылка для скачивания полезных документов.

#### Документы

Скачайте указанные ниже документы по следующей ссылке:

https://pubs.lenovo.com/se100-enclosure/pdf\_files

- Руководства по установке направляющих
  - Установка направляющих в стойку
- Руководство по активации
  - Процесс активации и код активации
- Руководство пользователя
  - Полный обзор, конфигурация системы, замена аппаратных компонентов и устранение неполадок.

Некоторые главы из Руководства пользователя:

- Руководство по настройке системы: обзор сервера, идентификация компонентов, системные светодиодные индикаторы и дисплей диагностики, распаковка продукта, установка и настройка сервера.
- **Руководство по обслуживанию оборудования:** установка аппаратных компонентов, прокладка кабелей и устранение неполадок.
- Руководство по прокладке кабелей
  - Информация о прокладке кабелей.
- Справочник по сообщениям и кодам SE100
  - Сообщения SE100 события XClarity Controller, LXPM и uEFI
- Руководство UEFI
  - Общие сведения о настройке UEFI

#### Веб-сайты поддержки

В этом разделе представлены ресурсы поддержки, а также приведены ссылки для скачивания драйверов и микропрограмм.

#### Поддержка и загрузка

- Веб-сайт скачивания драйверов и программного обеспечения для сервера ThinkEdge SE100
  - https://datacentersupport.lenovo.com/tw/en/products/servers/thinkedge/se100/7dgv/downloads/driver-list/
- Форум центра обработки данных Lenovo
  - https://forums.lenovo.com/t5/Datacenter-Systems/ct-p/sv\_eg

- Поддержка Центра обработки данных Lenovo для ThinkEdge SE100
  - https://datacentersupport.lenovo.com/products/servers/thinkedge/se100/7dgv
- Документы с информацией о лицензиях Lenovo
  - https://datacentersupport.lenovo.com/documents/Invo-eula
- Веб-сайт Lenovo Press (руководства по продуктам, информационные листы и технические документы)
  - https://lenovopress.lenovo.com/
- Заявление о конфиденциальности Lenovo
  - https://www.lenovo.com/privacy
- Консультанты по безопасности продуктов Lenovo
  - https://datacentersupport.lenovo.com/product\_security/home
- Планы гарантийного обслуживания продуктов Lenovo
  - http://datacentersupport.lenovo.com/warrantylookup
- Веб-сайт Центра поддержки операционных систем серверов Lenovo
  - https://datacentersupport.lenovo.com/solutions/server-os
- Веб-сайт Lenovo ServerProven (поиск совместимости дополнительных компонентов)
  - https://serverproven.lenovo.com
- Инструкции по установке операционной системы
  - https://pubs.lenovo.com/thinkedge#os-installation
- Отправка электронной заявки (запроса на обслуживание)
  - https://support.lenovo.com/servicerequest
- Подписка на уведомления о продуктах Lenovo Data Center Group (чтобы оставаться в курсе обновлений микропрограмм)
  - https://datacentersupport.lenovo.com/solutions/ht509500

### Приложение С. Замечания

Lenovo может предоставлять продукты, услуги и компоненты, описанные в этом документе, не во всех странах. Сведения о продуктах и услугах, доступных в настоящее время в вашем регионе, можно получить у местного представителя Lenovo.

Ссылки на продукты, программы или услуги Lenovo не означают и не предполагают, что можно использовать только указанные продукты, программы или услуги Lenovo. Допускается использовать любые функционально эквивалентные продукты, программы или услуги, если при этом не нарушаются права Lenovo на интеллектуальную собственность. Однако при этом ответственность за оценку и проверку работы других продуктов, программ или услуг возлагается на пользователя.

Lenovo может располагать патентами или рассматриваемыми заявками на патенты, относящимися к предмету данной публикации. Предоставление этого документа не является предложением и не дает лицензию в рамках каких-либо патентов или заявок на патенты. Вы можете послать запрос на лицензию в письменном виде по следующему адресу:

Lenovo (United States), Inc. 8001 Development Drive Morrisville, NC 27560 U.S.A. Attention: Lenovo Director of Licensing

LENOVO ПРЕДОСТАВЛЯЕТ ДАННУЮ ПУБЛИКАЦИЮ «КАК ЕСТЬ», БЕЗ КАКИХ-ЛИБО ГАРАНТИЙ, ЯВНЫХ ИЛИ ПОДРАЗУМЕВАЕМЫХ, ВКЛЮЧАЯ, НО НЕ ОГРАНИЧИВАЯСЬ ТАКОВЫМИ, ПОДРАЗУМЕВАЕМЫЕ ГАРАНТИИ ОТНОСИТЕЛЬНО ЕЕ КОММЕРЧЕСКОГО ИСПОЛЬЗОВАНИЯ ИЛИ ПРИГОДНОСТИ ДЛЯ КАКИХ-ЛИБО ЦЕЛЕЙ. Законодательство некоторых стран не допускает отказ от явных или предполагаемых гарантий для ряда операций; в таком случае данное положение может к вам не относиться.

В приведенной здесь информации могут встретиться технические неточности или типографские опечатки. В публикацию время от времени вносятся изменения, которые будут отражены в следующих изданиях. Lenovo может в любой момент без предварительного уведомления вносить изменения в продукты и (или) программы, описанные в данной публикации.

Продукты, описанные в этом документе, не предназначаются для имплантации или использования в каких-либо устройствах жизнеобеспечения, отказ которых может привести к травмам или смерти. Информация, содержащаяся в этом документе, не влияет на спецификации продукта и гарантийные обязательства Lenovo и не меняет их. Ничто в этом документе не служит явной или неявной лицензией или гарантией возмещения ущерба в связи с правами на интеллектуальную собственность Lenovo или третьих сторон. Все данные, содержащиеся в этом документе, получены в специфических условиях и приводятся только в качестве иллюстрации. Результаты, полученные в других рабочих условиях, могут существенно отличаться.

Lenovo может использовать и распространять присланную вами информацию любым способом, каким сочтет нужным, без каких-либо обязательств перед вами.

Любые ссылки в данной информации на веб-сайты, не принадлежащие Lenovo, приводятся только для удобства и никоим образом не означают поддержки Lenovo этих веб-сайтов. Материалы на этих веб-сайтах не входят в число материалов по данному продукту Lenovo, и всю ответственность за использование этих веб-сайтов вы принимаете на себя.

Все данные по производительности, содержащиеся в этой публикации, получены в управляемой среде. Поэтому результаты, полученные в других рабочих условиях, могут существенно отличаться. Некоторые измерения могли быть выполнены в разрабатываемых системах, и нет гарантии, что в общедоступных системах результаты этих измерений будут такими же. Кроме того, результаты некоторых измерений могли быть получены экстраполяцией. Реальные результаты могут отличаться. Пользователи должны проверить эти данные для своих конкретных условий.

#### Товарные знаки

LENOVO и THINKSYSTEM являются товарными знаками Lenovo.

Все прочие товарные знаки являются собственностью соответствующих владельцев.

#### Важные примечания

Скорость процессора указывает внутреннюю тактовую частоту процессора; на производительность приложений влияют и другие факторы.

Скорость дисковода для компакт-дисков или DVD-дисков — это переменная скорость чтения. Действительная скорость изменяется; как правило, она меньше максимальной скорости.

При описании системы хранения, действительного и виртуального хранилища, объема каналов один КБ равен 1024 байт, один МБ равен 1048 576 байт, а один ГБ равен 1073 741 824 байт.

При описании емкости жесткого диска или объема коммуникационных устройств один МБ равен 1 000 000 байт, а один ГБ равен 1 000 000 байт. Общий объем памяти, доступный пользователям, зависит от рабочей среды.

Максимальная внутренняя емкость жесткого диска подразумевает замену любого стандартного жесткого диска и заполнение всех отсеков жестких дисков самыми вместительными дисками, поддерживаемыми в данный момент компанией Lenovo.

Для достижения максимального объема памяти может потребоваться замена стандартных модулей на дополнительные модули памяти.

У каждой ячейки твердотельной памяти есть присущее ей конечное число циклов записи, которое она может выполнить. Поэтому у твердотельных устройств есть параметр максимального количества циклов записи, выражаемый в общем количестве записанных байт total bytes written (TBW). Устройство, которое преодолело этот порог, может не отвечать на команды системы или может перестать поддерживать запись. Lenovo не отвечает за замену устройства, которое превысило максимальное гарантированное количество циклов программирования или стирания, как описано в официальных опубликованных спецификациях для устройства.

Компания Lenovo не предоставляет никаких гарантий, связанных с продуктами, которые выпускаются не Lenovo. Поддержка (если таковая есть) продуктов, произведенных другой компанией, должна осуществляться соответствующей компанией, а не Lenovo.

Некоторое программное обеспечение может отличаться от розничной версии (если доступно) и может не содержать руководств по эксплуатации или всех функций.

#### Замечания об электромагнитном излучении

При подключении к оборудованию монитора необходимо использовать специальный кабель монитора и устройства подавления помех, входящие в комплект монитора.

Дополнительные замечания об электромагнитном излучении можно найти по следующему адресу:

https://pubs.lenovo.com/important\_notices/

# Заявление о директиве RoHS Бюро стандартов, метрологии и контроля региона Тайвань (Китай)

|                                                                                                    | 限用物質及其化學符號                                     |                  |                  |                                                      |                                              |                                                      |  |
|----------------------------------------------------------------------------------------------------|------------------------------------------------|------------------|------------------|------------------------------------------------------|----------------------------------------------|------------------------------------------------------|--|
|                                                                                                    | Restricted substances and its chemical symbols |                  |                  |                                                      |                                              |                                                      |  |
| 單元 Unit                                                                                                    | 鉛Lead<br>(Pb)                                  | 汞Mercury<br>(Hg) | 鎘Cadmium<br>(Cd) | 六價鉻<br>Hexavalent<br>chromium<br>(Cr <sup>f6</sup> ) | 多溴聯苯<br>Polybrominated<br>biphenyls<br>(PBB) | 多溴二苯醚<br>Polybrominated<br>diphenyl ethers<br>(PBDE) |  |
| 機架                                                                                                    | 0                                              | 0                | 0                | 0                                                    | 0                                            | 0                                                    |  |
| 外部蓋板                                                                                                    | 0                                              | 0                | 0                | 0                                                    | 0                                            | 0                                                    |  |
| 機械組合件                                                                                                    | —                                              | 0                | 0                | 0                                                    | 0                                            | 0                                                    |  |
| 空氣傳動設備                                                                                                    | _                                              | 0                | 0                | 0                                                    | 0                                            | 0                                                    |  |
| 冷卻組合件                                                                                                    | —                                              | 0                | 0                | 0                                                    | 0                                            | 0                                                    |  |
| 內存模組                                                                                                    | —                                              | 0                | 0                | 0                                                    | 0                                            | 0                                                    |  |
| 處理器模組                                                                                                    | —                                              | 0                | 0                | 0                                                    | 0                                            | 0                                                    |  |
| 電纜組合件                                                                                                    | —                                              | 0                | 0                | 0                                                    | 0                                            | 0                                                    |  |
| 電源供應器                                                                                                    | _                                              | 0                | 0                | 0                                                    | 0                                            | 0                                                    |  |
| 儲備設備                                                                                                    | _                                              | 0                | 0                | 0                                                    | 0                                            | 0                                                    |  |
| 印刷電路板                                                                                                    | _                                              | 0                | 0                | 0                                                    | 0                                            | 0                                                    |  |
| <ul> <li>備考1. "超出0.1 wt %"及"超出0.01 wt %" 係指限用物質之百分比含量超出百分比含量基準值。</li> <li>Note1 : "exceeding 0.1 wt%" and "exceeding 0.01 wt%" indicate that the percentage content of the restricted substance exceeds the reference percentage value of presence condition.</li> <li>備考2. ℃ ″ 係指該項限用物質之百分比含量未超出百分比含量基準值。</li> <li>Note2 : "○" indicates that the percentage content of the restricted substance does not exceed the percentage of reference value of presence of exceed the percentage of reference value of the restricted substance does not exceed the percentage of reference value of presence.</li> </ul> |                                                |                  |                  |                                                      |                                              |                                                      |  |
| 備考3. <sup>×</sup> - <sup><i>′′</i></sup> 係指該項限用物質為排除項目。<br>Note3 : The "-" indicates that the restricted substance corresponds to the exemption.                                                                                                    |                                                |                  |                  |                                                      |                                              |                                                      |  |

# Контактная информация отдела импорта и экспорта в регионе Тайвань (Китай)

Ниже приведена контактная информация отдела импорта и экспорта в регионе Тайвань (Китай).

委製商/進口商名稱: 台灣聯想環球科技股份有限公司 進口商地址: 台北市南港區三重路 66 號 8 樓 進口商電話: 0800-000-702

### Lenovo